# VERĪTAS<sup>™</sup>

## VERITAS NetBackup<sup>™</sup> 5.0

### Media Manager Device Configuration Guide

for UNIX and Windows

N10264B

#### Disclaimer

The information contained in this publication is subject to change without notice. VERITAS Software Corporation makes no warranty of any kind with regard to this manual, including, but not limited to, the implied warranties of merchantability and fitness for a particular purpose. VERITAS Software Corporation shall not be liable for errors contained herein or for incidental or consequential damages in connection with the furnishing, performance, or use of this manual.

#### **VERITAS Legal Notice**

Copyright © 1995-2003 VERITAS Software Corporation. All rights reserved. VERITAS, VERITAS Software, the VERITAS logo, VERITAS NetBackup, and all other VERITAS product names and slogans are trademarks or registered trademarks of VERITAS Software Corporation.VERITAS, the VERITAS Logo, VERITAS NetBackup Reg. U.S. Pat. & Tm. Off. Other product names and/or slogans mentioned herein may be trademarks or registered trademarks of their respective companies.

Portions of this software are derived from the RSA Data Security, Inc. MD5 Message-Digest Algorithm. Copyright 1991-92, RSA Data Security, Inc. Created 1991. All rights reserved.

VERITAS Software Corporation 350 Ellis Street Mountain View, CA 94043 USA Phone 650–527–8000 Fax 650–527–2901 www.veritas.com

#### **Third-Party Copyrights**

ACE 5.2A: ACE(TM) is copyrighted by Douglas C.Schmidt and his research group at Washington University and University of California, Irvine, Copyright (c) 1993-2002, all rights reserved.

IBM XML for C++ (XML4C) 3.5.1: Copyright (c) 1999,2000,2001 Compaq Computer Corporation; Copyright (c) 1999,2000,2001 Hewlett-Packard Company; Copyright (c) 1999,2000,2001 IBM Corporation; Copyright (c) 1999,2000,2001 Hummingbird Communications Ltd.; Copyright (c) 1999,2000,2001 Silicon Graphics, Inc.; Copyright (c) 1999,2000,2001 Sun Microsystems, Inc.; Copyright (c) 1999,2000,2001 The Open Group; All rights reserved.

Permission is hereby granted, free of charge, to any person obtaining a copy of this software and associated documentation files (the "Software"), to deal in the Software without restriction, including without limitation the rights to use, copy, modify, merge, publish, distribute, and/or sell copies of the Software, and to permit persons to whom the Software is furnished to do so, provided that the above copyright notice(s) and this permission notice appear in all copies of the Software and that both the above copyright notice(s) and this permission notice appear in supporting documentation.

This product includes software developed by the Apache Software Foundation (http://www.apache.org/).

JacORB 1.4.1: The licensed software is covered by the GNU Library General Public License, Version 2, June 1991.

Open SSL 0.9.6: This product includes software developed by the OpenSSL Project \* for use in the OpenSSL Toolkit. (http://www.openssl.org/)

TAO (ACE ORB) 1.2a: TAO(TM) is copyrighted by Douglas C. Schmidt and his research group at Washington University and University of California, Irvine, Copyright (c) 1993-2002, all rights reserved.

### **Revision History for NetBackup 5.0**

The following table summarizes the revisions made to this document for NetBackup release 5.0. See the release notes for more detailed information.

| Release       | Date          | Description                                                                                                    |
|---------------|---------------|----------------------------------------------------------------------------------------------------|
| NetBackup 5.0 | December 2003 | Original version for this release.<br>This guide is intended for use with NetBackup<br>Server and NetBackup Enterprise Server.<br>A new chapter on configuring Windows servers was<br>added. The chapters for servers no longer supported<br>were removed. |

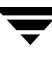

### Contents

| Revision History for NetBackup 5.0           |  |  |
|----------------------------------------------|--|--|
| Preface xiii                                 |  |  |
| What Is In This Guide? xiii                  |  |  |
| How To Use This Guide xiv                    |  |  |
| Getting Help xiv                             |  |  |
| NetBackup Manualsxv                          |  |  |
| Related Resources                            |  |  |
| Glossary                                     |  |  |
| Accessibility Featuresxvii                   |  |  |
| Conventionsxvii                              |  |  |
| Chapter 1. Using This Guide1                 |  |  |
| Before You Start Configuring Devices1        |  |  |
| Considerations When Using This Guide1        |  |  |
| Use the VERITAS Support Web Site2            |  |  |
| Read the NetBackup Release Notes2            |  |  |
| General Device Configuration Sequence2       |  |  |
| Configuration Cautions3                      |  |  |
| Chapter 2. Sun4/SPARC Running Solaris 7/8/95 |  |  |
| Before You Start                             |  |  |
| If You Are Using NetBackup Server6           |  |  |
| Topics Not Applicable to NetBackup Server6   |  |  |

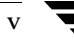

|    | Preventing Possible System Problems                        | 3 |
|----|------------------------------------------------------------|---|
|    | SSO Configurations With More Than 16 Tape Drives           | 3 |
|    | Understanding the SCSI Passthru Drivers                    | 1 |
|    | Configuring SG and ST Drivers                              | } |
|    | Configuring the Sun StorEdge Network Foundation HBA Driver | 2 |
|    | Configuring Third-Party Fibre Channel HBA Drivers          | 3 |
|    | Configuring Robotic Controls                               | } |
|    | Configuring SCSI Robotic Controls                          | } |
|    | Examples of SCSI Robotic Control Device Files              | ł |
|    | Configuring Tape Drives                                    | 3 |
|    | Using Berkeley-Style Close                                 | 3 |
|    | Fast-Tape Positioning (locate-block)    17                 | 1 |
|    | Enabling locate-block                                      | 1 |
|    | Disabling locate-block                                     | 1 |
|    | No Rewind Device Files                                     | 1 |
|    | Examples of No Rewind Device Files                         | 3 |
|    | Configuring Nonstandard Tape Drives 18                     | 3 |
|    | Note on Case and Spaces in st.conf Entries                 | ) |
|    | Editing the st.conf File                                   | ) |
|    | Adding Logical Unit Number Entries       22                | 2 |
|    | Adding HP 4-mm Drives and HP DAT Autoloaders               | } |
|    | Adding Sony AIT or AIT-2 Drives                            | ł |
|    | Configuring Optical Disk Drives                            | 3 |
|    | Configuring HP Optical Disk Drives                         | 1 |
|    | Creating Device Files                                      | 1 |
|    | Examples of Optical Disk Device Files                      | 3 |
|    | Setting the HP Optical Drive Type in Nonvolatile Memory    | 3 |
|    | Command Summary                                            | ) |
| ~  |                                                            |   |
| Ch | 1apter 3. ושאו אסטטט Kunning AIX 4.3.3.10/5.1/5.2          | Ĺ |

| Before You Start                                        |
|---------------------------------------------------------|
| RS6000 AIX Adapter Number Conventions                   |
| The SCSI Passthru Driver (ovpass)                       |
| Installing the SCSI Passthru Driver                     |
| Removing the SCSI Passthru Driver                       |
| Upgrading The SCSI Passthru Driver                      |
| Configuring Robotic Controls                            |
| Configuring SCSI Robotic Controls                       |
| Examples of SCSI Robotic Control Device Files           |
| Configuring IBM 3590 Stacker Robotic Controls           |
| Configuring Tape Drives41                               |
| Configuring Non-QIC Tape Drives41                       |
| Automatic Configuration41                               |
| Using the chdev Command42                               |
| Using Extended-File Marks for Drives42                  |
| Automatic Configuration42                               |
| Using the chdev Command42                               |
| Fast-Tape Positioning (locate-block)    42              |
| Creating No Rewind Device Files43                       |
| No Rewind Device File Example44                         |
| Using Multiple Tape Densities46                         |
| Adding HP 4-mm Drives and HP C1560B DAT Autoloaders     |
| Adding Sony AIT Drives47                                |
| No Rewind Device Files47                                |
| Dip Switch Settings                                     |
| Configuring Optical Disk Drives                         |
| Creating Device Files                                   |
| Examples of Optical Disk Device Files51                 |
| Setting the HP Optical Drive Type in Nonvolatile Memory |
| Command Summary                                         |

| Chapter 4. HP9000 Running HP-UX 11.0/11.11 59                          |
|------------------------------------------------------------------------|
| Before You Start                                                       |
| If You Are Using NetBackup Server 59                                   |
| Topics Not Applicable to NetBackup Server       59                     |
| Configuring Robotic Controls                                           |
| Configuring SCSI Robotic Controls 60                                   |
| Determining Which Passthru Driver to Configure                         |
| Examples                                                               |
| Configuring Device Files for the spt Passthru Driver                   |
| Configuring Device Files for the sctl Passthru Driver                  |
| Configuring Tape Drives                                                |
| Using Berkeley Style Close 67                                          |
| Using the Passthru Driver for Tape Drives67                            |
| Automatic Configuration                                                |
| Enabling Passthru Paths 68                                             |
| Fast-Tape Positioning (locate-block)    70                             |
| Enabling locate-block                                                  |
| Disabling locate-block                                                 |
| Enabling SCSI Reserve/Release                                          |
| Cautions with Using the HP-UX EMS Tape Device Monitor                  |
| No Rewind Device Files                                                 |
| No Rewind Device File Example                                          |
| Switch Settings for HP C1533A 4-mm DAT Drives                          |
| Switch Settings for Sony AIT Drives                                    |
| Configuring Optical Disk Drives                                        |
| Example of an Optical Disk Device File                                 |
| Using the Configure Storage Devices Wizard with Optical Disk Drives 76 |
| Chapter 5. HP Alpha Running TRU64 UNIX 5.1/5.1a/5.1b                   |
| If You Are Using NetBackup Server 80                                   |

| Topics Not Applicable to NetBackup Server                                                                                                    | 80              |
|----------------------------------------------------------------------------------------------------|-----------------|
| Configuring Robotic Controls                                                                                                    | 80              |
| Configuring SCSI Robotic Controls                                                                                                    | 80              |
| Creating SCSI Robotic Control Device Files                                                                                                    | 80              |
| Example of SCSI Robotic Control Device File                                                                                                    | 81              |
| Configuring Tape Drives                                                                                                    | 81              |
| Fast-Tape Positioning (locate-block)                                                                                                    | 81              |
| Adding Standard Tape Drives                                                                                                    | 81              |
| No Rewind Device File Example                                                                                                    | 82              |
| Adding Nonstandard Tape Drives                                                                                                    | 82              |
| Device-Specific Entry for HP Ultrium 230e                                                                                                    | 83              |
| Device-Specific Entry for Seagate Viper 200 - LTO                                                                                                    | 83              |
| Device-Specific Entry for STK 9840                                                                                                    | 84              |
| Switch Settings for HP C1533A 4mm DAT Drives                                                                                                    | 85              |
| Switch Settings for Sony AIT Drives                                                                                                    | 86              |
|                                                                                                    |                 |
| Command Summary                                                                                                    | 90              |
| Command Summary                                                                                                    | 90              |
| Command Summary                                                                                                    | 90<br><b>91</b> |
| Command Summary Chapter 6. IRIX 6.5.15 - 6.5.xx If You Are Using NetBackup Server Topics Not Applicable to NetBackup Server                                                                                                    | 90<br>91<br>92  |
| Command Summary Chapter 6. IRIX 6.5.15 - 6.5.xx If You Are Using NetBackup Server Topics Not Applicable to NetBackup Server Using SCIP Controllers                                                                                                    |                 |
| Command Summary Chapter 6. IRIX 6.5.15 - 6.5.xx If You Are Using NetBackup Server Topics Not Applicable to NetBackup Server Using SCIP Controllers Using the mediad Command                                                                                                    |                 |
| Command Summary Chapter 6. IRIX 6.5.15 - 6.5.xx If You Are Using NetBackup Server Topics Not Applicable to NetBackup Server Using SCIP Controllers Using the mediad Command Configuring SCSI Robotic Controls                                                                                                    |                 |
| Command Summary Chapter 6. IRIX 6.5.15 - 6.5.xx If You Are Using NetBackup Server Topics Not Applicable to NetBackup Server Using SCIP Controllers Using the mediad Command Configuring SCSI Robotic Controls Examples of SCSI Robotic Control Device Files                                                                                                    |                 |
| Command Summary Chapter 6. IRIX 6.5.15 - 6.5.xx If You Are Using NetBackup Server Topics Not Applicable to NetBackup Server Using SCIP Controllers Using the mediad Command Configuring SCSI Robotic Controls Examples of SCSI Robotic Control Device Files                                                                                                    |                 |
| Command Summary<br>Chapter 6. IRIX 6.5.15 - 6.5.xx<br>If You Are Using NetBackup Server<br>Topics Not Applicable to NetBackup Server<br>Using SCIP Controllers<br>Using the mediad Command<br>Configuring SCSI Robotic Controls<br>Examples of SCSI Robotic Control Device Files<br>Configuring Tape Drives Using SGI APD Software<br>Configuring Tape Drives (IRIX 6 5 15 Only)                                                                                                    |                 |
| Command Summary<br>Chapter 6. IRIX 6.5.15 - 6.5.xx<br>If You Are Using NetBackup Server<br>Topics Not Applicable to NetBackup Server<br>Using SCIP Controllers<br>Using the mediad Command<br>Configuring SCSI Robotic Controls<br>Examples of SCSI Robotic Control Device Files<br>Configuring Tape Drives Using SGI APD Software<br>Configuring Tape Drives (IRIX 6.5.15 Only)<br>Fast-Tape Positioning (locate-block)                                                                                                    |                 |
| Command Summary<br>Chapter 6. IRIX 6.5.15 - 6.5.xx<br>If You Are Using NetBackup Server<br>Topics Not Applicable to NetBackup Server<br>Using SCIP Controllers<br>Using the mediad Command<br>Configuring SCSI Robotic Controls<br>Examples of SCSI Robotic Control Device Files<br>Configuring Tape Drives Using SGI APD Software<br>Configuring Tape Drives (IRIX 6.5.15 Only)<br>Fast-Tape Positioning (locate-block)<br>No Rewind Device Files                                                                              |                 |
| Command Summary<br>Chapter 6. IRIX 6.5.15 - 6.5.xx<br>If You Are Using NetBackup Server<br>Topics Not Applicable to NetBackup Server<br>Using SCIP Controllers<br>Using the mediad Command<br>Configuring SCSI Robotic Controls<br>Examples of SCSI Robotic Control Device Files<br>Configuring Tape Drives Using SGI APD Software<br>Configuring Tape Drives (IRIX 6.5.15 Only)<br>Fast-Tape Positioning (locate-block)<br>No Rewind Device Files<br>Examples of No Rewind Device Files                                        |                 |
| Command Summary<br>Chapter 6. IRIX 6.5.15 - 6.5.xx<br>If You Are Using NetBackup Server<br>Topics Not Applicable to NetBackup Server<br>Using SCIP Controllers<br>Using the mediad Command<br>Configuring SCSI Robotic Controls<br>Examples of SCSI Robotic Control Device Files<br>Configuring Tape Drives Using SGI APD Software<br>Configuring Tape Drives (IRIX 6.5.15 Only)<br>Fast-Tape Positioning (locate-block)<br>No Rewind Device Files<br>Examples of No Rewind Device Files<br>Configuring Nonstandard Tape Drives |                 |

| A                                                                                                    | dding HP 4-mm DAT Drives and HP C1560B DAT Autoloaders                                                                                                    | 98                                                 |
|----------------------------------------------------------------------------------------------------|----------------------------------------------------------------------------------------------------|----------------------------------------------------|
| А                                                                                                    | dding Sony DTF Drives                                                                                                    | )0                                                 |
| А                                                                                                    | dding Sony AIT-2 Drives 10                                                                                                    | )0                                                 |
| А                                                                                                    | dding Quantum DLT 7000 Drives 10                                                                                                    | )2                                                 |
| А                                                                                                    | dding Quantum DLT8000 Drives or Stackers                                                                                                    | )3                                                 |
| А                                                                                                    | dding Quantum SDLT220 Drives 10                                                                                                    | )3                                                 |
| А                                                                                                    | dding Exabyte Mammoth2 Compression Drives                                                                                                    | )4                                                 |
| А                                                                                                    | dding IBM 3590E Drives                                                                                                    | )4                                                 |
| А                                                                                                    | dding STK 9840 or T9940A FC Drives 10                                                                                                    | )5                                                 |
| C                                                                                                    | hanging the /var/sysgen/master.d/scsi File                                                                                                    | )5                                                 |
| А                                                                                                    | dding Drive Support                                                                                                    | )5                                                 |
| R                                                                                                    | econfiguring the Kernel and Modifying the MAKEDEV Script                                                                                                    | )6                                                 |
| Configu                                                                                                    | ring Optical Disk Drives                                                                                                    | )8                                                 |
| E                                                                                                    | xamples of Optical Disk Device Files                                                                                                    | )8                                                 |
| Comma                                                                                                    | nd Summary                                                                                                    | )9                                                 |
|                                                                                                    | •                                                                                                    |                                                    |
| Chanter 7                                                                                                    | Intel Hosts Running Red Hat Enterprise Linux AS 2 1/ES 2 1                                                                                                    | 1                                                  |
| Chapter 7.                                                                                                    | Intel Hosts Running Red Hat Enterprise Linux AS 2.1/ES 2.1 11                                                                                                    | <b>1</b><br> 1                                     |
| Chapter 7.<br>Before Y                                                                                         | Intel Hosts Running Red Hat Enterprise Linux AS 2.1/ES 2.1 11         You Start                                                                                                    | <b>1</b><br> 1                                     |
| <b>Chapter 7.</b><br>Before Y<br>If Yo<br>T                                                                    | Intel Hosts Running Red Hat Enterprise Linux AS 2.1/ES 2.1 11         Fou Start       11         u Are Using NetBackup Server       11         ppics Not Applicable to NetBackup Server       11                                                                                                    | 1<br>1<br>1<br>1<br>1<br>3                         |
| <b>Chapter 7.</b><br>Before Y<br>If Yo<br>T<br>Configu                                                         | Intel Hosts Running Red Hat Enterprise Linux AS 2.1/ES 2.1 11         Fou Start                                                                                                    | <b>1</b><br> 1<br> 3                               |
| <b>Chapter 7.</b><br>Before Y<br>If Yo<br>T<br>Configu                                                         | Intel Hosts Running Red Hat Enterprise Linux AS 2.1/ES 2.1 11         You Start                                                                                                    | 11<br>13<br>13                                     |
| <b>Chapter 7.</b><br>Before Y<br>If Yo<br>T<br>Configu<br>Conf                                                 | Intel Hosts Running Red Hat Enterprise Linux AS 2.1/ES 2.1       11         You Start       11         You Start       11         You Are Using NetBackup Server       11         Optics Not Applicable to NetBackup Server       11         ring Robotic Controls       11         iguring SCSI Robotic Control Device Paths       11         yamples of SCSI Robotic Control Device Files       11                                                                                                    | <b>1</b><br> 1<br> 3<br> 3<br> 3                   |
| Chapter 7.<br>Before Y<br>If Yo<br>T<br>Configu<br>Conf<br>E<br>Configu                                        | Intel Hosts Running Red Hat Enterprise Linux AS 2.1/ES 2.1       11         'ou Start       11         u Are Using NetBackup Server       11         opics Not Applicable to NetBackup Server       11         ring Robotic Controls       11         iguring SCSI Robotic Control Device Paths       11         xamples of SCSI Robotic Control Device Files       11         ring Tape Drives       11                                                                                                    | 11<br>13<br>13<br>13<br>13                         |
| Chapter 7.<br>Before Y<br>If Yo<br>T<br>Configu<br>Configu<br>Lsin                                             | Intel Hosts Running Red Hat Enterprise Linux AS 2.1/ES 2.1       11         Fou Start       11         u Are Using NetBackup Server       11         opics Not Applicable to NetBackup Server       11         ring Robotic Controls       11         iguring SCSI Robotic Control Device Paths       11         ring Tape Drives       11         u are Using Tape Drives       11                                                                                                    | 11<br>13<br>13<br>13<br>14<br>14                   |
| Chapter 7.<br>Before Y<br>If Yo<br>T<br>Configu<br>Configu<br>Configu<br>Usin<br>Enab                          | Intel Hosts Running Red Hat Enterprise Linux AS 2.1/ES 2.1       11         You Start       11         You Start       11         You Are Using NetBackup Server       11         Optics Not Applicable to NetBackup Server       11         ring Robotic Controls       11         iguring SCSI Robotic Control Device Paths       11         xamples of SCSI Robotic Control Device Files       11         ring Tape Drives       11         g the Passthru Driver for Tape Drives       11         ling Passthru Paths       11                                                                                                    | 11<br>13<br>13<br>13<br>14<br>14                   |
| Chapter 7.<br>Before Y<br>If Yo<br>T<br>Configu<br>Configu<br>Configu<br>Usin<br>Enab                          | Intel Hosts Running Red Hat Enterprise Linux AS 2.1/ES 2.1       11         Jou Start       11         u Are Using NetBackup Server       11         opics Not Applicable to NetBackup Server       11         ring Robotic Controls       11         iguring SCSI Robotic Control Device Paths       11         ring Tape of SCSI Robotic Control Device Files       11         ring Tape Drives       11         ng the Passthru Driver for Tape Drives       11         ling Passthru Paths       11         ng Standard Tape Drives       11                                                                                                    | 11<br>13<br>13<br>13<br>14<br>14<br>14<br>15       |
| Chapter 7.<br>Before Y<br>If Yo<br>T<br>Configu<br>Configu<br>Usin<br>Enab<br>Addi                             | Intel Hosts Running Red Hat Enterprise Linux AS 2.1/ES 2.1       11         fou Start       11         u Are Using NetBackup Server       11         opics Not Applicable to NetBackup Server       11         ring Robotic Controls       11         iguring SCSI Robotic Control Device Paths       11         ring Tape of SCSI Robotic Control Device Files       11         g the Passthru Driver for Tape Drives       11         ling Passthru Paths       11         ng Standard Tape Drives       11         ring SCSI Tape Device Files       11                                                                                                    | 11<br>13<br>13<br>13<br>14<br>14<br>15<br>15       |
| Chapter 7.<br>Before Y<br>If Yo<br>T<br>Configu<br>Configu<br>Usin<br>Enab<br>Addi<br>E                        | Intel Hosts Running Red Hat Enterprise Linux AS 2.1/ES 2.1       11         You Start       11         You Start       11 | 11<br>13<br>13<br>13<br>14<br>14<br>15<br>15       |
| Chapter 7.<br>Before Y<br>If Yo<br>T<br>Configu<br>Configu<br>Usin<br>Enab<br>Addi<br>E<br>Verifyin<br>SSO Cor | Intel Hosts Running Red Hat Enterprise Linux AS 2.1/ES 2.1       11         You Start       11         You Start       11 | 11<br>13<br>13<br>13<br>14<br>14<br>15<br>15<br>15 |

| Other Considerations (Advanced Topics)117                 |
|-----------------------------------------------------------|
| Support for Additional Tape Devices117                    |
| Improving Performance117                                  |
| Using the Debug Mode118                                   |
| Using an Emulex HBA118                                    |
| Using Persistent Binding118                               |
| Utilities to Test SCSI Devices                            |
| Command Summary118                                        |
| Chapter 8. Intel Hosts Running Windows NT 4.0, 2000, 2003 |
| Installing 32 Bit Tape Device Drivers121                  |
| Index                                                     |

Ŧ

### Preface

This guide contains configuration information for adding storage peripherals (devices) to NetBackup media servers or SAN media servers controlled by Media Manager (NetBackup master servers can also be media servers).

NetBackup (includes Media Manager) can be installed on UNIX or Windows servers. See the NetBackup release notes for information on the supported UNIX and Windows server platforms.

Media Manager is the component of VERITAS NetBackup<sup>™</sup> and VERITAS Storage Migrator<sup>™</sup> that is used to configure and manage media, drives, and robots that are used to store and retrieve your backup data.

The intended audience for this guide is the system administrator responsible for adding the storage peripherals to media servers, and it assumes a thorough knowledge of UNIX and Windows system and device configuration.

### What Is In This Guide?

"Using This Guide" on page 1 provides important instructions for using this guide that you should read.

In addition, this guide contains a device configuration chapter for Windows and for each of the UNIX server platforms that are supported by NetBackup as media servers or SAN media servers as follows:

- "Sun4/SPARC Running Solaris 7/8/9" on page 5.
- "IBM RS6000 Running AIX 4.3.3.10/5.1/5.2" on page 31.
- "HP9000 Running HP-UX 11.0/11.11" on page 59.
- "HP Alpha Running TRU64 UNIX 5.1/5.1a/5.1b" on page 79.
- "IRIX 6.5.15 6.5.xx" on page 91.
- "Intel Hosts Running Red Hat Enterprise Linux AS 2.1/ES 2.1" on page 111.
- "Intel Hosts Running Windows NT 4.0, 2000, 2003" on page 121.

### How To Use This Guide

Keep the following points in mind when using this guide. Also refer to "Using This Guide" on page 1 for more details.

- Each server platform that is supported by NetBackup as a media server or SAN media servers is described in a separate chapter in this guide. You should only have to use the chapters for the platforms on which you are configuring devices for Media Manager.
- This guide is intended for use with NetBackup Server and NetBackup Enterprise Server. For readability in this guide, the term NetBackup refers to both NetBackup server types unless specifically noted.
- Portions of this guide apply only to a specific NetBackup server type (for example, NetBackup Enterprise Server). These topics are identified with the use of italics, as in the following example:

This is a NetBackup Enterprise Server topic.

Portions of this guide include topics and examples that may not be applicable to your system hardware configuration. It is important to refer to the VERITAS support web site and the NetBackup release notes to determine if your hardware configuration is supported by your NetBackup server type before using this guide.

### **Getting Help**

Use the VERITAS Technical support web site to get help for NetBackup if you have questions.

#### Accessing the VERITAS Technical Support Web Site

The VERITAS Technical Support Web site allows you to do any of the following:

- obtain updated information about NetBackup, including system requirements, supported platforms, and supported peripherals
- contact the VERITAS Technical Support staff and post questions to them
- get the latest patches, upgrades, and utilities
- view the NetBackup Frequently Asked Questions (FAQ) page
- search the knowledge base for answers to technical support questions
- receive automatic notice of product updates
- find out about NetBackup training

• read current white papers related to NetBackup

The address for the VERITAS Technical Support Web site follows:

http://support.veritas.com

#### **Using VERITAS Telephone and E-mail Support**

Telephone support for NetBackup is only available with a valid support contract. To contact VERITAS for technical support, dial the appropriate phone number listed on the Technical Support Guide included in the product box and have your product license information ready for quick navigation to the proper support group.

#### ▼ To locate the telephone support directory on the VERITAS web site

- **1.** Open http://support.veritas.com in your web browser.
- **2.** Click the **Phone Support** icon. A page that contains VERITAS support numbers from around the world appears.

#### ▼ To contact support using E-mail on the VERITAS web site

- 1. Open http://support.veritas.com in your web browser.
- 2. Click the E-mail Support icon. A brief electronic form will appear and prompt you to:
  - Select a language of your preference
  - Select a product and a platform
  - Associate your message to an existing technical support case
  - Provide additional contact and product information, and your message
- 3. Click Send Message.

### **NetBackup Manuals**

The following manuals, along with the online help, comprise the NetBackup documentation set. For a complete list of related documents, see the NetBackup release notes. Depending on your configuration, other vendor documents may also be required.

• VERITAS NetBackup Installation Guide for UNIX

NetBackup\_Install\_UNIX.pdf

Explains how to install NetBackup software on UNIX-based platforms.

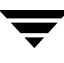

VERITAS NetBackup Installation Guide for Windows

NetBackup\_Install\_Windows.pdf

Explains how to install NetBackup software on Windows-based platforms.

 VERITAS NetBackup Media Manager System Administrator's Guide for UNIX MediaMgr AdminGuide Unix.pdf

Explains how to configure and manage the storage devices and media on UNIX servers running NetBackup. Media Manager is part of NetBackup.

• VERITAS NetBackup Media Manager System Administrator's Guide for Windows

 $MediaMgr\_AdminGuide\_Win.pdf$ 

Explains how to configure and manage the storage devices and media on Windows servers running NetBackup. Media Manager is part of NetBackup.

• VERITAS NetBackup Release Notes for UNIX and Windows

NetBackup\_Release\_Notes.pdf

Provides important information about NetBackup on UNIX- and Windows-based servers, such as the platforms and operating systems that are supported and operating notes that may not be in the NetBackup manuals or the online help.

 VERITAS NetBackup SAN Shared Storage Option System Administrator's Guide for UNIX and Windows

MediaMgr\_AdminGuide\_SSO.pdf

Provides information on installing and configuring the NetBackup Shared Storage Option (SSO) on UNIX and Windows-based servers. SSO is an extension to tape drive allocation and configuration for NetBackup Media Manager.

• VERITAS NetBackup Troubleshooting Guide for UNIX and Windows

NetBackup\_Troubleshoot\_Guide.pdf

Provides troubleshooting information for UNIX- and Windows-based NetBackup products, including Media Manager.

• VERITAS Storage Migrator Release Notes for UNIX

StoMigrator\_ReleaseNotes\_UNIX.pdf

Provides information such as the platforms and operating systems that are supported and operating notes that may not be in the Storage Migrator manuals.

• VERITAS Storage Migrator System Administrator's Guide for UNIX

StoMigrator\_AdminGuide\_UNIX.pdf

Explains how to configure and manage Storage Migrator on a UNIX system.

### **Related Resources**

### Glossary

If you encounter unfamiliar terminology, consult the NetBackup online glossary. The glossary contains terms and definitions for NetBackup and all additional NetBackup options and agents.

The NetBackup online glossary is included in the NetBackup help file.

#### ▼ To access the NetBackup online glossary

- **1.** In the NetBackup Administration Console (or from the Backup, Archive, and Restore client interface), click **Help** > **Help Topics**.
- **2.** Click the **Contents** tab.
- 3. Double-click Glossary.
- 4. Click NetBackup Glossary of Terms.

The glossary displays in a help window. Use the scroll function to navigate through the glossary.

### **Accessibility Features**

NetBackup contains features that make the user interface easier to use by people who are visually impaired and by people who have limited dexterity. Accessibility features include:

- Support for assistive technologies such as screen readers and voice input (Windows servers only)
- Support for keyboard (mouseless) navigation using accelerator keys and mnemonic keys

For more information, see the NetBackup System Administrator's Guide, Volume I.

### Conventions

The following section explains typographical and other conventions used in this guide.

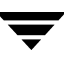

#### **Product-Specific Conventions**

The following term is used in the NetBackup documentation to increase readability while maintaining technical accuracy.

• Microsoft Windows, Windows

Terms used to describe a specific product or operating system developed by Microsoft, Inc. Some examples you may encounter in NetBackup documentation are, Windows servers, Windows 2000, Windows Server 2003, Windows clients, Windows platforms, or Windows GUI.

When Windows or Windows servers is used in the documentation, it refers to all of the currently supported Windows operating systems. When a specific Windows product is identified in the documentation, only that particular product is valid in that instance.

For a complete list of Windows operating systems and platforms that NetBackup supports, refer to the *NetBackup Release Notes for UNIX and Windows* or go to the VERITAS support web site at http://www.support.veritas.com.

#### **Typographical Conventions**

Here are the typographical conventions used throughout the manuals:

| Convention | Description                                                                                                    |
|------------|----------------------------------------------------------------------------------------------------|
| GUI Font   | Used to depict graphical user interface (GUI) objects, such as fields, listboxes, menu commands, and so on. For example: Enter your password in the <b>Password</b> field.                                                           |
| Italics    | Used for placeholder text, book titles, new terms, or emphasis. Replace placeholder text with your specific text. For example: Replace <i>filename</i> with the name of your file. Do <i>not</i> use file names that contain spaces. |
|            | This font is also used to highlight NetBackup server-specific or operating system-specific differences. For example: <i>This step is only applicable for NetBackup Enterprise Server</i> .                                           |
| Code       | Used to show what commands you need to type, to identify pathnames<br>where files are located, and to distinguish system or application text that<br>is displayed to you or that is part of a code example.                          |
| Key+Key    | Used to show that you must hold down the first key while pressing the second key. For example: Ctrl+S means hold down the Ctrl key while you press S.                                                                                |

Conventions

You should use the appropriate conventions for your platform. For example, when specifying a path, use backslashes on Microsoft Windows and slashes on UNIX. Significant differences between the platforms are noted in the text.

Tips, notes, and cautions are used to emphasize information. The following samples describe when each is used.

**Tip** Used for nice-to-know information, like a shortcut.

**Note** Used for important information that you should know, but that shouldn't cause any damage to your data or your system if you choose to ignore it.

**Caution** Used for information that will prevent a problem. Ignore a caution at your own risk.

#### **Command Usage**

The following conventions are frequently used in the synopsis of command usage.

brackets []

The enclosed command line component is optional.

Vertical bar or pipe (|)

Separates optional arguments from which the user can choose. For example, when a command has the following format:

```
command arg1 | arg2
```

In this example, the user can use either the *arg1* or *arg2* variable.

#### **Navigating Multiple Menu Levels**

When navigating multiple menu levels, a greater-than sign (>) is used to indicate a continued action.

The following example shows how the > is used to condense a series of menu selections into one step:

#### Select Start > Programs > VERITAS NetBackup > NetBackup Administration Console.

The corresponding actions could be described in more steps as follows:

- 1. Click Start in the task bar.
- 2. Move your cursor to Programs.

- **3.** Move your cursor to the right and highlight **VERITAS NetBackup**.
- **4.** Move your cursor to the right. First highlight and then click **NetBackup Administration Console**.

### **Before You Start Configuring Devices**

Observe the following important points before using this guide to configure media servers or SAN media servers, and devices.

### **Considerations When Using This Guide**

- "How To Use This Guide" on page xiv provides additional instructions for using this guide that you should review.
- This guide is intended for use with NetBackup Server and NetBackup Enterprise Server. For readability in this guide, the term NetBackup refers to both NetBackup server types unless specifically noted.
- Portions of this guide apply only to a specific NetBackup server type (for example, NetBackup Enterprise Server). These topics are identified with the use of italics, as in the following example:

This is a NetBackup Enterprise Server topic.

- It is important to read the **Before You Start** section (if applicable) of the chapters in this guide. These sections provide any important platform-specific instructions, or may contain specific instructions or limitations pertaining to NetBackup server types.
- Portions of this guide include hardware-specific topics and examples that may not be applicable to your system hardware configuration or NetBackup server type.

It is important to refer to the VERITAS support web site (see "Use the VERITAS Support Web Site" on page 2) and the NetBackup release notes (see "Read the NetBackup Release Notes" on page 2) to determine if your hardware configuration is supported before using this guide.

- The information in this guide supplements the manuals provided by hardware and operating system vendors.
- Configuration file settings found in portions of this guide were tested and are known to work, but other configuration settings may also work.

• To minimize configuration errors on UNIX servers, you can cut/paste configuration details from the text version of this configuration guide.

The formatting of this text file is similar, but is not identical to the printed version of the guide. Be sure to review the differences as explained at the beginning of the file. This file is installed with NetBackup Media Manager software in the following path:

/usr/openv/volmgr/MediaMgr\_DeviceConfig\_Guide.txt.

### **Use the VERITAS Support Web Site**

Visit the VERITAS support web site (http://www.support.veritas.com) to determine the current support for the following:

- NetBackup Enterprise Server and NetBackup Server.
- NetBackup licensed optional software (for example, SSO).
- Your UNIX or Windows server platform.
- Your robot and drive types.

#### **Read the NetBackup Release Notes**

Each server platform that is supported by NetBackup as a media server or SAN media server is described in a separate chapter in this guide. You should have to use only the chapters for the platforms on which you are configuring devices for Media Manager. Refer to the NetBackup release notes to determine the server platforms that are supported.

### **General Device Configuration Sequence**

Use the following general sequence when configuring your devices.

**1.** Physically attach the storage devices to the media server (or SAN media server) and perform any configuration steps specified by the device or operating system vendor.

See the appropriate chapter of this guide for your media server platform.

**2.** Create any required system device files for the drives and robotic control. This is usually done during installation. Device files are created automatically on Windows and on some UNIX platforms.

See the appropriate chapter of this guide for your media server or SAN media server platform.

**3.** Use one of the available Media Manager configuration interfaces to add the storage devices to your Media Manager configuration.

See the NetBackup Media Manager system administrator's guides for instructions.

### **Configuration Cautions**

Observe the following cautions:

◆ Starting with release 4.5, NetBackup uses SCSI reserve/release to improve data integrity. SCSI reserve/release operates at the SCSI target level and depends on the fibre-to-scsi bridge hardware working correctly.

The use of SCSI reserve/release is *enabled* by default, but can be disabled using the NetBackup Administration Console configuration GUI.

• VERITAS does not recommend or support the use of single-ended to differential SCSI converters on Media Manager controlled devices. You may encounter problems if you use these converters.

### Sun4/SPARC Running Solaris 7/8/9

2

This chapter explains how to configure devices for use with Media Manager on a Sun4/SPARC platform.

Configure drives and robots using one of the available Media Manager administrative interfaces.

The major topics included are as follows:

- Before You Start
- Preventing Possible System Problems
- SSO Configurations With More Than 16 Tape Drives •
- Understanding the SCSI Passthru Drivers •
- **Configuring SG and ST Drivers**
- Configuring the Sun StorEdge Network Foundation HBA Driver •
- **Configuring Third-Party Fibre Channel HBA Drivers** •
- Configuring Robotic Controls
- Configuring Tape Drives
- Configuring Optical Disk Drives
- Command Summary

### **Before You Start**

Observe the following points when performing the configurations described in this chapter:

- When configuring devices, you should attach all peripherals and reboot the system with the reconfigure option (boot -r or reboot -- -r).
- When removing or replacing adapter cards, remove all device files previously associated with the adapter card.

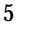

 If you use the Automated Cartridge System (ACS) robotic software, you must ensure that the SunOS/BSD Source Compatibility Package is installed, so that the ACS software can make use of shared libraries in /usr/ucblib.

### If You Are Using NetBackup Server

Portions of this chapter include configuration topics and examples for configurations and options that are not supported in NetBackup Server. It is important to refer to the VERITAS support web site to determine support for NetBackup Server, before using this chapter.

### **Topics Not Applicable to NetBackup Server**

"SSO Configurations With More Than 16 Tape Drives" on page 6.

### **Preventing Possible System Problems**

When system memory gets low, Solaris unloads unused drivers from memory and reloads drivers as needed. Tape drivers are a frequent candidate for unloading, since they tend to be less heavily used than disk drivers. Depending on the timing of these unload and load events for the st (Sun), sg (VERITAS), and fibre channel drivers, various problems may result. These problems can range from devices "disappearing" from a SCSI bus to system panics.

VERITAS recommends adding the following forceload statements to the /etc/system file. These statements prevent the st and sg drivers from being unloaded from memory.

```
forceload: drv/st
forceload: drv/sg
```

Other statements may be necessary for various fibre channel drivers, such as the following example for JNI drivers. This statement prevents the named driver from being unloaded from memory.

forceload: drv/fcaw

### **SSO Configurations With More Than 16 Tape Drives**

This is a NetBackup Enterprise Server topic.

When the number of tape devices that are configured approaches 16, changes in tape device status may not be visible to all media servers in a Shared Storage Option (SSO) configuration. This is because the default maximum size of IPC message queues may not be large enough.

In these cases, communication between the rdevmi process on the scan hosts and the oprd processes on the media servers can be interrupted when the number of messages sent exceeds the maximum size of the queue.

VERITAS recommends adding the following statements to the /etc/system file. These statements increase the maximum number of messages that can be created, and the number of bytes per queue. A reboot is necessary for the changes to take effect.

```
set msgsys:msginfo_msgtql=512
set msgsys:msginfo msgmnb=65536
```

Be aware that increasing the maximum size of the IPC message queue may increase the amount of memory allocated to other IPC message queues on the system. The impact of these changes should be fully assessed before they are implemented.

### **Understanding the SCSI Passthru Drivers**

NetBackup Media Manager provides its own driver for communicating with SCSI-controlled robotic peripherals. This driver is called the SCSA (Generic SCSI passthru driver), also referred to as the sg driver.

**Note** Since NetBackup uses its own passthru driver, the Solaris 8.0 sgen scsi passthru driver is not supported.

The sg driver is also used

- By the avrd process to scan drives.
- By NetBackup and Storage Migrator for locate-block positioning.
- By NetBackup and Storage Migrator for SAN error recovery.
- By NetBackup and Storage Migrator for Quantum SDLT performance optimization.
- By NetBackup and Storage Migrator for SCSI reserve/release.
- To set the optical drive type (as explained in "Setting the HP Optical Drive Type in Nonvolatile Memory" on page 28).
- By the NetBackup device configuration GUIs to collect robot and drive information.

#### ▼ To manipulate the sg driver

Perform the following steps as the root user.

**1.** Determine if an sg driver is loaded by using the following command:

/usr/sbin/modinfo | grep sg

141 fc580000 2d8c 116 1 sg (SCSA Generic Revision: 3.4d) 153 fc7fa000 1684 49 1 msgsys (System V message facility)

**2.** Remove the existing driver:

/usr/sbin/rem\_drv sg

- **3.** Install or reconfigure the sg driver.
  - **a.** If configuration is needed, run the following command first:

/usr/bin/rm -f /kernel/drv/sg.conf

**b.** To install the driver run the following command:

/usr/openv/volmgr/bin/driver/sg.install

Once the driver has been installed, it is not necessary to reboot the system or run the sg.install command during or after each system boot.

### **Configuring SG and ST Drivers**

This procedure contains instructions for configuring the sg driver for SCSI targets 0 thru 6 and 8 thru 15 for fast or wide adapter cards.

In this procedure, you execute sg.build to add these targets to the st.conf, sg.conf and sg.links files. Adjust the -mt and -ml parameters to create the range of targets and LUNs required by your configuration.

#### ▼ To configure drivers

**1.** Execute the sg.build script to add target IDs 0-6, 8-15, and LUNs 0-1 to the following files:

```
/usr/openv/volmgr/bin/driver/st.conf
/usr/openv/volmgr/bin/driver/sg.conf
/usr/openv/volmgr/bin/driver/sg.links
```

cd /usr/openv/volmgr/bin/driver /usr/openv/volmgr/bin/sg.build all -mt 15 -ml 1

The -mt 15 parameter specifies the maximum target ID that is in use on any SCSI bus (or bound to a fibre channel device).

The -ml 1 parameter specifies the maximum target LUN that is in use on any SCSI bus (or by a fibre channel device).

2. The file /usr/openv/volmgr/bin/driver/st.conf is used to replace the following seven entries in the /kernel/drv/st.conf file:

```
name="st" class="scsi"
    target=0 lun=0;
name="st" class="scsi"
    target=1 lun=0;
name="st" class="scsi"
    target=2 lun=0;
name="st" class="scsi"
    target=4 lun=0;
name="st" class="scsi"
    target=5 lun=0;
name="st" class="scsi"
    target=6 lun=0;
```

- **a.** Make a copy of the /kernel/drv/st.conf file.
- **b.** Edit the /kernel/drv/st.conf file.

Place a # in column one of each line of the seven default entries.

The temporary file ./st.conf contains the entries that you need to insert into /kernel/drv/st.conf.

- **c.** Reboot the system with the reconfigure option (boot -r or reboot -- -r).
- **d.** Verify that the system created device nodes for all the tape devices using the following command: ls -l /dev/rmt/\*cbn
- 3. The following is an example of the /usr/openv/volmgr/bin/driver/sg.conf file to add targets 0-6, 8-15, and LUNs 0-1:

name="sq" class="scsi" target=0 lun=0; name="sq" class="scsi" target=0 lun=1; name="sq" class="scsi" target=1 lun=0; name="sg" class="scsi" target=1 lun=1; name="sg" class="scsi" target=2 lun=0; name="sg" class="scsi" target=2 lun=1; name="sg" class="scsi" target=3 lun=0; name="sg" class="scsi" target=3 lun=1; name="sg" class="scsi" target=4 lun=0; name="sg" class="scsi" target=4 lun=1; name="sg" class="scsi" target=5 lun=0; name="sg" class="scsi" target=5 lun=1; name="sq" class="scsi" target=6 lun=0; name="sg" class="scsi" target=6 lun=1; name="sg" class="scsi" target=8 lun=0; name="sg" class="scsi" target=8 lun=1; name="sg" class="scsi" target=9 lun=0; name="sg" class="scsi" target=9 lun=1; name="sg" class="scsi" target=10 lun=0; name="sg" class="scsi" target=10 lun=1; name="sg" class="scsi" target=11 lun=0; name="sq" class="scsi" target=11 lun=1; name="sg" class="scsi" target=12 lun=0; name="sg" class="scsi" target=12 lun=1; name="sq" class="scsi" target=13 lun=0; name="sg" class="scsi" target=13 lun=1; name="sg" class="scsi" target=14 lun=0; name="sg" class="scsi" target=14 lun=1; name="sg" class="scsi" target=15 lun=0; name="sg" class="scsi" target=15 lun=1;

4. The following is an example of the /usr/openv/volmgr/bin/driver/sg.links file to add targets 0-6, 8-15, and LUNs 0-1:

```
# begin SCSA Generic devlinks file - creates nodes in /dev/sg
type=ddi pseudo;name=sg;addr=0,0;
                                    sq/c\N0t010
type=ddi pseudo;name=sq;addr=0,1;
                                    sq/c\N0t010
type=ddi pseudo;name=sq;addr=1,0;
                                   sg/c\N0t110
type=ddi pseudo;name=sq;addr=1,1;
                                    sq/c\N0t111
type=ddi pseudo;name=sq;addr=2,0;
                                    sq/c\N0t210
type=ddi pseudo;name=sq;addr=2,1;
                                   sq/c\N0t2l1
type=ddi pseudo;name=sq;addr=3,0;
                                    sq/c\N0t310
type=ddi pseudo;name=sq;addr=3,1;
                                    sg/c\N0t3l1
type=ddi pseudo;name=sq;addr=4,0;
                                    sg/c\N0t410
type=ddi pseudo;name=sq;addr=4,1;
                                    sq/c\N0t4l1
type=ddi pseudo;name=sq;addr=5,0;
                                    sg/c\N0t510
type=ddi pseudo;name=sq;addr=5,1;
                                    sq/c\N0t5l1
type=ddi pseudo;name=sg;addr=6,0;
                                    sq/c\N0t610
type=ddi pseudo;name=sq;addr=6,1;
                                    sg/c\N0t6l1
type=ddi pseudo;name=sg;addr=8,0;
                                    sg/c\N0t810
type=ddi pseudo;name=sg;addr=8,1;
                                    sq/c\N0t811
type=ddi pseudo;name=sq;addr=9,0;
                                    sg/c\N0t910
type=ddi pseudo;name=sg;addr=9,1;
                                    sq/c\N0t911
type=ddi pseudo;name=sg;addr=a,0;
                                    sq/c\N0t1010
type=ddi pseudo;name=sq;addr=a,1;
                                    sg/c\N0t1011
type=ddi pseudo;name=sg;addr=b,0;
                                    sg/c\N0t1110
type=ddi pseudo;name=sg;addr=b,1;
                                    sq/c\N0t1111
type=ddi pseudo;name=sq;addr=c,0;
                                    sg/c\N0t1210
type=ddi pseudo;name=sg;addr=c,1;
                                    sq/c\N0t1211
type=ddi_pseudo;name=sg;addr=d,0;
                                    sq/c\N0t1310
type=ddi pseudo;name=sq;addr=d,1;
                                    sg/c\N0t13l1
type=ddi pseudo;name=sq;addr=e,0;
                                    sg/c\N0t1410
type=ddi pseudo;name=sq;addr=e,1;
                                    sq/c\N0t1411
type=ddi pseudo;name=sq;addr=f,0;
                                    sq/c\N0t1510
type=ddi pseudo;name=sq;addr=f,1;
                                   sq/c\N0t1511
# end SCSA devlinks
```

**Caution** The field separator between the fields addr=x, y; and sg/is a tab.

The addr = field uses hexadecimal notation, while the sg/field uses decimal values.

5. Install the new sg driver configuration.

/usr/bin/rm -f /kernel/drv/sg.conf

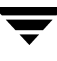

/usr/openv/volmgr/bin/driver/sg.install

**6.** Verify that the sg driver found all the robots, tape drives, and optical disk drives (see the appropriate hardware configuration sections in this chapter for instructions).

### Configuring the Sun StorEdge Network Foundation HBA Driver

The StorEdge Network Foundation HBA requires special configuration to bind device World Wide port names for use by the VERITAS sg driver.

The script /usr/openv/volmgr/bin/sg.build adds the proper entries to the sg.links and sg.conf files. Before running the script, make sure that all devices are powered on and connected to the HBA.

An example of the additional entries in /usr/openv/volmgr/bin/driver/sg.conf follows:

```
name="sg" parent="fp" target=0 lun=0 fc-port-wwn="22000090a50001c8";
name="sg" parent="fp" target=0 lun=1 fc-port-wwn="22000090a50001c8";
```

An example of the additional entries in /usr/openv/volmgr/bin/driver/sg.links follows:

```
type=ddi_pseudo;name=sg;addr=w22000090a50001c8,0; sg/c\N0t\A110
type=ddi_pseudo;name=sg;addr=w22000090a50001c8,1; sg/c\N0t\A111
```

**Note** Each time a new device is added or an old device removed, re-create and re-install the new sg configuration (see "Configuring SG and ST Drivers" on page 9).

The script /usr/openv/volmgr/bin/sgscan checks for devices that are not configured, and produces output similar to the following example:

### **Configuring Third-Party Fibre Channel HBA Drivers**

Fibre channel devices should be bound to specific target IDs by modifying the HBA driver's configuration files. The binding process assures that the target ID will not change after a system reboot or a fibre channel configuration change. In some instances, VERITAS products are configured to use a specific target ID, which if changed will cause the products to fail until they are configured correctly.

The binding process is vendor and product unique. Please refer to the documentation available for your specific HBA.

The binding may be based on the fibre channel World Wide name of the port (WWPN) or the node (WWNN), or the destination ID (AL-PA or fabric assigned).

Once the selected binding is in place, the configuration proceeds in the same manner as for parallel SCSI installations (see "Configuring SG and ST Drivers" on page 9).

**Note** Each time a new device is added or an old device removed, the binding must be updated to the new configuration.

### **Configuring Robotic Controls**

Robots are controlled through a SCSI or a network connection.

- SCSI control is covered in the following sections.
- Configuration of network controlled robotic libraries (for example, ACS robot types) is discussed in the appendices of the Media Manager system administrator's guides.

### **Configuring SCSI Robotic Controls**

Read this topic if you plan to use a robotic storage device that is controlled through a SCSI robotic connection. Information on supported SCSI robots (vendor models) can be found on the VERITAS support web site.

When communicating with SCSI-controlled robotic peripherals, Media Manager utilizes the SCSA Generic (sg) driver. This driver is provided with NetBackup.

**Note** You must install the sg driver before continuing with the instructions in this topic (see "Configuring SG and ST Drivers" on page 9 for details).

To display the device files that are available to be used through the sg driver, use the sgscan command with the all parameter and note the lines that indicate changer devices (robotic libraries), as in the following example:

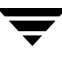

```
# /usr/openv/volmgr/bin/sgscan all
/dev/sq/c0t5l0: Tape (/dev/rmt/0): "HP
                                            C1537A"
/dev/sg/c0t6l0: Cdrom: "TOSHIBA XM-5401TASUN4XCD"
/dev/sg/c1t210: Tape (/dev/rmt/7): "EXABYTE EXB-85058HE-0000"
/dev/sq/c1t4l0: Tape (/dev/rmt/9): "EXABYTE EXB-8900MH000202"
/dev/sg/c1t510: Changer: "EXABYTE EXB-210"
/dev/sg/c2t210: Tape (/dev/rmt/10): "Ouantum DLT4000"
/dev/sq/c2t5l0: Tape (/dev/rmt/11): "QUANTUM DLT7000"
/dev/sq/c3t0l0: Disk (/dev/rdsk/c1t0d0): "FUJITSU M2952ESP SUN2.1G"
/dev/sg/c3t3l0: Disk (/dev/rdsk/c1t3d0): "FUJITSU M2952ESP SUN2.1G"
/dev/sg/c4t4l0: Tape (/dev/rmt/4): "Quantum DLT4000"
/dev/sq/c4t510: Tape (/dev/rmt/5): "Quantum DLT4000"
/dev/sq/c5t0l0: Disk (/dev/rdsk/c5t0d0): "SONY
                                                  SMO-F541"
/dev/sq/c5t1l0: Disk (/dev/rdsk/c5t1d0): "SONY
                                                  SMO-F541"
/dev/sq/c5t2l0: Disk (/dev/rdsk/c5t2d0): "SEAGATE ST11200N SUN1.05"
/dev/sq/c5t6l0: Disk (/dev/rdsk/c5t6d0): "SEAGATE ST11200N SUN1.05"
/dev/sg/c6t3l0: Changer: "SONY
                                  DMS-B35"
/dev/sq/c6t5l0: Tape (/dev/rmt/6): "SONY
                                            GY-2120"
/dev/sq/c7t0l0: Disk (/dev/rdsk/c7t0d0): "SEAGATE ST32550W SUN2.1G"
/dev/sq/c7t3l0: Disk (/dev/rdsk/c7t3d0): "MICROP 4221-09
                                                            1128RA"
/dev/sg/c7t4l0: Disk (/dev/rdsk/c7t4d0): "MICROP 4221-09MZ Q4D"
/dev/sg/c8t2l0: Tape (/dev/rmt/14): "Quantum DLT4000"
/dev/sg/c8t3l0: Changer: "STK
                                  9740"
/dev/sg/c8t4l0: Tape (/dev/rmt/13): "STK
                                             SD-3"
/dev/sg/c8t6l0: Changer: "STK
                                  9710"
/dev/sg/c9t0l0: Changer: "EXABYTE Exabyte 18D"
/dev/sg/c9t110: Tape (/dev/rmt/15): "Quantum DLT4000"
```

Note Specific device types can be filtered from the output using other forms of sgscan.

Usage: sgscan [all|basic|changer|disk|tape] [conf] [-v]

### **Examples of SCSI Robotic Control Device Files**

#### **Example 1**

Using the previous sgscan output, if the SCSI robotic control for an Exabyte 210 is SCSI ID 5 of adapter 1, use the following path:

/dev/sg/c1t510

#### Example 2

Using the previous sgscan output, if the SCSI robotic control for a Sony library is SCSI ID 3 of adapter 6, use the following path:

/dev/sg/c6t310

#### Example 3

Using the previous sgscan output, if the SCSI robotic control for an STK 9710 is SCSI ID 6 of adapter 8 and you want to use TLD robotics, use the following path:

/dev/sg/c8t610

#### Example 4

If the SCSI robotic control for a DLT2700, DLT4700, or HP C1560B was SCSI ID 5 of adapter 0, use the following path:

/dev/sg/c0t5l1

Note that logical unit number 1 is used for those devices. The sg driver configuration can be modified so sgscan lists LUN 1 devices. In the sample sgscan output the configuration was not modified.

#### Example 5

Using the previous sgscan output, even if the SCSI robotic control for an STK 9740 is SCSI ID 3 of adapter 8, you would not enter any path to configure ACS robotic control.

Instead, assuming ACS control over the network, enter the appropriate ACSLS Host name. If you want to use TLD robotics to control the 9740, specify the following path:

/dev/sg/c8t310

#### Example 6 (IBM 3570 B-series Robotic Libraries)

If there is one drive in the robotic library, the robotic control is LUN 1 of the drive's SCSI ID. If there are two drives, the robotic control is LUN 1 of the Drive 1 SCSI ID. The SCSI ID's are viewed and configured by using the front panel on the robot.

The robotic control for the IBM 3570 B01/B02 is TLD, so if there are two drives, they may be connected to different host systems. If this is the case, the host system which is connected to drive 1 must also have the robotic control. Also, the library should be in RANDOM mode and BASE configuration. See the operator's guide supplied with the unit for information on setting library mode and configuration.

Assume a configuration as follows:

# /usr/openv/volmgr/bin/sgscan

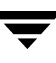

```
/dev/sg/c0t0l0: Disk (/dev/rdsk/c0t0d0): "IBM DCAS32160SUN2.1G"
/dev/sg/c0t6l0: Cdrom: "TOSHIBA XM5701TASUN12XCD"
/dev/sg/c1t5l0: Tape (/dev/rmt/1): "IBM 03570B02"
/dev/sg/c1t6l0: Tape (/dev/rmt/2): "IBM 03570B02"
```

If drive 1 is SCSI ID 5, the robotic control for the robotic library is /dev/sg/clt5ll.

#### Example 7 (Fujitsu M8100 Stackers)

The robotic control for the Fujitsu M8100 stacker is TSH. The unit must be set up to run in SYSTEM Mode and 2LUN Mode. See the M8100 Cartridge Tape Drive product guide supplied with the unit for information on setting the library modes.

The robotic control is LUN 1 of the drive's SCSI ID. The SCSI ID's are viewed and configured by using the front panel on the stacker.

Assume a configuration as follows:

# /usr/openv/volmgr/bin/sgscan

```
/dev/sg/c1t0l0: Tape (/dev/rmt/0): "FUJITSU M8100AA2"
/dev/sg/c1t0l1: Changer: "FUJITSU M8100AA2"
```

If the drive is SCSI ID 0, the robotic control for the stacker is /dev/sg/clt0ll.

### **Configuring Tape Drives**

Read the following topics if you plan to use any peripheral with physical or virtual tape drives.

### **Using Berkeley-Style Close**

The examples in this section use Berkeley-style close for tape drives. This is indicated by the letter b after the density specification. You must specify Berkeley-style close for tape devices that you configure under Media Manager.

The terms *Berkeley-style close* and *AT&T style close* refer to where a tape is left logically positioned after a close operation (in relation to a tape mark). One style leaves an application logically positioned before a tape mark and the other leaves it after. Applications must assume where the tape is left after a close in order to establish the correct orientation the next time they do a tape-position or read operation. Some operating systems allow tape devices to be configured with either type of close. NetBackup assumes it is using Berkeley-style close.
# Fast-Tape Positioning (locate-block)

For AIT, DLT, Exabyte, DTF, and half-inch tape drives, Media Manager supports the SCSI locate-block command for positioning to a specific block on a tape. This approach improves tape-positioning greatly over the alternative method.

## **Enabling locate-block**

NetBackup and Storage Migrator use the locate-block command by default if you did not uninstall the sg passthru driver. This uninstall procedure is explained in "Understanding the SCSI Passthru Drivers" on page 7. The driver is automatically installed with Media Manager.

## **Disabling locate-block**

VERITAS recommends that you do not disable locate-block positioning. If you need to disable locate-block positioning, execute the following command:

touch /usr/openv/volmgr/database/NO\_LOCATEBLOCK

With locate-block positioning disabled, NetBackup uses the forward-space-file/record method and Storage Migrator skips file marks.

## **No Rewind Device Files**

When adding tape drives to a Media Manager configuration, you need only specify a no rewind on close device path. To display the tape device files that are configured on your system, use the sgscan command with the tape parameter.

```
# /usr/openv/volmgr/bin/sgscan tape
/dev/sg/c0t5l0: (/dev/rmt/0): "HP C1537A"
/dev/sg/c1t2l0: (/dev/rmt/7): "EXABYTE EXB-85058HE-0000"
/dev/sg/c1t4l0: (/dev/rmt/9): "EXABYTE EXB-8900MH000202"
/dev/sg/c2t2l0: (/dev/rmt/10): "Quantum DLT4000"
/dev/sg/c2t5l0: (/dev/rmt/11): "QUANTUM DLT7000"
/dev/sg/c4t4l0: (/dev/rmt/4): "Quantum DLT4000"
/dev/sg/c4t5l0: (/dev/rmt/5): "Quantum DLT4000"
/dev/sg/c6t5l0: (/dev/rmt/6): "SONY GY-2120"
/dev/sg/c8t2l0: (/dev/rmt/14): "Quantum DLT4000"
/dev/sg/c8t4l0: (/dev/rmt/14): "Quantum DLT4000"
```

**Note** All device types can be displayed in the output using the all parameter with sgscan. This command can be helpful for associating tape devices with other SCSI devices that may be configured on the same adapter.

Usage: sgscan [all|basic|changer|disk|tape] [conf] [-v]

No rewind on close device files are in the /dev/rmt directory, and have the following format:

/dev/rmt/LOGICAL\_DRIVE cbn

Where:

- LOGICAL\_DRIVE is the logical drive id, as shown by the sgscan command.
- c indicates compression.
- b indicates Berkeley-style close.
- n indicates no rewind on close.

### **Examples of No Rewind Device Files**

#### Example 1

Using the sgscan output, if an Exabyte 8505C drive is SCSI ID 2 of adapter 1, the device path you use follows:

/dev/rmt/7cbn

#### **Example 2**

Using the sgscan output, if a DLT7000 drive is SCSI ID 5 of adapter 2, the device path you use follows:

/dev/rmt/11cbn

## **Configuring Nonstandard Tape Drives**

This topic applies to the following drive types.

**Note** These are nonstandard drive types that require changes to the kernel before you can use them on some of the supported versions of Solaris.

• Exabyte (models 8500, 8505, 8505XL, 8500C, 8900, or Mammoth2)

- Fujitsu M2488 and M8100
- ◆ HP 4-mm DAT
- ◆ IBM 3570 and 3590
- Quantum DLT2000, DLT4000, DLT7000, or DLT8000
- Sony AIT, AIT-2, and DTF
- STK half-inch cartridge
- ◆ Tandberg QIC and QIC 150

**Caution** As shown by the st.conf examples in this section, you must configure non-QIC tape drives as variable-mode devices if they are to be used by Media Manager on Solaris platforms. Otherwise, NetBackup is able to write data, but not read it. During a read, you see a "not in tar format" error. The terms *variable mode* or *fixed mode* refer to the behavior of reads and writes and the way the kernel packs physical tape records into logical tape records for an application. Variable-mode devices allow more flexibility in reading previously written tapes. Many tape devices can be accessed in either mode. NetBackup assumes variable mode for non-QIC drives.

## Note on Case and Spaces in st.conf Entries

Uppercase and lowercase are significant. For example, using Hp instead of HP would not work.

Spaces are significant within quoted strings in the /kernel/drv/st.conf file. The area that users most frequently have trouble with is the vendor field, which must always be eight characters in length.

For example, the vendor/product string for an HP C1533A drive is as follows (HP and 6 spaces is the vendor field):

"HP C1533A"

If you were to omit some of the spaces (HP and 2 spaces is now the vendor field) in the vendor field as in the following example, the drive would not be recognized correctly.

"HP C1533A"

The best way to ensure that your entries are accurate is to copy them from the MediaMgr\_DeviceConfig\_Guide.txt file. See "Considerations When Using This Guide" on page 1.

### Editing the st.conf File

Depending on your Solaris system level, you may be able to use some drives without editing the entries in this file. Solaris operating systems have built-in defaults for drives that may be used. Note that the drive must be natively supported by Solaris in a manner that is compatible with NetBackup.

Refer to the header section of your st.conf file for a list of drives that are natively supported in the Solaris kernel.

The st.conf file must be edited and an entry must be added for any drive types you are using that are not supported by Solaris. The following entries were tested by VERITAS and are known to work, but other settings may also work for the drives in your configuration.

**Caution** Note the second section of this list, where the third parameter (variable mode) must be zero. Not using zero causes restores to fail and may result in data loss. (The entry for ARCHIVE\_VIP is the only exception.)

After making any changes to this file, verification with a test backup and restore should be done. Incorrect entries in this file may result in data loss.

tape-config-list =

```
"ARCHIVE VIPER 150", "Archive 150 Tape", "ARCHIVE VIP",
"BNCHMARKDLT1", "Benchmark DLT1", "BM-DLT",
"Compag DLT8000", "Quantum DLT8000 Tape Drive", "DLT8k-data",
"COMPAQ SuperDLT1", "Compaq SuperDLT", "SDLT-data",
"COMPAQ SDLT320", "COMPAQ SuperDLT drive", "SDLT-320",
        DLT2000", "DEC DLT Tape Drive", "DEC-DLT",
"DEC
"DEC
        DLT2700", "DEC DLT Tape Stacker", "DEC-DLT",
"DEC
        TZ89", "DEC DLT Tape Drive", "Q-DLT7000",
"EXABYTE EXB8500C", "Exabyte EXB-8500C 8mm Helical Scan", "EXB-8500C",
"EXABYTE EXB-8505", "Exabyte EXB-8505 8mm Helical Scan", "EXB-8505",
"EXABYTE EXB-8500", "Exabyte EXB-8500 8mm Helical Scan", "EXB-8500",
"EXABYTE EXB-8900", "Exabyte EXB-8900 Mammoth", "EXB-8900",
"EXABYTE Mammoth2", "Mammoth2 8MM Helical Scan Drive", "EXB-MAMMOTH2",
"FUJITSU M2488", "Fujitsu M2488", "FJ-D3",
"FUJITSU M8100", "Fujitsu M8100 1/2 Inch Cartridge", "FJ-M8100",
        HP354", "HP 4mm DAT Drive", "HP-DAT",
"HP
        C1533A", "HP DAT Autoloader", "HP-DAT",
"HP
        C1557A", "HP Dat DDS3 Autoloader", "HP-DAT-DDS3",
"HP
        C5683A", "HP DDS-4 4mm DAT", "HP DAT 4",
"HP
        Ultrium", "HP Ultrium", "Ultrium",
"HP
"HP
        Ultrium 2-SCSI", "HP Ultrium", "ULTRIUM2",
"IBM
         03590", "IBM 3590 1/2 Inch Cartridge", "IBM-3590",
"IBM
         03570", "IBM 3570 1/2 Inch Cartridge", "IBM-3590",
         03590H", "IBM 3590H 1/2\" Cartridge", "CLASS 3590",
"IBM
```

```
ULTRIUM-TD1", "IBM Ultrium", "CLASS 3580",
"IBM
         ULT3580-TD1", "IBM 3580 Ultrium", "CLASS 3580",
"IBM
"IBM
         ULT3580-TD2", "IBM 3580 Ultrium-2", "CLASS LTO2",
         Ultrium-TD2", "IBM Ultrium-2", "CLASS LTO2",
"IBM
"SEAGATE ULTRIUM06242-XXX", "Seagate LTO", "SEAGATE LTO",
         GY-2120", "Sony DTF Drive", "qy20-data",
"SONY
         GY-8240", "DTF2", "qy2120-data",
"SONY
         SDX-300C", "SONY 8mm AIT", "SONY AIT",
"SONY
         SDX-400C", "SONY 8mm AIT", "SONY AIT",
"SONY
         SDX-500C", "SONY 8mm AIT2", "SONY AIT",
"SONY
         SDX-700C", "Sony AIT3 8mm", "SONY AIT3",
"SONY
"SONY
         SDZ-100", "SONY S-AIT", "SONY SAIT",
"SONY
         SDZ-130", "SONY S-AIT FC", "SONY SAIT",
         TSL-A300C", "SONY 8mm AIT", "SONY AIT",
"SONY
"SONY
         TSL-A500C", "SONY 8mm AIT2", "SONY AIT",
"STK
         4781", "STK 1/2 Inch Cartridge (4480)", "STK-4781",
         4791", "STK 1/2 Inch Cartridge (Silverton)", "STK-4791",
"STK
"STK
         4890", "STK 1/2 Inch Cartridge (Twin Peaks)", "STK-4890",
         9840", "STK 1/2 Inch Cartridge (9840)", "STK-9840",
"STK
         T9840B", "STK 1/2 Inch Cartridge (9840B)", "STK-9840",
"STK
"STK
         T9840C", "STK 1/2 Inch Cartridge (9840C)", "STK-9840",
         T9940A", "STK 60 Gig Tape Drive", "CLASS STK",
"STK
         SD-3", "STK 1/2 Inch Cartridge (Redwood)", "STK-SD-3",
"STK
"STK
         T9940A", "STK 60 Gig Tape Drive", "CLASS STK",
         T9940B", "STK 60 Gig Tape Drive", "CLASS STK",
"STK
         DLT4000", "SUN DLT Tape Drive", "DEC-DLT",
"SUN
"SUN
         DLT7000", "SUN DLT7000 Tape Drive", "Q-DLT7000",
"TANDBERGSLR5 4/8GB", "Tandberg 8 Gig QIC", "TAND-8G-VAR",
"TANDBERGDLT4000", "Tandberg DLT4000", "DEC-DLT",
"TANDBERGDLT7000", "Tandberg DLT7000", "Q-DLT7000",
"TANDBERGDLT8000", "Tandberg DLT8000 Tape Drive", "DLT8k-data",
"TANDBERGSuperDLT1", "TANDBERGSuperDLT1", "SDLT-data",
"Quantum DLT2000", "Quantum DLT Tape Drive", "DEC-DLT",
"Ouantum DLT4000", "Ouantum DLT Tape Drive", "DEC-DLT",
"Quantum DLT4500", "Quantum DLT Tape Stacker", "DEC-DLT",
"Quantum DLT4700", "Quantum DLT Tape Stacker", "DEC-DLT",
"QUANTUM DLT7000", "Quantum DLT7000 Tape Drive", "Q-DLT7000",
"QUANTUM DLT8000", "Quantum DLT8000 Tape Drive", "DLT8k-data",
"Quantum DLT2700", "Quantum DLT Tape Stacker", "DEC-DLT",
"QUANTUM SuperDLT1", "QuantumSuperDLT", "SDLT-data",
"QUANTUM SDLT320", "Quantum SDLT320-DTE", "SDLT320";
ARCHIVE VIP = 1,0x32,512,0x163a,4,0x0,0x0,0x0,0x0,3;
BM-DLT = 1,0x38,0,0x18639,4,0x40,0x40,0x40,0x40,3;
CLASS 3580 = 1,0x24,0,0x45863d,2,0x00,0x01,0;
CLASS 3590 = 1,0x24,0,0x1c63d,4,0x0,0x0,0x0,0x0,3;
CLASS LTO2 = 1,0x24,0,0x45863d,2,0x00,0x01,0;
```

```
CLASS STK = 1,0x36,0,0x1d639,1,0x00,0;
DEC-DLT = 1,0x36,0,0x9639,4,0x0,0x0,0x0,0x0,3;
DLT8k-data = 1,0x38,0,0x19639,4,0x1a,0x1b,0x41,0x41,3;
EXB-8500C = 1,0x35,0,0x9639,4,0x14,0x15,0x8C,0x00,3;
EXB-8505 = 1,0x35,0,0x9639,4,0x14,0x15,0x8C,0x00,3;
EXB-8500 = 1,0x35,0,0x9639,4,0x14,0x00,0x00,0x15,2;
EXB-8900 = 1,0x35,0,0x9639,4,0x27,0x27,0x27,0x00,3;
EXB-MAMMOTH2 = 1,0x35,0,0x19639,4,0,0x27,0x28,0x7f,2;
FJ-D3 = 1,0x21,0,0xCA19,4,0x09,0x09,0x09,0x09,0;
FJ-M8100 = 1,0x24,0,0x1d63d,4,0x0,0x0,0x0,0x0,3;
qy20-data = 1,0x36,0,0xd659,1,0x00,0;
qy2120-data = 1,0x36,0,0x19659,1,0x00,0;
HP-DAT = 1,0x34,0,0x9639,4,0x0,0x0,0x0,0x0,3;
HP-DAT-DDS3 = 1,0x34,0,0,0x9639,4,0x0,0x8c,0x8c,0x8c,3;
HP DAT 4 = 1,0x34,0,0x9639,4,0x00,0x8c,0x8c,0x8c,1;
IBM-3590 = 1,0x24,0,0x1c63d,4,0x0,0x0,0x0,0x0,3;
Q-DLT7000 = 1,0x38,0,0x19639,4,0x82,0x83,0x84,0x85,3;
SDLT-data = 1,0x38,0,0x19639,4,0x90,0x91,0x90,0x91,3;
SDLT-320 = 1,0x38,0,0x19639,4,0x92,0x93,0x92,0x93,3;
SDLT320 = 1,0x38,0,0x8639,4,0x90,0x91,0x92,0x93,3;
SEAGATE LTO = 1,0x36,0,0x1d639,4,0x00,0x00,0x00,0x00,1;
SONY AIT = 1, 0x36, 0, 0x9639, 4, 0x0, 0x0, 0x0, 0x0, 0;
SONY AIT3 = 1,0x36,0,0xd679,4,0x00,0x00,0x00,0x00,0;
SONY SAIT = 1,0x36,0,0x1d639,4,0x00,0x00,0x00,0x00,0;
STK-4781 = 1,0x24,0,0x1d43d,1,0x00,0;
STK-4791 = 1,0x24,0,0x1d67d,1,0x00,0;
STK-4890 = 1,0x24,0,0x1d67d,1,0x00,0;
STK-9840 = 1,0x36,0,0x1d639,1,0x00,0;
STK-SD-3 = 1,0x24,0,0x1d67d,1,0x00,0;
TAND-8G-VAR = 1,0x37,0,0x963b,4,0xa0,0xd0,0xd0,0xd0,3;
Ultrium = 1,0x36,0,0x19639,4,0x00,0x00,0x00,0x00,3;
ULTRIUM2 = 1,0x36,0,0xd639,4,0x40,0x00,0x00,0x00,3;
```

```
Caution Reboot the system when you have finished changing the st.conf file. Use the reconfigure option (boot -r or reboot -- -r) to allow the kernel's SCSI tape (st) driver to recognize the drives as the correct type during system initialization.
```

### **Adding Logical Unit Number Entries**

If the devices you are adding utilize the logical unit number (LUN) concept, (such as many fibre channel SAN configurations) you may also have to add entries to the following files:

st.conf

- ♦ sg.conf
- ♦ sg.links

See the "Configuring SG and ST Drivers" on page 9 for information on sg.build, a script that is used to create these files, and examples of the proper syntax to use.

### Adding HP 4-mm Drives and HP DAT Autoloaders

Read this section if you plan to use HP 4-mm DAT tape drives or HP C1560B DAT Autoloaders.

**Note** Other switch settings may work, but these settings were functional with an HP35480 drive and HP C1560B Autoloader during testing at VERITAS.

In the tables, 1 = On and 0 = Off. Use the following hardware (tape drive) switch settings on HP35480 4-mm (DAT) drives:

| Switch | Setting |
|--------|---------|
| 1      | 1       |
| 2      | 1       |
| 3      | 1       |
| 4      | 1       |
| 5      | 1       |
| 6      | 1       |
| 7      | 1       |
| 8      | 1       |

Use the following settings on HP C1533A drives in an HP C1560B DAT Autoloader:

| Switch | Setting |
|--------|---------|
| 1      | 1       |
| 2      | 1       |

| Switch | Setting |
|--------|---------|
| 3      | 1       |
| 4      | 1       |
| 5      | 1       |
| 6      | 1       |
| 7      | 0       |
| 8      | 0       |

## Adding Sony AIT or AIT-2 Drives

Review this section if you plan to use Sony AIT or AIT-2 tape drives in your configuration.

### No Rewind Device Files

When adding tape drives to a Media Manager configuration, you need only specify a no rewind on close device path. To display the no rewind device files that are configured on your system, use the sgscan command with the tape parameter.

```
# /usr/openv/volmgr/bin/sgscan tape
```

/dev/sg/c2t5l0: Tape (/dev/rmt/6): "SONY SDX-300C"

Using the sgscan output, if the drive is SCSI ID 5 of adapter 2, the device path you use follows:

/dev/rmt/6cbn

### **Dip Switch Settings**

Sony drives have 8 dip switches located on the bottom of the drive. It is important to set these switches correctly, even if it means taking the drives out of robots and checking them.

Some robots (for example, Spectra Logic robots) provide a way to set the drive switches from the robot itself. For Spectra Logic robots, it doesn't matter what the physical drive switches are. The Treefrog (215) robot has a dial in the back to set the appropriate OS. The Bullfrog (10000) robot has a means of setting the OS through a touch screen.

Depending on the version of the AIT drive, drives are shipped from Sony with one of the following settings shown in the tables (in the tables, 1 = On and 0 = Off).

**Note** Robot vendors and hardware resellers may change the default drive switch settings.

| Switch | Setting |
|--------|---------|
| 1      | 0       |
| 2      | 0       |
| 3      | 0       |
| 4      | 0       |
| 5      | 0       |
| 6      | 0       |
| 7      | 1       |
| 8      | 1       |

| Switch | Setting |
|--------|---------|
| 1      | 0       |
| 2      | 0       |
| 3      | 0       |
| 4      | 0       |
| 5      | 1       |
| 6      | 0       |
| 7      | 1       |
| 8      | 0       |

Switches 1 thru 4 are for setting the OS type. Switches 5 thru 8 can be usually be left set at the default position.

Sony documentation (*UNIX Configuration Guide, V2.xx*) states that switches 1 thru 4 can be left set at the default position. However, the drive firmware must be at (or above) one of the following levels:

- ◆ 0404 (SDX-300C)
- ◆ 0700 (SDX-400C)
- ◆ 0107 (SDX-500C)

If the drive has older firmware, update the firmware or use the following settings for switches 1 thru 4:

| Switch | Setting |
|--------|---------|
| 1      | 0       |
| 2      | 1       |
| 3      | 0       |
| 4      | 1       |

You can use the following command to determine the current dip switch settings without removing the drives and checking them:

/usr/openv/volmgr/bin/scsi\_command -d /dev/sg/c2t510 -ait

The output is as follows:

```
Physical AIT drive switch setting = 0x0 (Default configuration)
Logical AIT drive switch setting = 0xa (SUN - SunOS and Solaris)
```

# **Configuring Optical Disk Drives**

Read the following topics if you plan to use optical disk drives.

# **Configuring HP Optical Disk Drives**

To use standalone HP optical-disk drives, the sg driver must be installed (see "Understanding the SCSI Passthru Drivers" on page 7). The system must also be configured to recognize the optical drives as disk drives at system boot time.

If you are adding HP 1.2 gigabyte or equivalent model magneto-optical disk drives, the system may not recognize these as disk drives and thus cannot use them. See "Setting the HP Optical Drive Type in Nonvolatile Memory" on page 28 for more information.

The Solaris 8 6/00 release introduced volume manager (vold), which attempts to manage all removable media devices. If vold manages an optical disk, NetBackup cannot access it.

Edit /etc/vold.conf and comment out the following line. Optical disks will then work as they did before this Solaris 8 change.

#use rmdisk drive /dev/rdsk/c\*s2 dev\_rmdisk.so rmdisk%d

# **Creating Device Files**

When adding optical disk drives to a Media Manager configuration, you must specify the following device paths:

- Volume header disk device path (partition 0).
- Character device path (partition 6).

To display the disk device files that are configured on your system, use the sgscan command with the disk parameter:

```
# /usr/openv/volmgr/bin/sgscan disk
```

| /dev/sg/c0t010: | (/dev/rdsk/c0t0d0): | "IBM     | DCAS32160SUN2.1G" |
|-----------------|---------------------|----------|-------------------|
| /dev/sg/c0t1l0: | (/dev/rdsk/c0t1d0): | "HP      | C1113F"           |
| /dev/sg/c0t2l0: | (/dev/rdsk/c0t2d0): | "HP      | C1113F"           |
| /dev/sg/c0t510: | (/dev/rdsk/c0t5d0): | "HP      | C1160F"           |
| /dev/sg/c1t0l0: | (/dev/rdsk/c1t0d0): | "SONY    | SMO-F541"         |
| /dev/sg/c1t110: | (/dev/rdsk/c1t1d0): | "SONY    | SMO-F541"         |
| /dev/sg/c1t210: | (/dev/rdsk/c1t2d0): | "SEAGATE | ST11200N SUN1.05" |

**Note** All device types can be displayed using the all parameter when executing sgscan. This command can be helpful for associating disk devices with other SCSI devices that may be configured on the same adapter.

Usage: sgscan [all|basic|changer|disk|tape] [conf] [-v]

Optical disk device files are located in the /dev directory and have the following formats.

Volume header device:

/dev/rdsk/cADAPTERtTARGETd0s0

Character device:

/dev/rdsk/cADAPTERtTARGETd0s6

Where:

- ADAPTER is the logical adapter number as shown in the sgscan output.
- TARGET is the SCSI ID.

## **Examples of Optical Disk Device Files**

### Example 1

Using the previous sample sgscan output, if the desired optical disk drive connects to SCSI ID 5 of adapter card 0, you would use the following device paths:

Volume header device:

/dev/rdsk/c0t5d0s0

Character device:

/dev/rdsk/c0t5d0s6

### Example 2

Using the previous sample sgscan output, if the desired optical disk drive connects to SCSI ID 0 of S bus 1 adapter card 1, you would use the following device paths:

Volume header device:

/dev/rdsk/c1t0d0s0

Character device:

/dev/rdsk/c1t0d0s6

# Setting the HP Optical Drive Type in Nonvolatile Memory

To use HP optical disk drives, the system must recognize the optical drives as disk drives at system boot time. If you are adding HP 1.2 gigabyte or equivalent model magneto-optical disk drives, the system may not recognize these as disk drives.

### ▼ To recognize these drives

- 1. Install the sg loadable driver, if it is not already installed. See "Configuring SG and ST Drivers" on page 9 for information on installing this driver.
- 2. Use the scsi\_command command to change the device type (stored in the drive's nonvolatile memory) from optical memory to disk. The format of the command follows.

/usr/openv/volmgr/bin/scsi\_command -d /dev/sg/sg\_id -disk

*sg\_id* is the logical identifier assigned to the optical disk drive for use by the sg driver. See "Configuring SCSI Robotic Controls" on page 13 for information on determining the logical identifier.

- **Note** The /dev path allows Media Manager to access the optical disk drive through the sg driver. This is an exception to the usual case where Media Manager uses the sg driver to access robotic controls. Therefore be sure to specify the SCSI ID for the optical disk drive, *not* the SCSI ID for the robotic control.
- **3.** Reboot the system with the reconfigure option (boot -r or reboot --r) to allow the drive to be recognized as a disk drive by the kernel's SCSI disk (sd) driver during system initialization.

## **Command Summary**

The following is a summary of commands that may be useful when configuring devices. See the procedures in this chapter for examples of their usage.

```
/usr/sbin/modinfo | grep sg
```

Displays whether or not the sg driver is installed.

/usr/openv/volmgr/bin/driver/sg.install

Installs or updates the sg driver.

/usr/sbin/rem\_drv sg

Uninstalls the sg driver. This command is usually not necessary, since sg.install does this before performing a driver update.

/usr/openv/volmgr/bin/sg.build all -mt max\_target -ml max\_lun

Updates st.conf, sg.conf, and sg.links, and generates SCSI Target IDs with multiple LUNs.

```
/usr/openv/volmgr/bin/sgscan all
```

Scans all connected devices with a SCSI inquiry and provides correlation between physical and logical devices using all device files in /dev/sg.

Checks for devices connected to the Sun StorEdge Network Foundation HBA that are not configured for use by VERITAS products.

/usr/openv/volmgr/bin/scsi\_command -d /dev/sg/sg\_id -disk

Changes the device type (stored in the drive's nonvolatile memory) from optical memory to disk.

*sg\_id* is the logical identifier assigned to the optical disk drive for use by the sg driver. See "Configuring SCSI Robotic Controls" on page 13 for information on determining the logical identifier.

boot -r or reboot -- -r

Reboot the system with the reconfigure option (-r) to allow a drive to be recognized as a disk drive during system initialization by the kernel's SCSI disk (sd) driver.

# IBM RS6000 Running AIX 4.3.3.10/5.1/5.2

3

This chapter describes how to configure devices for use with Media Manager on an IBM RS6000 system. Configure drives and robots using one of the available Media Manager administrative interfaces.

The major topics included are as follows:

- Before You Start
- RS6000 AIX Adapter Number Conventions
- The SCSI Passthru Driver (ovpass)
- Configuring Robotic Controls
- Configuring Tape Drives
- Configuring Optical Disk Drives
- Command Summary

## **Before You Start**

Observe the following points when performing the configurations described in this chapter:

- Attach all peripherals and reboot the system before configuring devices. Many of these steps may be accomplished using smit (the System Management Interface Tool). See the smit(1) man page for more information.
- To obtain error and debugging information about devices and robotic software daemons, the syslogd daemon must be configured to be active. See syslogd(1) for more information.

# **RS6000 AIX Adapter Number Conventions**

The location code for an adapter consists of two pairs of digits with the format *AA-BB*; where *AA* identifies the location code of the drawer containing the adapter card and *BB* identifies both the I/O bus and slot containing the card.

A value of 00 for *AA* means that the adapter card is located in the CPU drawer or system unit, depending on the type of system. Any other value for *AA* indicates that the card is located in an I/O expansion drawer; in which case the value for *BB* identifies the I/O bus and slot number in the CPU drawer that contains the asynchronous expansion adapter. The first digit identifies the I/O bus with 0 corresponding to the standard I/O bus and 1 corresponding to the optional I/O bus. The second digit identifies the slot on the indicated I/O bus.

The first digit of *BB* identifies the I/O bus containing the adapter card. If the card is in the CPU drawer or system unit, this digit will be 0 for the standard I/O bus or 1 for the optional I/O bus. If the card is in an I/O expansion drawer, this digit is 0. The second digit identifies the slot number on the indicated I/O bus (or slot number in the I/O expansion drawer) that contains the card.

A location code of 00-00 is used to identify the Standard I/O Planar.

### Examples

00-05 identifies an adapter card that is in slot 5 of the standard I/O bus in either the CPU drawer or system unit, depending on the type of system.

 $\tt 00-12$  identifies an adapter card that is in slot 2 of the optional I/O bus in the CPU drawer.

18-05 identifies an adapter card located in slot 5 of an I/O expansion drawer. The drawer is the one connected to the asynchronous expansion adapter located in slot 8 of the optional I/O bus in the CPU drawer.

# The SCSI Passthru Driver (ovpass)

Read this topic if you plan to use SCSI-controlled robotic peripherals or HP 1.2 gigabyte or equivalent model magneto-optical disk drives.

If you are using an API robot, such as an IBM Automatic Tape Library (ATL), refer to the NetBackup Media Manager Administration guide for information on configuring the robotic peripheral.

When communicating with SCSI-controlled robotic peripherals on an IBM RS6000 system, Media Manager utilizes a SCSI passthru driver called ovpass.

This driver is also used to set the optical drive type, as documented in "Setting the HP Optical Drive Type in Nonvolatile Memory" on page 52. ovpass is not required if the only device being used is the IBM 3590 B11 tape stacker.

Note You cannot use smit to configure ovpass device files.

## Installing the SCSI Passthru Driver

To install the ovpass driver, enter the following command:

/usr/openv/volmgr/bin/driver/install\_ovpass

To ensure the driver device files are accessible after each system boot, the following command should be placed in the system startup script:

/usr/openv/volmgr/bin/driver/mkdev\_ovpass

## **Removing the SCSI Passthru Driver**

To remove the ovpass driver, enter the following command:

/usr/openv/volmgr/bin/driver/remove\_ovpass

# **Upgrading The SCSI Passthru Driver**

**Note** The following upgrade procedure is required only if you get an error while trying to configure a FCP SCSI device. See step 5 on page 35 for details.

Some versions of Media Manager before release 4.5 used a version of the passthru driver that did not support FCP SCSI controllers.

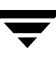

To upgrade to the latest passthru driver

**Caution** Any device files (/dev/ovpassn) will be removed and must be re-created.

1. Remove the old ovpass driver.

/usr/openv/volmgr/bin/driver/remove\_ovpass

2. Install the new ovpass driver.

/usr/openv/volmgr/bin/driver/install\_ovpass

# **Configuring Robotic Controls**

Robots are controlled through a SCSI or a network connection.

- SCSI control is covered in the following section.
- Configuration for network controlled robotic libraries (for example, ACS robots) is discussed in the appendices of the Media Manager system administrator's guides.

# **Configuring SCSI Robotic Controls**

Read this topic if you plan to use a robotic storage device that is controlled through a SCSI robotic connection. Information on supported SCSI robots (vendor models) can be found on the VERITAS support web site.

- ▼ To check for and create the necessary device files
  - 1. Install the SCSI passthru driver as explained in "The SCSI Passthru Driver (ovpass)" on page 33.
  - **2.** Display which SCSI controllers are physically available on your machine by using the following command:

/usr/sbin/lsdev -C | grep I/O

In the following sample output, SCSI controller 1 (01) has been assigned the logical identifier scsi0:

scsi0 Available 00-01 SCSI I/O Controller

In the following sample output, FCP SCSI controller 3A-08 has been assigned the logical identifier fscsi0:

fscsi0 Available 3A-08-01 FC SCSI I/O Controller Protocol Device

**3.** Display the SCSI device files that have already been created by using the following command:

/usr/sbin/lsdev -C -s scsi

The example output follows:

hdisk0 Available 00-01-00-0,0 400 MB SCSI Disk Drive hdisk1 Available 00-01-00-1,0 400 MB SCSI Disk Drive rmt0 Available 00-01-00-3,0 Other SCSI Tape Drive

This output shows that two disk drives and one tape drive are configured as follows:

- hdisk0 is a disk drive at controller 1 (01) and SCSI ID 0 (0,0)
- hdisk1 is a disk drive at controller 1 (01) and SCSI ID 1 (1,0)
- rmt0 is a tape drive at controller 1 (01) and SCSI ID 3 (3,0)

If the device files for the SCSI robotic control already exist, they appear in the lsdev output as ovpass0, ovpass1, etc. The output for this example does not show any ovpass files so you would have to create them as explained in the next step.

**4.** Display the FCP SCSI device files that have already been created by using the following command:

/usr/sbin/lsdev -C -s fcp

**5.** If device files for the desired robotic control SCSI ID do not exist, create the files using the following commands.

**Note** If you get an error (mkdev error code 0514-0520) while trying to configure a FCP SCSI device, review the topic "Upgrading The SCSI Passthru Driver" on page 33.

Where:

- controller is the logical identifier of the drive's SCSI adaptor, such as scsi0, scsi1 or vscsi1.
- *id* is the SCSI ID of the robotic connection.

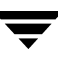

- ◆ *scsi\_id* is the fibre channel identifier for the N\_Port address (D\_ID) of the robotic connection.
- *lun* is the logical unit number of the robotic connection.

Several methods exist for determining the D\_ID of the robot as follows:

- Inspect the name server for the switch (if available). Each vendor uses a unique method to make this information available. Consult the documentation for the switch vendor.
- Inspect the bridge for mapping information (if available). Each vendor uses a unique method to make this information available. Consult the documentation for the bridge vendor.
- Inspect the odm database for any tape devices in the robot using the following command:

```
/usr/bin/odmget -q "name=rmtX" CuAt
```

Where *rmtX* is the name of the tape device (for example: rmt0 or rmt1).

The following output shows that rmt0 is at SCSI ID 0x1009ef and the robot might also be at this address:

```
CuAt:
name = "rmt0"
attribute = "scsi_id"
value = "0x1009ef"
type = "R"
generic = "DU"
rep = "s"
nls index = 6
```

 Use the smc (Library Medium Changer) entry for the robot to determine the correct SCSI ID and lun values. Inspect the lsdev output from step 4 and look for an entry like the following:

```
smc0 Available 14-08-01 IBM 3584 Library Medium Changer
(FCP)
```

If you see an entry for the robot, inspect the odm database using the following command:

```
/usr/bin/odmget -q "name=smc0" CuAt
CuAt:
name = "smc0"
attribute = "scsi_id"
value = "0x111ca"
type = "R"
generic = "DU"
```

```
rep = "s"
nls_index = 25
CuAt:
name = "smc0"
attribute = "lun_id"
value = "0x100000000000"
type = "R"
generic = "DU"
rep = "s"
nls_index = 26
```

From the example output, the SCSI ID is 0x111ca and the lun is 1. The lun is derived from the lun ID, by right shifting it 48 bits.

**6.** Display the newly created logical identifier for the device by using one of the following commands:

```
/usr/sbin/lsdev -C -s scsi
/usr/sbin/lsdev -C -s fcp
```

In the following example output, ovpass0 is a SCSI robotic control device file:

hdisk0 Available 00-01-00-0,0 400 MB SCSI Disk Drive hdisk1 Available 00-01-00-1,0 400 MB SCSI Disk Drive rmt0 Available 00-01-00-3,0 Other SCSI Tape Drive ovpass0 Available 00-01-5,0 VERITAS Media Changer

The path name for these types of device files has the following form, where *ovpass\_id* is the logical identifier assigned to the device.

```
/dev/ovpass_id
```

In this example, you would use the following device file path:

/dev/ovpass0

## **Examples of SCSI Robotic Control Device Files**

### Example 1

Assume this robot is not a TSD or an HP C1560B. The ovpass driver has been installed and the desired SCSI robotic controller is controller 1 at SCSI ID 5, but the device files do not exist.

1. Determine the logical identifier for the SCSI controller as follows:

```
/usr/sbin/lsdev -C -c adapter | grep SCSI
```

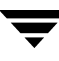

The following output shows that scsi0 is the logical name for SCSI controller 1.

scsi0 Available 00-01 SCSI I/O Controller

2. Check if the device files exist for ovpass at SCSI ID 5.

/usr/sbin/lsdev -C -s scsi

The output shows that the device files exist for tape and disk, but not for the SCSI robotic control at controller 1 (scsi0) and SCSI ID 5 (5,0).

hdisk0 Available 00-01-00-0,0 400 MB SCSI Disk Drive rmt0 Available 00-01-00-3,0 Other SCSI Tape Drive

**3.** Create the device files by using the following command:

```
mkdev -c media_changer -t ovpass -s scsi -p scsi0 -w 5,0
```

**4.** Display the device files by issuing the following lsdev command:

/usr/sbin/lsdev -C -s scsi

hdisk0 Available 00-01-00-0,0 400 MB SCSI Disk Drive hdisk1 Available 00-01-00-1,0 400 MB SCSI Disk Drive rmt0 Available 00-01-00-3,0 Other SCSI Tape Drive ovpass0 Available 00-01-5,0 VERITAS Media Changer

For this example use the following device file path to configure the SCSI robotic control connected to controller 1 and SCSI ID 5:

/dev/ovpass0

#### **Example 2**

Assume the robot is a DLT2700/DLT4700 (TSD) or an HP C1560B (TL4). The ovpass driver has been installed, but the device files for SCSI robotic control at controller 1 with SCSI ID 3 and logical unit number 1 do not exist.

**1.** Determine the logical identifier for the SCSI controller:

/usr/sbin/lsdev -C -c adapter | grep -i SCSI

The following output shows that scsi0 is the logical name for SCSI controller 1:

scsi0 Available 00-01 SCSI I/O Controller

2. Check if the device files exist for ovpass at SCSI ID 5.

/usr/sbin/lsdev -C -s scsi

The following output shows that the device files exist for tape and disk, but not for the SCSI robotic control at controller 1 (scsi0), SCSI ID 3, and logical unit number 1 (3,1):

hdisk0 Available 00-01-00-0,0 400 MB SCSI Disk Drive rmt0 Available 00-01-00-3,0 Other SCSI Tape Drive

**3.** The device files can now be created using the following command:

mkdev -c media\_changer -t ovpass -s scsi -p scsi0 -w 3,1

**4.** Display the device files by issuing the lsdev command.

/usr/sbin/lsdev -C -s scsi hdisk0 Available 00-01-00-0,0 400 MB SCSI Disk Drive hdisk1 Available 00-01-00-1,0 400 MB SCSI Disk Drive rmt0 Available 00-01-00-3,0 Other SCSI Tape Drive ovpass0 Available 00-01-3,1 VERITAS Media Changer

For this example, the device file to use for the TSD SCSI robotic control connected at controller 1 with SCSI ID 3 and logical unit number 1 would be:

/dev/ovpass0

#### Example 3

Assume the robot is an STK 9710 connected to a F/W Differential SCSI board and the passthru driver has been installed. Assume the drives are at SCSI ID's 4 and 5, and the robotics is at SCSI ID 6.

**1.** Determine the correct scsi controller.

```
lsdev -C | grep scsi
scsi0 Available 00-02 SCSI I/O Controller
ascsi0 Available 00-04 Wide SCSI I/O Controller Adapter
vscsi0 Available 00-04-0,0 SCSI I/O Controller Protocol Device
vscsi1 Available 00-04-0,1 SCSI I/O Controller Protocol Device
lsdev -C -c tape
rmt2 Available 00-04-01-4,0 Other SCSI Tape Drive
rmt3 Available 00-04-01-5,0 Other SCSI Tape Drive
```

**2.** The drives are on Adapter 00-04-01. Therefore, vscsil is the correct adapter for making the ovpass device file as follows:

mkdev -c media\_changer -t ovpass -s scsi -p vscsi1 -w 6,0

**Note** Never use the scsi adapter name.

#### Example 4 (IBM 3570 B-series Robotic Libraries)

If there is one drive in the robotic library, the robotic control is LUN 1 of the drive's SCSI ID. If there are two drives, the robotic control is LUN 1 of the Drive 1 SCSI ID. The SCSI IDs can be set or viewed using the front panel on the robot. The robotic control for the IBM 3570 B01/B02 is TLD, so if there are two drives they may be connected to different host systems.

If this is the case, the host system which is connected to Drive 1 must also have the robotic control. Also, the library should be in RANDOM mode and BASE configuration. See the operator's guide supplied with the unit for information on setting library mode and configuration.

Assume a configuration as follows:

lsdev -C -c tape rmt0 Available 00-02-01-5,0 Other SCSI Tape Drive rmt0 Available 00-02-01-6,0 Other SCSI Tape Drive

If drive 1 is SCSI ID 5, the robotic control for the robotic library will be LUN 1 of this SCSI ID. Assuming vscsi1 is the correct adapter, make the passthru device (ovpass) as follows:

```
mkdev -c media_changer -t ovpass -s scsi -p vscsi1 -w 5,1
```

## **Configuring IBM 3590 Stacker Robotic Controls**

If you plan to use a Tape Stacker Half-inch (TSH) robotic storage device, see the VERITAS support web site for the vendor model associated with the TSH robot type.

Perform the following steps to check for and create the necessary device files:

**1.** Display the SCSI tape devices configured in the system using the following command:

/usr/sbin/lsdev -C -c tape

rmt0 Defined 00-02-00-4,0 Other SCSI Tape Drive rmt1 Available 00-08-00-6,0 2.3 GB 8mm Tape Drive rmt12 Available 00-04-01-6,0 IBM 3590 Tape Drive and Medium Changer

2. The SCSI robotic path for the IBM 3590 is the same as the no rewind on close tape path. When configuring the TSH SCSI robotic path, the robotic control path for the 3590 would be /dev/rmt12.1. The tape drive path would also be /dev/rmt12.1.

# **Configuring Tape Drives**

If you are using IBM tape drives, VERITAS recommends that you install the IBM AIX tape driver. Refer to the IBM documentation on using this driver.

If you are using other tape drives, VERITAS recommends that you use the IBM AIX OST (other SCSI tape) driver. Refer to the IBM documentation on using this driver.

## **Configuring Non-QIC Tape Drives**

The terms *variable length block* or *fixed length block* refer to the behavior of reads and writes and the way the kernel packs physical tape records into logical tape records for an application. Variable-mode devices allow more flexibility in reading previously written tapes. Many tape devices can be accessed in either mode. NetBackup assumes variable length for non-QIC drives.

For more information, see chdev(1), smit(1) and the system management guide. The smit application is the most convenient way to manually change from fixed to variable-length-block devices.

**Caution** Non-QIC tape drives must be configured as variable-length-block devices if they will be used by Media Manager. Otherwise, NetBackup is able to write data but may not be able to read it correctly. During a read, you may see a "not in tar format" error.

### **Automatic Configuration**

When a non-QIC tape drive is configured using NetBackup, NetBackup will automatically issue the chdev command to configure the drive as a variable length block device. It is normally not necessary to manually run the chdev command, but the details of the command issued by NetBackup are provided (see "Using the chdev Command" on page 42).

## Using the chdev Command

Ensure that the device being used is configured for variable mode by using the chdev command as follows:

/usr/sbin/chdev -1 Dev -a block\_size=0

Where Dev is the logical identifier for the drive (for example: rmt0 or rmt1).

## **Using Extended-File Marks for Drives**

Tape drives must be configured to use extended file marks, if those tape drives are capable of supporting them (for example, 8-mm drives). See chdev(1) and smit(1) for additional information. Otherwise, NetBackup may not be able to use those drives.

## **Automatic Configuration**

When a tape drive is configured using NetBackup, NetBackup will automatically issue the chdev command to configure the drive to use extended file marks. It is normally not necessary to manually run the chdev command, but the details of the command issued by NetBackup are provided (see "Using the chdev Command" on page 42).

### Using the chdev Command

Ensure that the device being used is configured for extended file marks as required by Media Manager by using the chdev command as follows:

/usr/sbin/chdev -1 Dev -a extfm=yes

Where Dev is the logical identifier for the drive (for example: rmt0 or rmt1)

## Fast-Tape Positioning (locate-block)

For DLT, Exabyte, and half-inch cartridge tape drives, Media Manager supports the SCSI locate-block command for positioning tape to a specific block. This improves tape-positioning greatly over what can be obtained with the alternative.

Media Manager uses the locate-block command by default unless you disable it by executing the following:

touch /usr/openv/volmgr/database/NO\_LOCATEBLOCK

With locate-block positioning disabled, NetBackup uses the forward-space-file/record method.

## **Creating No Rewind Device Files**

When adding tape drives to a Media Manager configuration, you need only specify a no rewind on close device path. These SCSI device files are in the /dev directory and have the following format:

/dev/rmtID.1

Where *ID* is the logical identifier assigned to the device by the system.

#### ▼ To check for and create the necessary device files

1. Display which SCSI controllers are physically available by using the lsdev command as follows:

/usr/sbin/lsdev -C | grep I/O

This sample output shows that SCSI controller 1 (00-01) has been assigned the logical identifier scsi0.

scsi0 Available 00-01 SCSI I/O Controller

**2.** Display the SCSI device files that have already been created by using one of the following commands:

/usr/sbin/lsdev -C -s scsi /usr/sbin/lsdev -C -s fcp hdisk0 Available 00-01-00-0,0 400 MB SCSI Disk Drive hdisk1 Available 00-01-00-1,0 400 MB SCSI Disk Drive rmt0 Available 00-01-00-3,0 Other SCSI Tape Drive

This example output shows that two disk drives and one tape drive exist as follows:

- hdisk0 is a disk drive at controller 1 (00-01) and SCSI ID 0 (0, 0)
- hdisk1 is a disk drive at controller 1 (00-01) and SCSI ID 1 (1,0)
- rmt0 is a tape drive at controller 1 (00-01) and SCSI ID 3 (3,0)

If the device files for the SCSI tape drives exist, they appear in the output as rmt0, rmt1, and so on. The previous example output shows rmt0.

For rmt0 and rmt1, you would use the following no rewind on close device files:

/dev/rmt0.1 /dev/rmt1.1 **3.** If the device files for the SCSI ID of the desired tape drive do not exist, create them using the following command:

```
/usr/sbin/mkdev -c tape -s scsi -t ost -p controller -w id,lun
Where:
```

- controller is the logical identifier of the SCSI adapter for the device, such as scsi0 or scsi1.
- *id* is the SCSI ID of the drive connection.
- *lun* is the logical unit number of the drive connection.

An example for an 8-mm drive connected to controller 0 and SCSI ID 5 follows:

mkdev -c tape -s scsi -t ost -p scsi0 -w 5,0

You can display the newly created logical identifier for the device by using the lsdev command.

```
/usr/sbin/lsdev -C -s scsi
hdisk0 Available 00-01-00-0,0 400 MB SCSI Disk Drive
hdisk1 Available 00-01-00-1,0 400 MB SCSI Disk Drive
rmt0 Available 00-01-00-3,0 Other SCSI Tape Drive
rmt1 Available 00-01-00-5,0 Other SCSI Tape Drive
ovpass0 Available 00-01-6,0 VERITAS Media Changer
```

The rmt1 device file has been created.

**4.** If the device files do not exist on a FCP controller, use the following command to create them, where *device* is the controller number from step 1 on page 43. For example, fscsi0.

```
/usr/sbin/cfgmgr -1 device
```

5. Ensure that the device being used is configured for variable-mode and extended file marks as required by Media Manager by using the chdev command as follows, where *Dev* is the logical identifier for the drive (for example: rmt0 or rmt1).

```
/usr/sbin/chdev -l Dev -a block_size=0
/usr/sbin/chdev -l Dev -a extfm=yes
```

### No Rewind Device File Example

Assume the device files for the desired SCSI 8-mm tape drive (controller 1, SCSI ID 5) do not exist.

1. Determine the logical identifier for the SCSI controller as follows:

/usr/sbin/lsdev -C -c adapter | grep SCSI
The following output shows that scsi0 is the logical name for SCSI controller 1:
scsi0 Available 00-01 SCSI I/O Controller

2. Check if the device files exist for any device at SCSI ID 5.

/usr/sbin/lsdev -C -s scsi

The following output shows that some device files exist for tape and disk, but not for the 8-mm tape drive at controller 1 (scsi0) and SCSI ID 5 (5,0):

hdisk0 Available 00-01-00-0,0 400 MB SCSI Disk Drive hdisk1 Available 00-01-00-1,0 400 MB SCSI Disk Drive rmt0 Available 00-01-00-3,0 Other SCSI Tape Drive

**3.** Create the desired device files by using the following command:

mkdev -c tape -t ost -s scsi -p scsi0 -w 5,0

**4.** Display the device files by issuing the following lsdev command:

/usr/sbin/lsdev -C -s scsi

hdisk0 Available 00-01-00-0,0 400 MB SCSI Disk Drive hdisk1 Available 00-01-00-1,0 400 MB SCSI Disk Drive rmt0 Available 00-01-00-3,0 Other SCSI Tape Drive rmt1 Available 00-01-00-5,0 Other SCSI Tape Drive

**5.** To ensure that the tape device is configured for variable-mode and extended file marks, use the following commands:

```
chdev -l rmt1 -a block_size=0
chdev -l rmt1 -a extfm=yes
```

Enter the following device file path to configure the 8-mm drive connected to controller 1 and SCSI ID 5:

/dev/rmt1.1

# **Using Multiple Tape Densities**

After creating the necessary device files for your tape drives you may want to use non-default densities on drives that support them (for example, Exabyte 8500C tape drives).

There are two configurable densities available for all tape drives, although not all tape drives support multiple densities. The default density for both density setting 1 and density setting 2 is 0, which means maximum density.

To modify either of the density settings, you can use smit(1) or commands similar to the following:

```
chdev -l tapedev -a density_set_1=Density
chdev -l tapedev -a density set 2=Density
```

Where:

- *tapedev* is the logical identifier for the drive, such as rmt0 or rmt1.
- Density is the decimal number representing the desired density.

To use density setting 1, use the following no rewind on close device file:

/dev/rmt\*.1

To use density setting 2, use the following no rewind on close device file:

/dev/rmt\*.5

# Adding HP 4-mm Drives and HP C1560B DAT Autoloaders

To support HP 4-mm DAT tape drives and HP C1560B DAT Autoloaders use the tape drive switch settings as shown in the following table. Other combinations may work, but these are the settings that were functional during testing with an HP 35480 tape drive and HP C1560B DAT Autoloader.

| Switch | Setting |
|--------|---------|
| 1      | 1       |
| 2      | 1       |
| 3      | 1       |
| 4      | 1       |

In the table, 1 = On and 0 = Off.

| Switch | Setting |  |
|--------|---------|--|
| 5      | 1       |  |
| 6      | 1       |  |
| 7      | 0       |  |
| 8      | 0       |  |

# **Adding Sony AIT Drives**

Read this section if you plan to use Sony AIT tape drives in your configuration.

## No Rewind Device Files

When adding tape drives to a Media Manager configuration, you need only specify a no rewind on close device path. To display the no rewind device files that are configured on your system, use the lsdev command as follows:

/usr/sbin/lsdev -C -s scsi

rmt6 Available 00-03-01-6,0 Other SCSI Tape Drive

Using the lsdev output, if the drive is SCSI ID 6 of adapter 3, the device path you use follows:

/dev/rmt0.1

## **Dip Switch Settings**

Sony AIT drives have 8 dip switches located on the bottom of the drive. It is important to set these switches correctly, even if it means taking the drives out of robots and checking them.

Some robots (for example, Spectra Logic) provide a way to set the drive switches from the robot itself. For Spectra Logic robots, it doesn't matter what the drive switches are. The Treefrog (215) robot has a dial in the back to set the appropriate OS. The Bullfrog (10000) robot has a means of setting the OS through the touchscreen.

Depending on the version of the AIT drive, drives are shipped from Sony with one of two switch settings, as shown in the following tables (in the tables, 1 = On and 0 = Off).

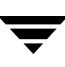

| Note | Robot vendors | s and hardware | e resellers may | change the | default drives | switch settings. |
|------|---------------|----------------|-----------------|------------|----------------|------------------|
|      |               |                | ./              |            |                |                  |

| Switch | Setting |
|--------|---------|
| 1      | 0       |
| 2      | 0       |
| 3      | 0       |
| 4      | 0       |
| 5      | 0       |
| 6      | 0       |
| 7      | 1       |
| 8      | 1       |

| Switch | Setting |
|--------|---------|
| 1      | 0       |
| 2      | 0       |
| 3      | 0       |
| 4      | 0       |
| 5      | 1       |
| 6      | 0       |
| 7      | 1       |
| 8      | 0       |

Switches 1 thru 4 are for setting the OS type. Switches 5 thru 8 can be usually be left set at the default position.

Sony documentation (*UNIX Configuration Guide, V2.xx*) states that switches 1 thru 4 can be left set at the default position. However, the drive firmware must be at (or above) one of the following levels:

- ◆ 0404 (SDX-300C)
- ◆ 0700 (SDX-400C)
- ◆ 0107 (SDX-500C)

If the drive has older firmware, update the firmware or use the following switch settings for switches 1 thru 4:

| Switch | Setting |
|--------|---------|
| 1      | 1       |
| 2      | 0       |
| 3      | 0       |
| 4      | 0       |

You can use the following command to determine the correct dip switch settings without removing the drives and checking them:

/usr/openv/volmgr/bin/scsi\_command -d /dev/rmt0.1 -ait

The output is as follows:

```
Physical AIT drive switch setting = 0x1 (IBM RS6000 - AIX - disconnect
enabled)
Logical AIT drive switch setting = 0xff (Not set, physical setting in
effect)
```

This example was an AIT drive in a ADIC Grau library. The drive was removed and set to the AIX switch settings.

# **Configuring Optical Disk Drives**

When adding optical disk drives to a Media Manager configuration, you specify only a character device path. Optical disk character device files are located in the /dev directory and have the following format, where *ID* is the logical identifier assigned to the device by the system.

/dev/rhdiskID

**Note** To use HP optical disk drives, the system must recognize the optical drives as disk drives at system boot time. If you are adding HP 1.2 gigabyte or equivalent model magneto-optical disk drives to an AIX system, the system may not recognize them as disk drives, and thus cannot use them. See "Setting the HP Optical Drive Type in Nonvolatile Memory" on page 52 for information on correcting this condition.

# **Creating Device Files**

- To check for and create the necessary device files
  - 1. Display which SCSI controllers are physically available on your machine by using the following lsdev command:

/usr/sbin/lsdev -C -c adapter | grep SCSI

This sample output shows that SCSI controller 1 (00-01) has been assigned the logical identifier scsi0.

scsi0 Available 00-01 SCSI I/O Controller

**2.** Display the SCSI device files that have already been created by using the following lsdev command:

```
/usr/sbin/lsdev -C -s scsi
```

The following example output shows that two disk drives and one tape drive exist:

- hdisk0 is a disk drive at controller 1 (00-01) and SCSI ID 0 (0,0)
- hdisk1 is a disk drive at controller 1 (00-01) and SCSI ID 1 (1,0)
- rmt0 is a tape drive at controller 1 (00-01) and SCSI ID 3 (3,0)

If the device files for the SCSI optical disk drives exist, they show up in the output as hdisk0, hdisk1, and so on.

```
hdisk0 Available 00-01-00-0,0 400 MB SCSI Disk Drive
hdisk1 Available 00-01-00-1,0 400 MB SCSI Disk Drive
rmt0 Available 00-01-00-3,0 Other SCSI Tape Drive
```

For hdisk0, you would use the following device path:

/dev/rhdisk0

**3.** If the device files for the desired optical drive's SCSI ID do not exist, you can create them with the following command:

```
mkdev -c disk -s scsi -t osdisk -p controller -w id,lun
Where:
```

- controller is the logical identifier of the device's SCSI adapter, such as scsi0 or scsi1.
- *id* is the SCSI ID of the drive connection.
- *lun* is the logical unit number of the drive connection.

An example for an optical disk drive on controller 1 and SCSI ID 5 follows:

mkdev -c disk -t osdisk -s scsi -p scsi0 -w 5,0

**4.** You can display the newly-created logical identifier for the device by using the following command:

/usr/sbin/lsdev -C -s scsi
hdisk0 Available 00-01-00-0,0 400 MB SCSI Disk Drive
hdisk1 Available 00-01-00-1,0 400 MB SCSI Disk Drive
rmt0 Available 00-01-00-3,0 Other SCSI Tape Drive
hdisk2 Available 00-01-00-5,0 Other SCSI Disk Drive
ovpass0 Available 00-01-6,0 VERITAS Media Changer

The device files for hdisk2 have been created and you can now use them.

### **Examples of Optical Disk Device Files**

Assume the device files for the desired optical disk drive (controller 1, SCSI ID 5) do not yet exist.

1. Determine the logical identifier for the SCSI controller as follows:

/usr/sbin/lsdev -C -c adapter | grep SCSI

The output shows that scsi0 is the logical name for SCSI controller 1.

```
scsi0 Available 00-01 SCSI I/O Controller
```

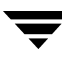

2. Check to see if the device files exist for ovpass at SCSI ID 5.

```
/usr/sbin/lsdev -C -s scsi
```

The output shows that some device files exist for tape and disk, but not for the optical disk drive at controller 1 (scsi0) and SCSI ID 5 (5,0).

hdisk0 Available 00-01-00-0,0 400 MB SCSI Disk Drive hdisk1 Available 00-01-00-1,0 400 MB SCSI Disk Drive rmt0 Available 00-01-00-3,0 Other SCSI Tape Drive

**3.** Create device files for the optical disk drive on controller 1 at SCSI ID 5 by using the following command:

mkdev -c disk -t osdisk -s scsi -p scsi0 -w 5,0

**4.** Display the device files by issuing the lsdev command.

/usr/sbin/lsdev -C -s scsi

hdisk0 Available 00-01-00-0,0 400 MB SCSI Disk Drive hdisk1 Available 00-01-00-1,0 400 MB SCSI Disk Drive rmt0 Available 00-01-00-3,0 Other SCSI Tape Drive hdisk2 Available 00-01-00-5,0 Other SCSI Disk Drive

**5.** Enter the following character device file path to configure the optical disk drive connected to controller 1 and SCSI ID 5:

/dev/rhdisk2

## Setting the HP Optical Drive Type in Nonvolatile Memory

To use HP optical disk drives, the system must recognize the optical drives as disk drives at system boot time. If you are adding HP 1.2 gigabyte or equivalent model magneto-optical disk drives to an AIX system, the system may not recognize them as disk drives and cannot use them.

- To detect whether the system recognizes the optical drives
  - **1.** Execute the following command after system boot.

```
/usr/sbin/lsdev -C -s scsi
```
**2.** If you see the appropriate controller and SCSI ID combination for the optical drive listed as Other SCSI Disk Drive, the system recognizes the drive as a disk drive.

hdisk0 Available 00-00-0S-0,0 2.2 GB SCSI Disk Drive rmt0 Available 00-00-0S-3,0 Other SCSI Tape Drive omd0 Defined 00-00-0S-6,0 Other SCSI Read/Write Optical Drive ovpass0 Available 00-00-0S-2,0 VERITAS Media Changer

- ▼ To recognize these drives when the operating system does not
  - 1. Install the ovpass driver if it is not already installed. See "The SCSI Passthru Driver (ovpass)" on page 33.
  - **2.** Create the ovpass device file for the optical drive so that the driver can be used to communicate with the optical drive.
    - **a.** Display the SCSI device files that have already been created by using the following command: /usr/sbin/lsdev -C -s scsi

The following example output shows that a disk drive, a tape drive, an optical drive, and SCSI robotic control are configured:

- hdisk0 is a disk drive at controller 1 (00) and SCSI ID 0 (0,0)
- rmt0 is a tape drive at controller 1 (00) and SCSI ID 3 (3,0)
- omd0 is an optical drive at controller 1 (00) and SCSI ID 6 (6,0)
- ovpass0 refers to the SCSI robotic control for controller 1 (00) and SCSI ID 2 (2,0)

```
hdisk0 Available 00-00-0S-0,0 2.2 GB SCSI Disk Drive

rmt0 Available 00-00-0S-3,0 Other SCSI Tape Drive

omd0 Defined 00-00-0S-6,0 Other SCSI Read/Write Optical

Drive

ovpass0 Available 00-00-0S-2,0 VERITAS Media Changer
```

**b.** Create the device files for the optical drive by using the following command:

```
mkdev -c media_changer -s scsi -t ovpass -p controller
    -w id,lun
```

Where:

*controller* is the logical identifier of the drive's SCSI adapter, such as scsi0 or scsi1. *id* is the SCSI ID of the optical drive (not the robotic connection). *lun* is the logical unit number of the optical drive.

For example:

```
mkdev -c media changer -s scsi -t ovpass -p scsi 0 -w 6,0
```

Use the following command to obtain the logical identifier for the optical drive you just created:

/usr/sbin/lsdev -C -s scsi

c. Verify the temporary ovpass device file created in step b.

/usr/openv/volmgr/bin/scsi\_command -d /dev/ovpass\_id -inquiry

Where *ovpass\_id* is the logical identifier assigned to the temporary device.

For example if the temporary ovpass device was ovpass2, enter the following:

/usr/openv/volmgr/bin/scsi\_command -d /dev/ovpass2 -inquiry

The output shows the following:

removable device type c\_8h\_HP

**3.** Use the following command to change the device type (stored in the drive's nonvolatile memory) from optical memory to disk. The format of the command is as follows, where *ovpass\_id* is the logical identifier assigned to the device.

/usr/openv/volmgr/bin/scsi\_command -d /dev/ovpass\_id -disk

For example:

/usr/openv/volmgr/bin/scsi command -d /dev/ovpass1 -disk

**4.** Remove the ovpass device files and the optical drive that were created by using rmdev command as in the following:

```
rmdev -l ovpass_id -d
rmdev -l optical_drive_id -d
```

Where:

- *ovpass\_id* is the logical identifier assigned to the device.
- *optical\_drive\_id* is the optical drive identifier assigned to the optical drive.

For example:

```
rmdev -l ovpass1 -d
rmdev -l omd0 -d
```

**5.** Reboot the system to allow the drive to be recognized as a disk drive by the kernel's SCSI disk driver during system initialization.

The optical drive should be displayed as: hdisk*logical\_number*, where *logical\_number* is the logical number assigned to the drive by the system.

For example:

/usr/sbin/lsdev -C -s scsi

The following example output shows a disk drive, tape drive, robotic control, and optical drive:

hdisk0 Available 00-00-0S-0,0 2.2 GB SCSI Disk Drive rmt0 Available 00-00-0S-3,0 Other SCSI Tape Drive ovpass0 Available 00-00-0S-2,0 VERITAS Media Changer hdisk1 Available 00-00-0S-6,0 Other SCSI Disk Drive

## **Command Summary**

The following is a summary of commands that may be useful when configuring devices. See the procedures in this chapter for examples of their usage.

/usr/openv/volmgr/bin/driver/install ovpass

Installs the ovpass driver for the first time.

/usr/openv/volmgr/bin/driver/remove ovpass

Removes the ovpass driver.

/usr/openv/volmgr/bin/driver/mkdev\_ovpass

Place this command in the system startup script to ensure that the ovpass driver device files are accessible after each system boot.

/usr/sbin/lsdev -C | grep I/O

Displays adapters that are physically available on your server.

/usr/sbin/lsdev -C -s filetype

Displays the device files that have been created, where *filetype* defines the type of file displayed. scsi displays SCSI files and fcp displays fibre channel files.

mkdev -c media changer -s scsi -t ovpass -p controller -w id, lun

Creates device files for the robotic control SCSI ID.

Where *controller* is the logical identifier of the drive SCSI adaptor (such as scsi0 or scsi1), *id* is the SCSI ID of the robotic connection, and *lun* is the logical unit number of the robotic connection.

```
mkdev -c media_changer -s fcp -t ovpass -p controller -w scsi_id,lun
```

Creates device files for the robotic control fibre channel SCSI ID.

Where *controller* is the logical identifier of the drive SCSI adaptor (such as scsi0 or scsi1), *scsi\_id* is the fibre channel SCSI ID of the robotic connection, and *lun* is the logical unit number of the robotic connection.

```
mkdev -c disk -s scsi -t osdisk -p controller -w id, lun
```

Creates device files for optical disk drives.

Where *controller* is the logical identifier of the drive SCSI adaptor (such as scsi0 or scsi1), *id* is the SCSI ID of the robotic connection, and *lun* is the logical unit number of the robotic connection.

```
mkdev -c tape -s scsi -t ost -p controller -w id, lun
```

Creates device files for tapes.

Where *controller* is the logical identifier of the drive SCSI adaptor (such as scsi0 or scsi1), *id* is the SCSI ID of the robotic connection, and *lun* is the logical unit number of the robotic connection.

```
/usr/sbin/chdev -1 dev -a block size=0
```

Configures the drive with logical identifier specified by *dev* (for example: rmt0) to variable mode.

/usr/sbin/chdev -1 dev -a extfm=yes

Configures the drive with logical identifier specified by *dev* (for example: rmt0) for extended file marks.

/usr/openv/volmgr/bin/scsi\_command -d /dev/ovpass\_id -disk

Used for HP optical disk drives to change the device type (stored in the drive's nonvolatile memory) from optical memory to disk.

Where *ovpass\_id* is the logical identifier assigned to the device.

```
/etc/lsattr -l dev -E -H
```

Displays device information, where *dev* is the name of the device (for example, rmt1).

```
/usr/sbin/cfgmgr -1 device
```

Creates device files on a FCP controller, where *device* is the controller number (for example, fscsi0).

/usr/bin/odmget -q "name=rmtX" CuAt

Displays the device attributes for the device (*rmtX*). This command can be used to determine SCSI target and lun pairs when configuring fibre channel devices.

Where *rmtX* is the name of the tape device (for example: rmt0 or rmt1).

# HP9000 Running HP-UX 11.0/11.11

4

This chapter shows how to configure devices for use with Media Manager on an HP9000 system. Configure drives and robots using one of the available Media Manager administrative interfaces.

The major topics included are as follows:

- Before You Start
- Configuring Robotic Controls
- Configuring Tape Drives
- Configuring Optical Disk Drives
- SSO Configurations With More Than 16 Tape Drives
- Command Summary

# **Before You Start**

## If You Are Using NetBackup Server

Portions of this chapter include configuration topics and examples for configurations and options that are not supported in NetBackup Server. It is important to refer to the VERITAS support web site to determine support for NetBackup Server, before using this chapter.

## **Topics Not Applicable to NetBackup Server**

- "Enabling SCSI Reserve/Release" on page 70.
- "Cautions with Using the HP-UX EMS Tape Device Monitor" on page 71.
- "SSO Configurations With More Than 16 Tape Drives" on page 77

# **Configuring Robotic Controls**

Robots are controlled through a SCSI or a network connection. Robot control configuration can be found as follows:

- SCSI control is covered in the following sections.
- Configuration of network controlled robotic libraries (for example, ACS robots) is discussed in the appendices of the Media Manager System Administrator's Guides.

# **Configuring SCSI Robotic Controls**

Read this topic if you plan to use a robotic storage device that is controlled through a SCSI robotic connection. Information on supported SCSI robots (vendor models) can be found on the VERITAS support web site.

## **Determining Which Passthru Driver to Configure**

When communicating with SCSI-controlled robotic peripherals, Media Manager robotic software uses the spt or sctl SCSI passthru driver. The driver that is used depends on the type of SCSI interface on the system.

The two types of SCSI interfaces are as follows:

• Interfaces that use the scsi1/scsi3 bus-adapter driver require the spt passthru driver. The 28655A SCSI interface is in this category.

See "Configuring Device Files for the spt Passthru Driver" on page 61.

- Interfaces that use the c700 or c720 bus-adapter driver require the sctl passthru driver. For example, the following interfaces are in this category:
  - The GSC built-in SCSI interface.
  - ◆ Add-on cards for HP9000-700.
  - Some add-on cards for HP9000-800 D, K, T, and V series systems.

When attaching an autochanger (robotic library) device to a GSC interface and using the sctl driver, the schgr device driver must also be installed. Without this driver installed, the system will not bind the driver to the device. See the autochanger (7) man page.

See "Configuring Device Files for the sctl Passthru Driver" on page 63.

### **Examples**

To determine the type of interface on your system, use the ioscan -f command as shown in the following examples.

#### Example 1: 28655A SCSI Interface (spt driver)

In this case, the  $ext\_bus$  entry (which designates the bus adapter) specifies a scsil driver. You would configure the spt passthru driver for the SCSI robotic controls on this system (see "Configuring Device Files for the spt Passthru Driver" on page 61).

#### Example 2: Built-in SCSI interface (sctl driver)

```
ioscan -f
Class
       I H/W Path Driver
                         S/W State H/W Type Description
_____
ext bus 2 10/12/5
                 c700
                       CLAIMED
                                INTERFACE Built-in SCSI
target 11 10/12/5.0 tqt CLAIMED DEVICE
      0 10/12/5.0.0 stape
tape
                        CLAIMED DEVICE HP C1533A
target
     12 10/12/5.2 tqt
                        CLAIMED
                               DEVICE
disk 6 10/12/5.2.0 sdisk
                        CLAIMED
                               DEVICE
                                      TOSHIBA CD-ROM
```

In this case, the ext\_bus entry specifies a c700 driver. You would configure the sctl passthru driver for the SCSI robotic controls on this system (see "Configuring Device Files for the sctl Passthru Driver" on page 63).

## **Configuring Device Files for the spt Passthru Driver**

Use the following procedure to configure these types of device files. See "Determining Which Passthru Driver to Configure" on page 60 to determine if you require these files.

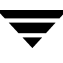

**Note** The HP-UX kernel has to be configured to use the spt SCSI passthru driver. Refer to the HP-UX scsi\_pt (7) man page.

The device files for the spt driver have the following format:

/dev/spt/cCONTROLLERtTARGETLUNIT

Where:

- CONTROLLER is the Instance number of the controlling bus. The Instance value is displayed in the output of ioscan -f in the column labeled I of the controller's entry (ext\_bus in the column labeled Class).
- *TARGET* is the SCSI ID of the robotic control.
- UNIT is the SCSI logical unit number (LUN) of the robot. This is usually 0.

You must create the device files for the spt driver manually, as they are not created automatically when the system boots.

#### To create these device files

These steps are also documented in the scsi\_pt(7) man page.

- 1. Install and configure the driver as described in the man page.
- 2. Determine the character major number of the spt driver using lsdev -d spt.
- **3.** Use the following commands to create the device file for the SCSI robotic control:

```
mkdir /dev/spt
mknod /dev/spt/Name c Major 0xIITL00
```

#### Where:

- *Name* is the device name as defined in the format: cCONTROLLERtTARGET1UNIT
- *Major* is the character major number (from the lsdev command).
- *II* is two hexadecimal digits identifying the controlling bus interface card by its Instance number.
- *T* is one hexadecimal digit representing the SCSI ID of robotic control.
- *L* is one hexadecimal digit representing the SCSI LUN of the robotic control.

#### **Example of Creating a Device File**

If the robotic control for an HP Optical Disk Library (ODL) is on a secondary SCSI bus at SCSI ID 3, LUN 0, use the following steps to create the device file.

1. Use the ioscan -f command to get information on the SCSI bus and the robotic control.

Class I H/W Path Driver S/W State H/W Type Description \_\_\_\_\_ bc 0 CLAIMED BUS NEXUS root 1 56 bc CLAIMED BUS NEXUS Bus Converter bc ext bus 1 56/16 scsil CLAIMED INTERFACE HP 28655A - SCSI Interface target 4 56/16.3 target CLAIMED DEVICE spt 0 56/16.3.0 spt CLAIMED DEVICE HP C1700T

The Instance number for the robot's SCSI bus is 1. It also confirms that the spt driver is attached to the optical robotic control at H/W Path 56/16.3.0.

2. Use lsdev to get the character major number for the spt driver.

lsdev -d spt

The output from this command shows that the character major number for the spt driver is 137.

| Character | Block | Driver | Class |
|-----------|-------|--------|-------|
| 137       | -1    | spt    | spt   |

**3.** Create the /dev/spt directory, if it has not already been created.

mkdir /dev/spt

**4.** Create the device file as follows:

mknod /dev/spt/c1t3l0 c 137 0x013000

This command creates the /dev/spt/clt310 device file. Specify this file as the robot control path when configuring your device under Media Manager.

## **Configuring Device Files for the sctl Passthru Driver**

Use the following procedure to configure these types of device files. See "Determining Which Passthru Driver to Configure" on page 60 to determine if you require these files.

**Note** You do not have to reconfigure the HP-UX kernel to use the sctl passthru driver on HP9000-700 systems, since the generic SCSI driver is part of basic HP-UX.

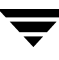

If the devices do not exist, you can create device files by using the mknod command as follows. See the scsi\_ctl(7) man page.

mkdir /dev/sctl cd /dev/sctl

/etc/mknod cCONTROLLERtTARGET1LUN c 203 0xIITL00

Where:

- CONTROLLER is the Instance number of the controlling bus. The Instance value is displayed in ioscan -f output under column I of the controller entry (ext\_bus in the Class column).
- *TARGET* is the SCSI ID of the robotic control.
- *LUN* is the SCSI logical unit number.
- *II* are two hexadecimal digits that identify the controlling bus interface card by its Instance number (same as controller).
- *T* is one hexadecimal digit representing the SCSI ID.
- *L* is one hexadecimal digit representing the SCSI LUN.

#### Using ioscan With sctl Robots

If the robotic control has its own SCSI ID, it has an entry similar to the following:

| Class      | Ι    | H/W  | Path  | Driver  | S/W  | State  | H/W  | Туре   | Desci | ription    |
|------------|------|------|-------|---------|------|--------|------|--------|-------|------------|
| ========== | ==== |      |       |         |      | ====== |      | ====== | ===== |            |
| unknown -  | -1   | 2/0/ | 1.1.0 | unknown | UNCI | AIMED  | UNKN | IOWN   | LAGO  | SYSLS-340L |

The Class, I, and Driver columns may also have invalid information. In these instances the robotics are correct, but ioscan returns invalid information.

#### **Examples of Creating Device Files**

#### Example 1

In this example the robotic control for a ADIC Scalar 100 library is on a SCSI bus with a instance number of 7 (ext\_bus entry, I column), SCSI ID 2 and LUN 0. The robotic control for an IBM ULT3583-TL library is on the same SCSI bus at SCSI ID 3 and LUN 0.

Use the following procedure to create the robotic device files:

1. Use the ioscan -f command to get information on the SCSI bus and the robotic control.

| Class   | I         | H/W Path    | Driver | S/W State | е н/W Туј | pe Description                 |
|---------|-----------|-------------|--------|-----------|-----------|--------------------------------|
| ext_bus | ====<br>7 | 0/7/0/1     | c720   | CLAIMED   | INTERF2   | ACE SCSI C896 Fast<br>Wide LVD |
| target  | 10        | 0/7/0/1.0   | tgt    | CLAIMED   | DEVICE    |                                |
| tape    | 65        | 0/7/0/1.0.0 | stape  | CLAIMED   | DEVICE    | QUANTUM SuperDLT1              |
| target  | 11        | 0/7/0/1.1   | tgt    | CLAIMED   | DEVICE    |                                |
| tape    | 66        | 0/7/0/1.1.0 | stape  | CLAIMED   | DEVICE    | QUANTUM SuperDLT1              |
| target  | 12        | 0/7/0/1.2   | tgt    | CLAIMED   | DEVICE    |                                |
| autoch  | 14        | 0/7/0/1.2.0 | schgr  | CLAIMED   | DEVICE    | ADIC Scalar 100                |
| target  | 13        | 0/7/0/1.3   | tgt    | CLAIMED   | DEVICE    |                                |
| autoch  | 19        | 0/7/0/1.3.0 | schgr  | CLAIMED   | DEVICE    | IBM ULT3583-TL                 |
| target  | 14        | 0/7/0/1.4   | tgt    | CLAIMED   | DEVICE    |                                |
| tape    | 21        | 0/7/0/1.4.0 | atdd   | CLAIMED   | DEVICE    | IBM ULT3580-TD1                |
| target  | 15        | 0/7/0/1.5   | tgt    | CLAIMED   | DEVICE    |                                |
| tape    | 19        | 0/7/0/1.5.0 | atdd   | CLAIMED   | DEVICE    | IBM ULT3580-TD1                |

2. The commands to create the device files follow. See the "Command Summary" on page 78 for the mknod command format or see the scsi\_ctl(7) man page.

```
cd /dev/sctl
/etc/mknod c7t2l0 c 203 0x072000
/etc/mknod c7t3l0 c 203 0x073000
```

This creates the following device files, which you specify to Media Manager during configuration of the ADIC robotic control and IBM robotic control respectively:

/dev/sctl/c7t2l0
/dev/sctl/c7t3l0

**Note** It is important to also create the passthru driver device files for tape drives. See "Configuring Tape Drives" on page 67.

#### **Example 2**

Assume the robotic control for an Exabyte 10i tape stacker (TS8) is on a built-in SCSI bus at SCSI ID 3, LUN 0. Also assume that an ioscan -f verifies that the SCSI ID is 3 and shows that the Instance number for the robot's SCSI bus is 1.

The commands to create the device file are

```
cd /dev/sctl
/etc/mknod c1t3l0 c 203 0x013000
```

This creates the following device file, which you specify to Media Manager:

/dev/sctl/c1t3l0

#### **Example 3**

1. Use the ioscan -f command to get information on the SCSI bus and the robotic control.

```
Class
      I H/W Path
                      Driver S/W State H/W Type Description
_____
ext bus 3 0/0/0.8.0.0.0
                    fcpmux CLAIMED
                                     INTERFACE HP A3308
                                     FCP-SCSI MUX Interface
target 0 0/0/0.8.0.0.0.0
                      tqt
                            CLAIMED
                                    DEVICE
tape 0 0/0/0.8.0.0.0.0 stape
                            CLAIMED DEVICE
                                           OUANTUM DLT7000
target 1 0/0/0.8.0.0.0.1
                      tqt CLAIMED DEVICE
autoch 0 0/0/0.8.0.0.0.1.0 schqr
                            CLAIMED
                                    DEVICE
                                            STK9740
target 2 0/0/0.8.0.0.0.7
                            CLAIMED
                      tqt
                                    DEVICE
ctl
      3 0/0/0.8.0.0.0.7.0 sctl
                                            Initiator
                            CLAIMED DEVICE
```

With fibre channel and SCSI muxes the hardware paths are a bit longer. If you use the bus H/W Path as a mask and apply it to the other hardware paths for devices on that bus, you are left with *SCSI ID.SCSI LUN* for the device.

This example has a bus with H/W Path of 0/0/0.8.0.0.0, which has an instance number (I column) of 3. Applying the mask shows a DLT 7000 drive at SCSI ID 0, SCSI LUN 0 and a STK 9740 robot at SCSI ID 1, SCSI LUN 0 also on this bus.

When configuring the robotic device file for the STK 9740 robot, you would use controller=3, target=1, and lun=0. To enable the passthru path for the Quantum DLT 7000 drive, you would use controller=3, target=0, and lun=0.

2. The commands to create the device file for the robotic control are as follows:

```
cd /dev/sctl
/etc/mknod c3t110 c 203 0x031000
```

These commands create the following device file, which you specify to Media Manager during configuration of the robotic control:

```
/dev/sctl/c3t1l0
```

**3.** The commands to create the passthru device file for the tape drive follow. See the "Command Summary" on page 78 for the mknod command format or see the scsi ctl(7) man page.

```
cd /dev/sctl
/etc/mknod c3t0l0 c 203 0x030000
```

These commands create the following passthru device file.

/dev/sctl/c3t0l0

Although the passthru device file is used during NetBackup operation, it is not specified during configuration. During Media Manager tape drive configuration, the following no rewind on close device file path is used:

/dev/rmt/c3t0d0BESTnb

# **Configuring Tape Drives**

Read the following topics if you plan to use tape drives:

## **Using Berkeley Style Close**

The examples in this section show *Berkeley-style close* for tape drives as indicated by the letter b after the compression specification. It is mandatory to specify Berkeley-style close for tape devices that you configure under Media Manager.

The terms *Berkeley-style close* and *AT&T style close* refer to operations where a tape is left logically positioned after a close operation (in relation to a tape mark). One style leaves an application logically positioned before a tape mark and the other leaves it after. Applications must assume where the tape is left after a close in order to establish the correct orientation the next time they do a tape-position or read operation. Some operating systems allow tape devices to be configured with either type of close. NetBackup assumes it is using Berkeley-style close on an HP9000.

## Using the Passthru Driver for Tape Drives

NetBackup and Storage Migrator can function without a passthru path to tape devices, *but* the following capabilities are not available:

- Locate-block (fast-tape) positioning
- Data protection provided by SCSI reserve/release
- Automatic configuration for tape devices
- Performance optimization for Quantum SDLT drives.

**Note** Passthru paths are not supported on HP-PB adapters such as HP 28696A - Wide SCSI or HP 28655A - SE SCSI.

## **Automatic Configuration**

Because using the passthru path is so important, NetBackup will automatically create the corresponding passthru path whenever a tape drive is configured with a device file of the format: /dev/rmt/cCONTROLLERt TARGETdUNITBESTnb.

These paths are created in the /dev/sctl directory, which will also be created if it does not exist. Passthru paths will also be created automatically whenever the NetBackup device configuration wizard is run. In either case, NetBackup will not modify or delete any existing passthru paths. NetBackup assumes that any existing passthru paths were created correctly.

NetBackup does not detect the type of adapter cards installed in the system, so it will also create passthru paths for tape drives connected to adapter cards that do not support passthru. This is expected and will not cause any problems.

It is normally not necessary to manually create passthru paths for tape drives, but the steps for doing so are provided (see "Enabling Passthru Paths" on page 68).

## **Enabling Passthru Paths**

To enable passthru paths, a device file in the directory /dev/sctl must exist for the tape drives. Create the device files as shown in the following example.

**Note** When using the mknod command for tape drives, *TARGET* is the SCSI ID of the tape drive *not* the SCSI ID of the robotic control.

#### **Example:**

In this example the robotic control for a ADIC Scalar 100 library is on a SCSI bus with a instance number of 7 (ext\_bus entry, I column), SCSI ID 2 and LUN 0, and the robotic control for a IBM ULT3583-TL library is on the same SCSI bus at SCSI ID 3 and LUN 0.

The ADIC library contains 2 Quantum Super DLT drives, one with SCSI ID 0, SCSI LUN 0 and the other with SCSI ID 1, SCSI LUN 0.

The IBM library contains 2 IBM Ultrium LTO drives, one with SCSI ID 4, SCSI LUN 0 and the other with SCSI ID 5, SCSI LUN 0.

Use the following procedure to create the robotic control device files and the passthru driver tape drive device files:

1. Assume the configuration from ioscan -f is as follows:

| Class     | I    | H/W Path | Driver | S/W State | Н/W Туре      | Descri | iption |      |
|-----------|------|----------|--------|-----------|---------------|--------|--------|------|
| ========= | ==== |          |        |           | ============= | ====== |        |      |
| ext_bus   | 7    | 0/7/0/   | c720   | CLAIMED   | INTERFACE     | SCSI   | C896   | Fast |

Wide LVD

|        |    |             |       |         |        | NIGC LID          |
|--------|----|-------------|-------|---------|--------|-------------------|
| target | 10 | 0/7/0/1.0   | tgt   | CLAIMED | DEVICE |                   |
| tape   | 65 | 0/7/0/1.0.0 | stape | CLAIMED | DEVICE | QUANTUM SuperDLT1 |
| target | 11 | 0/7/0/1.1   | tgt   | CLAIMED | DEVICE |                   |
| tape   | 66 | 0/7/0/1.1.0 | stape | CLAIMED | DEVICE | QUANTUM SuperDLT1 |
| target | 12 | 0/7/0/1.2   | tgt   | CLAIMED | DEVICE |                   |
| autoch | 14 | 0/7/0/1.2.0 | schgr | CLAIMED | DEVICE | ADIC Scalar 100   |
| target | 13 | 0/7/0/1.3   | tgt   | CLAIMED | DEVICE |                   |
| autoch | 19 | 0/7/0/1.3.0 | schgr | CLAIMED | DEVICE | IBM ULT3583-TL    |
| target | 14 | 0/7/0/1.4   | tgt   | CLAIMED | DEVICE |                   |
| tape   | 21 | 0/7/0/1.4.0 | atdd  | CLAIMED | DEVICE | IBM ULT3580-TD1   |
| target | 15 | 0/7/0/1.5   | tgt   | CLAIMED | DEVICE |                   |
| tape   | 19 | 0/7/0/1.5.0 | atdd  | CLAIMED | DEVICE | IBM ULT3580-TD1   |
|        |    |             |       |         |        |                   |

**Note** Use the IBM atdd driver when configuring IBM tape drives on HP-UX. Configure atdd and BEST device paths according to IBM driver documentation. Do not configure atdd for robotic control of IBM robots. Check the VERITAS support web site for the latest recommended atdd driver version from IBM.

2. The commands to create the robotic device files follow. See the "Command Summary" on page 78 for the mknod command format or see the scsi\_ctl(7) man page.

```
cd /dev/sctl
/etc/mknod c7t2l0 c 203 0x072000
/etc/mknod c7t3l0 c 203 0x073000
```

This creates the following device files, which you specify to Media Manager during configuration of the ADIC robotic control and IBM robotic control respectively:

/dev/sctl/c7t2l0 /dev/sctl/c7t3l0

3. The commands to create the passthru device files for the tape drives are as follows:

```
cd /dev/sctl
/etc/mknod c7t010 c 203 0x070000
/etc/mknod c7t110 c 203 0x071000
/etc/mknod c7t410 c 203 0x074000
/etc/mknod c7t510 c 203 0x075000
```

These commands create the following passthru device files. Although the passthru device files for tape drives are used during NetBackup operation, they are not specified during configuration.

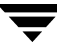

/dev/sctl/c7t010
/dev/sctl/c7t110
/dev/sctl/c7t410
/dev/sctl/c7t510

During Media Manager tape drive configuration, the following no rewind on close device files are used. See "No Rewind Device Files" on page 71 for instruction on creating no rewind device files.

```
/dev/rmt/c7t0d0BESTnb
/dev/rmt/c7t1d0BESTnb
/dev/rmt/c7t4d0BESTnb
/dev/rmt/c7t5d0BESTnb
```

# Fast-Tape Positioning (locate-block)

Locate-block is supported for most drive types in HP9000 for Fast/Wide GSC SCSI adapters. See the VERITAS support web site for a list of drive types that are supported.

### **Enabling locate-block**

NetBackup and Storage Migrator use the locate-block command by default if a passthru path is configured. See "Enabling Passthru Paths" on page 68.

## **Disabling locate-block**

To disable locate-block positioning, execute the following command:

touch /usr/openv/volmgr/database/NO\_LOCATEBLOCK

With locate-block positioning disabled, NetBackup uses the forward-space-file/record method and Storage Migrator skips file marks.

## **Enabling SCSI Reserve/Release**

This is a NetBackup Enterprise Server topic.

The VERITAS implementation of SCSI reserve/release protects data on a tape from corruption by other applications in a shared drive (SSO) configuration.

#### ▼ To enable SCSI reserve/release

1. Set the kernel parameter st\_ats\_enabled to zero. Using the HP SAM utility is the easiest way to set this parameter.

Leaving this parameter set to ONE causes conflicts between the operating system and NetBackup or Storage Migrator's use of SCSI reserve/release commands.

**2.** Reboot your system.

## **Cautions with Using the HP-UX EMS Tape Device Monitor**

This is a NetBackup Enterprise Server topic.

The Tape Device Monitor (dm\_stape) of the Event Monitoring System (EMS) should be configured to *not* run on hosts participating in a tape SAN configuration. Part of the EMS service periodically polls the tape devices to monitor their condition. When this occurs from one server while another server is using the tape device, it may interfere with backup operations causing those operations to time out and abort.

The problem can be avoided in either of the following ways:

- If you want to completely disable EMS you can run the /etc/opt/resmon/lbin/monconfig tool and select (D) isable Monitoring.
- If the POLL\_INTERVAL value in the /var/stm/config/tools/monitor/dm\_stape.cfg file is set to zero, EMS will
  still run, but it will not log any events or poll the devices (that is, it will not send any
  SCSI commands).

## **No Rewind Device Files**

When adding tape drives to the Media Manager configuration, you need only specify a no rewind on close device file path. These device files are found in the /dev/rmt directory and have the following format:

/dev/rmt/cCONTROLLERtTARGETdUNITBESTnb

Where:

- CONTROLLER is the Instance number of the controlling bus. The Instance value is displayed in ioscan -f output under the column I of the controllers entry (ext\_bus in the Class column).
- *TARGET* is the SCSI ID of the tape drive.
- *UNIT* is the SCSI logical unit number (LUN) of the drive. This is usually 0.

If the desired tape device file does not exist, you can create device files through sam, the system administration manager, or with the following mksf(1M) command:

mksf -C tape -H H/W Path -b BEST -u -n

Where *H*/*W*\_*Path* is the hardware path of the tape drive as specified by ioscan.

#### No Rewind Device File Example

Assume that the desired 4-mm DDS2 compression tape drive is at SCSI ID 2 and ioscan -f shows the following:

Class I H/W Path Driver S/W State H/W Type Description bc 0 root CLAIMED BUS\_NEXUS bc 1 56 bc CLAIMED BUS\_NEXUS Bus Converter ext\_bus 0 56/52 scsil CLAIMED INTERFACE HP 28655A-SCSI Interface target 0 56/52.2 target CLAIMED DEVICE tape 0 56/52.2.0 tape2 CLAIMED DEVICE HP HPC1533A . .

The Instance number for the controlling bus is 0 and the H/W path for the tape drive is 56/52.2.0.

The command to create the device file for the drive follows:

mksf -C tape -H 56/52.2.0 -b BEST -u -n

This creates the following device file, which you specify to Media Manager:

/dev/rmt/c0t2d0BESTnb

## Switch Settings for HP C1533A 4-mm DAT Drives

If you have standalone or robotic 4-mm drives, model HP C1533A, you may have to change the switch settings on the bottom of the drive. This drive comes in the HP C1560B (48AL) DAT Autoloader.

| Switch | Setting |  |
|--------|---------|--|
| 1      | 1       |  |
| 2      | 1       |  |
| 3      | 0       |  |
| 4      | 1       |  |
| 5      | 1       |  |
| 6      | 1       |  |
| 7      | 1       |  |
| 8      | 1       |  |

If the C1533A drive or HP C1560B autoloader was purchased from HP, the default switch settings should work. These default settings as documented by Hewlett Packard, are as follows. In the table, 1 = On and 0 = Off

However, if the drive or autoloader was purchased from another vendor and that vendor changed the switch settings, you will have to set the switches as shown.

You may also have to make this change to HP C1533A drives in non-HP 4-mm robots.

## Switch Settings for Sony AIT Drives

Sony AIT drives have 8 dip switches located on the bottom of the drive. It is important to set these switches correctly, even if you have to take the drives out of robots to check them.

Some robots (for example, Spectra Logic) provide a way to set the drive switches from the robot itself. For Spectra Logic robots, it doesn't matter what the drive switches are. The Treefrog (215) robot has a dial in the back to set the appropriate OS. The Bullfrog (10000) robot has a means of setting the OS through a touch screen.

Depending on the version of the AIT drive, drives are shipped from Sony with one of the following two settings:

Note Robot vendors and hardware resellers may change the default drive switch settings.

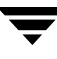

| Switch | Setting |
|--------|---------|
| 1      | 0       |
| 2      | 0       |
| 3      | 0       |
| 4      | 0       |
| 5      | 0       |
| 6      | 0       |
| 7      | 1       |
| 8      | 1       |

In the following tables, 1 = On and 0 = Off.

| Switch | Setting |  |
|--------|---------|--|
| 1      | 0       |  |
| 2      | 0       |  |
| 3      | 0       |  |
| 4      | 0       |  |
| 5      | 1       |  |
| 6      | 0       |  |
| 7      | 1       |  |
| 8      | 0       |  |

Switches 1 thru 4 are for setting the OS type. Switches 5 thru 8 can be usually be left set at the default position.

Sony documentation (*UNIX Configuration Guide, V2.xx*) states that switches 1 thru 4 can be left set at the default position. However, the drive firmware must be at (or above) one of the following levels:

- ◆ 0404 (SDX-300C)
- ◆ 0700 (SDX-400C)
- ◆ 0107 (SDX-500C)

# **Configuring Optical Disk Drives**

When adding optical disk drives to the Media Manager configuration, you need only specify a character device path. Optical disk character device files are found in the /dev/rdsk directory and have the following format:

/dev/rdsk/cBItTARGETd0

Where:

- *BI* is the bus Instance number of the controlling bus. The Instance value is displayed in ioscan output under the column I of the ext\_bus entries.
- ◆ TARGET is the SCSI ID of the drive. This ID is in the third position of the H/W Path as displayed by ioscan. For example, in 56/52.5.0 the SCSI ID is 5.

You can determine the bus Instance using ioscan -C ext\_bus -f. The output is similar to the following example:

| Class   | I | H/W Path<br> | Driver | S/W State | Н/W Туре  | Description | 1                                  |
|---------|---|--------------|--------|-----------|-----------|-------------|------------------------------------|
| ext_bus | 0 | 56/52        | scsil  | CLAIMED   | INTERFACE | HP 28655A-  | SCSI                               |
| ext_bus | 1 | 56/53        | lpr2   | CLAIMED   | INTERFACE | HP 28655A-  | Interface<br>Parallel<br>Interface |

You can determine the configured drives using ioscan -C disk -f. The output is

Class H/W Path Driver S/W State H/W Type Description I \_\_\_\_\_ disk 56/52.1.0 disc3 CLAIMED 1 DEVICE HP C1716T disk 2 56/52.2.0 disc3 CLAIMED DEVICE HP C1716T disk 3 56/52.5.0 disc3 CLAIMED DEVICE HP C2490AM disk 4 56/52.6.0 disc3 CLAIMED DEVICE HP C2490AM

## **Example of an Optical Disk Device File**

Assume you are using the two optical disk drives at SCSI IDs 1 and 2 as shown in the previous disk ioscan example. These drives are on bus 56/52, which as shown in the previous ext\_busioscan, is bus Instance 0.

The character device file paths that you specify to Media Manager follow:

For target 1:
/dev/rdsk/c0t1d0
For target 2:
/dev/rdsk/c0t2d0

## Using the Configure Storage Devices Wizard with Optical Disk Drives

The Media Manager device configuration wizard can discover and automatically configure optical disk drives that have a /dev/sctl SCSI passthru device file.

Note Optical disk drives are not supported in an SSO configuration.

#### ▼ To use the device configuration wizard

**1.** Create the passthru device files.

See "Configuring Device Files for the sctl Passthru Driver" on page 63 for instructions.

**2.** Start the wizard from the list of wizards displayed in the right pane of the **Media and Device Management** window of the NetBackup Administration Console.

#### Select Configure Storage Devices.

See your NetBackup Media Manager system administrator's guide for more information on using this wizard.

# **SSO Configurations With More Than 16 Tape Drives**

#### This is a NetBackup Enterprise Server topic.

When the number of tape devices that are configured approaches 16, changes in tape device status may not be visible to all media servers in a Shared Storage Option (SSO) configuration. This is because the default maximum size of IPC message queues may not be large enough.

In these cases, communication between the rdevmi process on the scan hosts and the oprd processes on the media servers can be interrupted when the number of messages sent exceeds the maximum size of the queue.

VERITAS recommends modifying the HP-UX kernel parameters using the /usr/sbin/sam utility. See the appropriate HP-UX documentation for information on command-line utilities.

#### ▼ To modify the kernel

These statements increase the maximum number of messages that can be created, and the number of bytes per queue. A reboot is necessary for the changes to take effect.

- 1. Select SAM Kernel Configuration from the list.
- 2. Select SAM Configurable Parameters from the list.
- **3.** Select **msg\_mnb** from the list.
- 4. Select Actions from the menu bar.
- 5. Select Modify Configurable Parameter from the menu.
- 6. Tab to Formula/Value and enter 65536
- 7. Tab to **OK** to save the value and return.
- 8. Repeat step 3 thru step 7 and change the value of msg\_tql to 512.
- 9. Select Actions from the menu bar.
- **10.** Select **Process New Kernel** from the menu to process the kernel modifications and exit the utility.

Be aware that increasing the maximum size of the IPC message queue may increase the amount of memory allocated to other IPC message queues on the system. The impact of these changes should be fully assessed before they are implemented.

# **Command Summary**

The following is a summary of commands that may be useful when configuring devices. See the procedures in this chapter for examples of usage.

```
ioscan -C TYPE -f
```

Shows information about the physical interfaces. Numeric information is displayed in decimal. *TYPE* is the type of interface as follows:

spt specifies SCSI robotic controls.

tape specifies tape drives.

disk specifies optical disks.

ext bus specifies SCSI controllers.

mknod /dev/spt/Name c Major 0xIITL00

Creates device files for SCSI robotic or tape drive controls.

Name is the device name as defined in the format: cCONTROLLERtTARGET1UNIT

*Major* is the character major number (from the lsdev command).

*II* are the two hexadecimal digits identifying the controlling bus interface card by its Instance number. The Instance value is displayed in the *ioscan* output under the I column of the proper ext\_bus entry.

*T* is one hexadecimal digit for the SCSI ID of the robotic control.

*L* is one hexadecimal digit for the SCSI LUN of the robotic control.

lsdev -d spt

Displays information about the SCSI robotic control drivers.

```
mksf -C tape -H H/W Path -b BEST -u -n
```

Creates device files for tape drives. Where *H*/*W*\_*Path* is the hardware path of the tape drive, as specified by ioscan.

# HP Alpha Running TRU64 UNIX 5.1/5.1a/5.1b

This chapter explains how to configure devices for use with Media Manager on a HP Alpha platform. You configure drives and robots using one of the available Media Manager administrative interfaces.

The main topics included in this chapter are

- Before You Start
- Configuring Robotic Controls
- Configuring Tape Drives
- SSO Configurations With More Than 16 Tape Drives
- Command Summary

# **Before You Start**

## If You Are Using NetBackup Server

Portions of this chapter include configuration topics and examples for configurations and options that are not supported in NetBackup Server. It is important to refer to the VERITAS support web site to determine support for NetBackup Server, before using this chapter.

## **Topics Not Applicable to NetBackup Server**

"SSO Configurations With More Than 16 Tape Drives" on page 89.

# **Configuring Robotic Controls**

Robots are controlled through a SCSI or a network connection. Robot control configuration is explained as follows:

- SCSI robotic control is covered in the following section.
- Configuration for network controlled robotic libraries is discussed in the appendices of the Media Manager system administrator's guide.

# **Configuring SCSI Robotic Controls**

Read this topic if you plan to use a robotic storage device that is controlled through a SCSI robotic connection. Information on supported SCSI robots (vendor models) can be found on the VERITAS support web site.

When communicating with SCSI-controlled robotic peripherals, Media Manager robotic software utilizes the SCSI passthru capability of the media changer driver. The TRU64 UNIX kernel does not have to be changed to use this driver since this driver is part of basic TRU64 UNIX.

## **Creating SCSI Robotic Control Device Files**

Media Manager requires that device files from the /dev/changer directory are used to configure SCSI robotic control. These files are created by the operating system at boot time.

To display devices that are available on the system, use the following command:

```
# hwmgr -view devices
```

| Device Name        | Mfg                                                                                                    | Model                                                                                                    | Location                                                                                                    |
|--------------------|----------------------------------------------------------------------------------------------------|----------------------------------------------------------------------------------------------------|----------------------------------------------------------------------------------------------------|
| /dev/kevm          |                                                                                                    |                                                                                                    |                                                                                                    |
| /dev/disk/floppy0c |                                                                                                    | 3.5in floppy                                                                                                    | fdi0-unit-0                                                                                                    |
| /dev/disk/cdrom0c  | COMPAQ                                                                                                    | CDR-8435                                                                                                    | bus-1-targ-0-lun-0                                                                                                    |
| /dev/disk/dsk0c    | DEC                                                                                                    | RZ2DD-KS (C) DE                                                                                                    | C bus-2-targ-0-lun-0                                                                                                    |
| /dev/disk/dsk1c    | DEC                                                                                                    | RZ2DD-KS (C) DE                                                                                                    | C bus-2-targ-1-lun-0                                                                                                    |
| /dev/disk/dsk2c    | DEC                                                                                                    | RZ2DD-KS (C) DE                                                                                                    | C bus-2-targ-2-lun-0                                                                                                    |
| /dev/changer/mc0   |                                                                                                    | C6280-4000                                                                                                    | bus-2-targ-3-lun-0                                                                                                    |
| /dev/ntape/tape6   | Quantum                                                                                                    | DLT4000                                                                                                    | bus-2-targ-4-lun-0                                                                                                    |
|                    | Device Name<br>/dev/kevm<br>/dev/disk/floppy0c<br>/dev/disk/cdrom0c<br>/dev/disk/dsk0c<br>/dev/disk/dsk1c<br>/dev/disk/dsk2c<br>/dev/changer/mc0<br>/dev/ntape/tape6 | Device Name Mfg<br>/dev/kevm<br>/dev/disk/floppy0c<br>/dev/disk/cdrom0c COMPAQ<br>/dev/disk/dsk0c DEC<br>/dev/disk/dsk1c DEC<br>/dev/disk/dsk2c DEC<br>/dev/changer/mc0<br>/dev/ntape/tape6 Quantum | Device Name Mfg Model<br>/dev/kevm<br>/dev/disk/floppy0c 3.5in floppy<br>/dev/disk/cdrom0c COMPAQ CDR-8435<br>/dev/disk/dsk0c DEC RZ2DD-KS (C) DE4<br>/dev/disk/dsk1c DEC RZ2DD-KS (C) DE4<br>/dev/disk/dsk2c DEC RZ2DD-KS (C) DE4<br>/dev/changer/mc0 C6280-4000<br>/dev/ntape/tape6 Quantum DLT4000 |

### **Example of SCSI Robotic Control Device File**

The previous output the from hwmgr command shows an HP C6280 robot connected on bus 2 at SCSI ID 3, lun 0. The corresponding device file is /dev/changer/mc0. This file should be used to configure the device in Media Manager.

# **Configuring Tape Drives**

Read the following topics if you plan to use tape drives:

## Fast-Tape Positioning (locate-block)

For most drive types, Media Manager supports the SCSI locate-block command for positioning a tape to a specific block.

NetBackup uses the locate-block command by default unless you disable it by executing the following:

touch /usr/openv/volmgr/database/NO LOCATEBLOCK

With locate-block positioning disabled, NetBackup uses the forward-space-file/record method of tape positioning.

## **Adding Standard Tape Drives**

Media Manager requires that no rewind on close device files are used to configure tape drives. These files are created by the operating system at boot time. The device files are located in the /dev/ntape directory and have the following format:

```
/dev/ntape/tapeID_dDENSITY
```

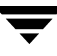

Where:

- *ID* is the identification number of the tape device.
- Values for *DENSITY* can be 0 7. Typically, 1 (for high density) is used.

To display devices that are available on the system, use the following command:

```
# hwmgr -view devices
```

```
HWID: Device Name
                    Mfq
                           Model
                                         Location
_____
3: /dev/kevm
34: /dev/disk/floppy0c
                            3.5in floppy
                                        fdi0-unit-0
55: /dev/disk/cdrom0c
                    COMPAQ CDR-8435
                                        bus-1-targ-0-lun-0
                          RZ2DD-KS (C) DEC bus-2-targ-0-lun-0
56: /dev/disk/dsk0c
                    DEC
                          RZ2DD-KS (C) DEC bus-2-targ-1-lun-0
57: /dev/disk/dsk1c
                    DEC
                          RZ2DD-KS (C) DEC bus-2-targ-2-lun-0
58: /dev/disk/dsk2c
                    DEC
70: /dev/changer/mc0
                                        bus-2-targ-3-lun-0
                           C6280-4000
71: /dev/ntape/tape6 Quantum DLT4000
                                        bus-2-tarq-4-lun-0
```

## No Rewind Device File Example

The previous output the from hwmgr command shows a Quantum DLT 4000 tape drive connected on bus 2 at SCSI ID 4, lun 0. The corresponding device file is /dev/ntape/tape6.

After adding a density suffix of \_dl (for high density) the device file is /dev/ntape/tape6\_dl. This file should be used to configure the device in Media Manager.

# **Adding Nonstandard Tape Drives**

This topic applies to the following drive types:

- ♦ HP LTO
- Seagate LTO
- STK 9840

Some types of tape drives require changes to the kernel before you can use them on Tru64.

### To change the kernel

Refer to the following man pages for more information on Dynamic Device Recognition (DDR):

- ddr.dbase(4)
- ddr\_config(8)
- 1. Add the appropriate device-specific entries to the /etc/ddr.dbase file (see "Device-Specific Entry for HP Ultrium 230e" on page 83 and the other entries that follow).
- 2. Compile the /etc/ddr.dbase file using the ddr\_config (Dynamic Device Recognition) utility to create the ddr.db file.

### **Device-Specific Entry for HP Ultrium 230e**

```
SCSIDEVICE
Type = tape
           " "Ultrium"
Name = "HP
PARAMETERS:
MaxTransferSize = 0xfffff
ReadyTimeSeconds = 0x2d
InquiryLength = 0x20
DENSITY:
DensityNumber = 0
OneFileMarkOnClose = yes
DensityCode = 0x00
Blocking = 0
CompressionCode = 0x0
Buffered = 0x1
DENSITY:
DensityNumber = 1
OneFileMarkOnClose = yes
DensityCode = 0x00
Blocking = 0
CompressionCode = 0x1
Buffered = 0x1
```

### Device-Specific Entry for Seagate Viper 200 - LTO

```
SCSIDEVICE
Type = tape
Name = "SEAGATE" "ULTRIUM"
PARAMETERS:
```

```
TypeSubClass
                     = tk
TagQueueDepth
                     = 0
MaxTransferSize
                    = 0x0ffffff # (16MB - 1)
ReadyTimeSeconds
                    = 180 # seconds
CMD PreventAllow
                     = supported
CMD ExtReserveRelease = supported
BlockSize
                     = 0
PwrMgmt Capable
                     = false
DENSITY:
DensityNumber = 0, 2, 3, 4, 5, 6, 7
DensityCode = default
CompressionCode = 0x0
Buffered
              = 0x1
DENSITY:
DensityNumber = 1
DensityCode = default
CompressionCode = 0x1
Buffered
               = 0x1
```

### **Device-Specific Entry for STK 9840**

| SCSIDEVICE            |     |           |   |      |
|-----------------------|-----|-----------|---|------|
| Type = tape           |     |           |   |      |
| Stype = 2             |     |           |   |      |
| Name = "STK" "9840"   |     |           |   |      |
|                       |     |           |   |      |
| PARAMETERS:           |     |           |   |      |
| TypeSubClass          | = 3 | 3480      |   |      |
| BlockSize             | =   | 0         |   |      |
| MaxTransferSize       | = ( | 0x40000   | # | 256k |
| SyncTransfers         | = 6 | enabled   |   |      |
| WideTransfers         | = ( | enabled   |   |      |
| Disconnects           | = 6 | enabled   |   |      |
| CmdReordering         | = 0 | disabled  |   |      |
| TaggedQueuing         | = 0 | disabled  |   |      |
| TagQueueDepth         | = ( | 0         |   |      |
| WCE_Capable           | = : | false     |   |      |
| PwrMgmt_Capable       | = : | false     |   |      |
| LongTimeoutRetry      | = 0 | disabled  |   |      |
| ReadyTimeSeconds      | = 2 | 240       |   |      |
| DisperseQueue         | = : | false     |   |      |
| CMD_PreventAllow      | = ; | supported |   |      |
| CMD ExtReserveRelease | = : | supported |   |      |

```
DENSITY:
#
# /dev/tape/tapeX d0, d4
DensityNumber = 0, 4
DensityCode = 0x42
CompressionCode = 0
Buffered = 0x1
#
DENSITY:
#
# /dev/tape/tapeX d1, d5
DensityNumber = 1,5
DensityCode = 0x42
CompressionCode = 1
#
DENSITY:
# /dev/tape/tapeX d2, d6
#
DensityNumber = 2,6
DensityCode = 0x43
CompressionCode = 0
Buffered = 0x1
```

## Switch Settings for HP C1533A 4mm DAT Drives

If you have standalone or robotic 4MM drives that are model HP C1533A, you may have to change the switch settings on the bottom of the drive. This drive comes in the HP C1560B (48AL) DAT Autoloader.

If the drive or autoloader was purchased from HP, the default switch settings should work. However, if the device was purchased from another vendor, that vendor may have changed the default switch settings. The same thing may apply to other vendor's 4MM robots if they contain HP C1533A drives.

If this situation exits, set the switch settings as shown in the following table (the documented default). In the table, 1 = On and 0 = Off.

| Switch | Setting |  |
|--------|---------|--|
| 1      | 1       |  |
| 2      | 1       |  |

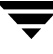

| Switch | Setting |  |
|--------|---------|--|
| 3      | 0       |  |
| 4      | 1       |  |
| 5      | 1       |  |
| 6      | 1       |  |
| 7      | 1       |  |
| 8      | 1       |  |

## Switch Settings for Sony AIT Drives

Sony AIT drives have 8 dip switches located on the bottom of the drive. It is important to set these switches correctly, even if it means taking the drives out of robots and checking them.

Some robots (for example, Spectra Logic) provide a way to set the drive switches from the robot itself. For Spectra Logic robots, it doesn't matter what the drive switches are. The Treefrog (215) robot has a dial in the back to set the appropriate OS. The Bullfrog (10000) robot has a means of setting the OS through a touch screen.

Depending on the version of the AIT drive, drives are shipped from Sony with one of two settings as shown in the following tables (in the tables, 1 = On and 0 = Off).

| Note | Robot vendor | s and hardwaı | e resellers ma | ay change th | ne default drive | switch settings. |
|------|--------------|---------------|----------------|--------------|------------------|------------------|
|------|--------------|---------------|----------------|--------------|------------------|------------------|

| Switch | Setting |
|--------|---------|
| 1      | 0       |
| 2      | 0       |
| 3      | 0       |
| 4      | 0       |
| 5      | 0       |
| 6      | 0       |
| 7      | 1       |
| 8      | 1       |

| Switch | Setting |  |
|--------|---------|--|
| 1      | 0       |  |
| 2      | 0       |  |
| 3      | 0       |  |
| 4      | 0       |  |
| 5      | 1       |  |
| 6      | 0       |  |
| 7      | 1       |  |
| 8      | 0       |  |

Switches 1 thru 4 are for setting the OS type. Switches 5 thru 8 can be usually be left set at the default position.

Sony documentation (*UNIX Configuration Guide, V2.xx*) states that switches 1 thru 4 can be left set at the default position. However, the drive firmware must be at (or above) one of the following levels:

- ◆ 0404 (SDX-300C)
- ◆ 0700 (SDX-400C)
- ◆ 0107 (SDX-500C)

If the drive has older firmware, update the firmware or use the following settings for switches 1 thru 4:

| Switch | Setting |
|--------|---------|
| 1      | 0       |
| 2      | 0       |
| 3      | 1       |
| 4      | 1       |
# **SSO Configurations With More Than 16 Tape Drives**

This is a NetBackup Enterprise Server topic.

When the number of tape devices that are configured approaches 16, changes in tape device status may not be visible to all media servers in a Shared Storage Option (SSO) configuration. This is because the default maximum size of IPC message queues may not be large enough.

In these cases, communication between the rdevmi process on the scan hosts and the oprd processes on the media servers can be interrupted when the number of messages sent exceeds the maximum size of the queue.

VERITAS recommends modifying the Tru64 kernel parameters using the /usr/bin/X11/dxkerneltuner utility. See the appropriate Tru64 documentation for information on command-line utilities.

## ▼ To modify the kernel

These statements increase the maximum number of messages that can be created, and the number of bytes per queue. A reboot is necessary for the changes to take effect.

- 1. Select IPC from the list and click Select Subsystem.
- 2. In the **Boot Time Value** column, change the following parameter values:

```
msg_mnb 65536
msg_tql 512
```

3. Save the changes and exit the utility.

Be aware that increasing the maximum size of the IPC message queue may increase the amount of memory allocated to other IPC message queues on the system. The impact of these changes should be fully assessed before they are implemented.

# **Command Summary**

The following is a summary of commands that may be useful when configuring devices. See the procedures in this chapter for usage examples.

```
hwmgr -view devices
```

Displays all devices on the system.

# IRIX 6.5.15 - 6.5.xx

This chapter provides information for configuring devices for use with Media Manager on a SGI platform running IRIX.

You configure drives and robots for NetBackup using one of the available Media Manager administrative interfaces.

The major topics included are as follows:

- Before You Start
- Using SCIP Controllers
- Using the mediad Command
- Configuring Robotic Controls
- Configuring Tape Drives Using SGI APD Software
- Configuring Tape Drives (IRIX 6.5.15 Only)
- SSO Configurations With More Than 16 Tape Drives.
- Configuring Optical Disk Drives
- Command Summary

# **Before You Start**

Observe the following points when performing the configurations described in this chapter:

- When configuring tape drives, two different methods are used depending upon the level of the IRIX operating system being run, as follows:
  - "Configuring Tape Drives Using SGI APD Software" on page 95 applies to all supported IRIX releases *after* version 6.5.15.
  - "Configuring Tape Drives (IRIX 6.5.15 Only)" on page 96 applies only to the IRIX 6.5.15 release.
- The SCSI ID number *must be* unique for the SCSI bus it is on, and *must be* any value other than zero.
- Typical device path names used when configuring drives and robots are described. Instructions for changing and rebuilding the kernel are also included. Depending on the type and number of devices you are adding, you may have to enter information in kernel source files and then reconfigure the kernel.
- The SGI IRIX version of Media Manager has been tested using SCSI peripherals (tape drives, optical disk drives, and robotic control) attached to the built-in SCSI controllers, sometimes referred to as on-board SCSI or Integral SCSI controllers.

When referring to these SCSI controllers, this guide uses the term *integral SCSI controller*. Communication with tape drives attached to integral SCSI controllers is done through the tps (7M), tpsc (7M), and ts (7M) tape drivers. Communication with disk drives (including optical disk drives) attached to integral SCSI controllers is done through the dks (7M) disk driver.

# If You Are Using NetBackup Server

Portions of this chapter include configuration topics and examples for configurations and options that are not supported in NetBackup Server. It is important to refer to the VERITAS support web site to determine support for NetBackup Server, before using this chapter.

## **Topics Not Applicable to NetBackup Server**

"SSO Configurations With More Than 16 Tape Drives" on page 107.

# **Using SCIP Controllers**

If your IRIX system has SCIP fast-wide-differential controllers, a change to the /var/sysgen/master.d/scip file may be required to avoid SCSI timeouts.

You should change the following line:

uint scip\_mintimeout = 0

To the following:

uint scip\_mintimeout = 180

This value was tested with a Quantum DLT4700 and corrected driver errors. In general, it is better to try a peripheral first without modifying this file. If errors occur, then change the timeout and retry. You may have to contact SGI for further information.

After making this change, you must generate a new kernel and reboot the system as follows:

1. Run the following kernel auto-configuration script:

/etc/autoconfig

2. Reboot the system to utilize the newly built kernel.

# Using the mediad Command

Do *not* use the IRIX mediad command to monitor devices configured under Media Manager. If you do, Media Manager will not be able to access the devices and you will see a message similar to the following in the system log:

```
Apr 12 10:30:55 3D:boris mediad: Could not access device /dev/rmt/tps0d4nr, Device busy
```

If you see this type of message and you are using mediad, then disable mediad as described in the mediad (1M) man page.

For example, assume you encounter this problem with a tape device whose device file is /dev/rmt/tps0d4. Instruct mediad to not monitor this tape device by editing the /etc/config/mediad.config file. mediad monitors this file so your change should be immediate.

In this example, you would add the following line to mediad.config:

```
ignore device /dev/rmt/tps0d4
```

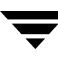

# **Configuring Robotic Controls**

Robots are controlled through a SCSI or a network connection. Robot control configuration is explained as follows:

- SCSI control is covered in the following section.
- Configuration for network controlled robotic libraries is explained in the appendices of the Media Manager system administrator's guides.

# **Configuring SCSI Robotic Controls**

Read this topic if you plan to use a robotic device that is controlled through a SCSI robotic connection. Information on supported SCSI robots (vendor models) can be found on the VERITAS support web site.

When communicating with SCSI-controlled robotic peripherals on an SGI platform, Media Manager robotic software utilizes ds(7M), the generic (user mode) SCSI driver. Since this driver is part of basic IRIX, you do not have to reconfigure the kernel and reboot the system to use this driver.

## **Examples of SCSI Robotic Control Device Files**

**Note** Note that the second-to-last character in the following example paths is the letter l, rather than the number 1, and represents (l)ogical unit.

## Example 1

If the robotics control is not for a DLT2700, DLT4700, HP C1560B, or other LUN 1 peripheral and is on SCSI bus (adapter) 0 at SCSI ID 5, the device file you specify is

/dev/scsi/sc0d510

## Example 2

If the robotics control is not for a DLT2700, DLT4700, HP C1560B, or other LUN 1 peripheral and is on SCSI bus (adapter) 1 at SCSI ID 3, the device file you specify is

/dev/scsi/sc1d3l0

## Example 3

If a DLT2700, DLT4700, HP C1560B, or other LUN 1 peripheral robotics control is on SCSI bus (adapter) 1 at SCSI ID 4 with logical unit number 1, the device file you specify is

/dev/scsi/sc1d4l1

# **Configuring Tape Drives Using SGI APD Software**

This topic applies to all supported IRIX versions after version 6.5.15.

Beginning with the 6.5.16 release of IRIX, the SGI Asynchronous Personality Daemon (APD) and device driver license enablers are required to configure new tape devices with IRIX. The APD software will make the appropriate changes needed to the IRIX operating system. The following table shows SGI APD releases and the tape devices that are supported by each:

| APD Release | Release Date   | Release Contents (Tape Devices Supported)                                      |
|-------------|----------------|--------------------------------------------------------------------------------|
| APD-2.1     | March 2002     | StorageTek T9840B, Seagate LTO gen-1 SCSI,<br>and Quantum SDLT 200 SCSI        |
| APD-2.2     | July 2002      | Includes all of release 2.1 plus:<br>IBM LTO gen-1 FC and IBM LTO gen-1 SCSI   |
| APD-2.3     | September 2002 | includes all of releases 2.1 and 2.2 plus:<br>IBM 3590F and SONY AIT-3         |
| APD-2.4     | November 2002  | Includes all of releases 2.1, 2.2, and 2.3 plus:<br>StorageTek T9940B          |
| APD-2.5     | February 2003  | Includes all of releases 2.1, 2.2, 2.3, and 2.4 plus:<br>Quantum SDLT 320 SCSI |
| APD-2.6     | July 2003      | Includes all of releases 2.1, 2.2, 2.3, 2.4, and 2.5 plus:                     |
|             |                | IBM LTO gen-2 SCSI, IBM LTO gen-2 FC, and HP LTO gen-2 SCSI                    |

The APD software and the correct device driver license enablers are available from SGI. When you receive the APD release package, you get documentation that will guide you through the license enabler process. This process will require you to enter the SGI licensing domain where your device driver license will be activated.

The license enablers are structured using the following two models:

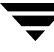

- One model enables you to use the license on up to 10 SGI IRIX nodes, supporting up to 20 tape drives.
- One model enables you to use the license on up to 20 SGI IRIX nodes, supporting up to 100 tape drives.

For the latest information on APD software visit the SGI web site: sgi.com.

# Configuring Tape Drives (IRIX 6.5.15 Only)

The following topics in this section apply only to IRIX version 6.5.15.

# Fast-Tape Positioning (locate-block)

For most drive types, Media Manager supports the SCSI locate-block command for positioning a tape to a specific block. This improves tape-positioning significantly over the alternative method.

NetBackup and Storage Migrator use the locate-block command by default unless you disable the command by executing the following:

touch /usr/openv/volmgr/database/NO\_LOCATEBLOCK

With locate-block positioning disabled, NetBackup uses the forward-space-file/record method and Storage Migrator skips file marks.

## **No Rewind Device Files**

When adding tape drives to a Media Manager configuration, you need only specify a no rewind on close device path. In a typical configuration, most of the desired tape device files exist and you just have to locate them in the /dev directory.

No rewind on close device files that connect to the integral SCSI controllers have the following format:

/dev/rmt/tpsCONTROLLERdTARGETnrvc

Where:

- CONTROLLER is the SCSI bus (adapter) number.
- TARGET is the SCSI ID.
- The v specifies a variable mode device.
- The c specifies tape compression.

Some device types (like Exabyte) also have suffixes on device files that designate their particular drive type. For example

/dev/rmt/tps*CONTROLLER*d*TARGET*nrv.8500c (EXB8500C)

## **Examples of No Rewind Device Files**

#### Example 1

If the desired HP 4-mm (DAT) drive is on SCSI bus 1 at SCSI ID 4, specify the following device path for that drive:

/dev/rmt/tps1d4nrvc

#### Example 2

If the desired Exabyte 8500C or 8505 tape drive is on SCSI bus 0 at SCSI ID 3, specify the following device path for that drive:

/dev/rmt/tps0d3nrv.8500c

## Example 3

If the desired DLT2000 or DLT4000 tape drive is on SCSI bus 0 at SCSI ID 5, specify the following device path for the drive:

/dev/rmt/tps0d5nrvc

#### **Example 4**

If the desired DLT7000 tape drive is on SCSI bus 0 at SCSI ID 5, specify the following device path for the drive:

/dev/rmt/tps0d5nrv.7000c

#### Example 5

If the desired Exabyte 8900 (Mammoth) is on SCSI bus 1 at SCSI ID 5, specify the following device file path for the drive:

/dev/rmt/tps1d5nrvc

Since this drive writes in only one format, you can ignore the other device files that are created for this drive.

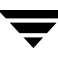

# **Configuring Nonstandard Tape Drives**

For the IRIX system to recognize these drives, specific entries are needed in the kernel. See "Changing the /var/sysgen/master.d/scsi File" on page 105 for instructions on adding these entries.

## Adding HP 4-mm DAT Drives and HP C1560B DAT Autoloaders

Ensure that the hardware switch settings on HP35480A 4-mm (DAT) drives are as shown in the following tables (in the tables, 1 = On and 0 = Off).

**Note** Other combinations may work, but these are the settings that were functional during testing by VERITAS with an HP35480A drive and HP C1560B Autoloader.

| Switch | Setting |
|--------|---------|
| 1      | 1       |
| 2      | 1       |
| 3      | 1       |
| 4      | 1       |
| 5      | 1       |
| 6      | 1       |
| 7      | 0       |
| 8      | 0       |

Ensure that the hardware (tape drive) switch settings on the HP C1533A 4-mm (DAT) drives are as follows:

| Switch | Setting |
|--------|---------|
| 1      | 1       |
| 2      | 1       |
| 3      | 0       |

| Switch | Setting |  |
|--------|---------|--|
| 4      | 1       |  |
| 5      | 1       |  |
| 6      | 1       |  |
| 7      | 0       |  |
| 8      | 0       |  |

#### Adding DAT drives (except the HP C1560B DAT Autoloader)

/\* HP DAT drives. Any product number that starts with HP354.\*/
{ DATTAPE, TPDAT, 2, 5, "HP", "HP354", 0, 0, {0, 0, 0, 0},
MTCAN\_BSF|MTCAN\_BSR|MTCAN\_APPEND|MTCAN\_SETMK|MTCAN\_PART|MTCAN\_PREV|
MTCAN\_SYNC|MTCAN\_SPEOD|MTCAN\_CHKRDY|MTCAN\_VAR|MTCAN\_SETSZ|
MTCAN\_SILI|MTCAN\_SEEK|MTCAN\_CHTYPEANY,
/\* minimum delay on i/o is 4 minutes, because when a retry is
\* performed, the drive retries a number of times, and then
\* rewinds to BOT, repositions, and tries again. \*/
40, 4\*60, 4\*60, 5\*60, 512, 128\*512, 0, (u\_char\*)0, 3 \* 3600,
(0), 0, 0, 0,
},

#### Adding the HP C1560B DAT Autoloader

/\* HP DAT drives. Any product number that starts with HP1533. \*/
{ DATTAPE, TPDAT, 2, 5, "HP", "C1533", 0, 0, {0, 0, 0, 0},
MTCAN\_BSF|MTCAN\_BSR|MTCAN\_APPEND|MTCAN\_SETMK|MTCAN\_PART|MTCAN\_PREV|
MTCAN\_SYNC|MTCAN\_SPEOD|MTCAN\_CHKRDY|MTCAN\_VAR|MTCAN\_SETSZ|
MTCAN\_SILI|MTCAN\_SEEK|MTCAN\_CHTYPEANY,
/\* minimum delay on i/o is 4 minutes, because when a retry is
\* performed, the drive retries a number of times, and then
\* rewinds to BOT, repositions, and tries again. \*/
40, 4\*60, 4\*60, 5\*60, 512, 128\*512, 0, (u\_char\*)0, 3 \* 3600,
(0), 0, 0, 0,
},

## Adding Sony DTF Drives

For the IRIX system to recognize these drives, the following specific entries are needed in the kernel.

```
/* SONY GY-2120 drive */
{ SONYGY, TPGY2120, 4, 7, "SONY", "GY-2120", 0, 0, {0, 0, 0},
MTCAN BSF | MTCAN BSR | MTCANT RET | MTCAN CHKRDY | MTCAN PREV |
MTCAN SEEK | MTCAN APPEND | MTCAN SILI | MTCAN VAR | MTCAN SETSZ |
MTCAN CHTYPEANY | MTCAN COMPRESS,
20, 100*60, 10*60, 9*60, 9*60, 16384, 256*1024,
tpsc default dens count, tpsc default hwg dens names,
tpsc default alias dens names,
\{0\}, 0, 0, 0, 0,
0, (u char *)0
},
/* SONY GY-8240 drive */
{ SONYGY, TPGY2120, 4, 7, "SONY", "GY-8240", 0, 0, {0, 0, 0},
MTCAN BSF | MTCAN BSR | MTCANT RET | MTCAN CHKRDY | MTCAN PREV |
MTCAN SEEK MTCAN APPEND MTCAN SILI MTCAN VAR MTCAN SETSZ
MTCAN CHTYPEANY MTCAN COMPRESS,
20, 100*60, 10*60, 9*60, 9*60, 16384, 256*1024,
tpsc default dens count, tpsc default hwg dens names,
tpsc default alias dens names,
\{0\}, 0, 0, 0, 0, (u char *)0
},
```

## Adding Sony AIT-2 Drives

For the IRIX system to recognize these drives, the following specific entry is needed in the kernel.

#### **Checking Switch Settings**

Sony AIT drives have 8 dip switches located on the bottom of the drive. It is important to set these switches correctly, even if it means taking the drives out of robots and checking them.

Some robots (for example, Spectra Logic) provide a way to set the drive switches from the robot itself. For Spectra Logic robots, it doesn't matter what the drive switches are. The Treefrog (215) robot has a dial in the back to set the appropriate OS. The Bullfrog (10000) robot has a means of setting the OS through a touch screen.

Depending on the version of the AIT drive, drives are shipped from Sony with one of the settings shown in the following tables (in the tables, 1 = On and 0 = Off).

Note Robot vendors and hardware resellers may change the default drive switch settings.

| Switch | Setting |  |
|--------|---------|--|
| 1      | 0       |  |
| 2      | 0       |  |
| 3      | 0       |  |
| 4      | 0       |  |
| 5      | 0       |  |
| 6      | 0       |  |
| 7      | 1       |  |
| 8      | 1       |  |
|        |         |  |
| Switch | Setting |  |
| 1      | 0       |  |
| 2      | 0       |  |

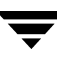

| Switch | Setting |  |
|--------|---------|--|
| 3      | 0       |  |
| 4      | 0       |  |
| 5      | 1       |  |
| 6      | 0       |  |
| 7      | 1       |  |
| 8      | 0       |  |

Switches 1 thru 4 are for setting the OS type. Switches 5 thru 8 can be usually be left set at the default position.

Sony documentation (*UNIX Configuration Guide, V2.xx*) states that switches 1 thru 4 can be left set at the default position. However, the drive firmware must be at (or above) one of the following levels:

- ◆ 0700 (SDX-400C)
- ◆ 0107 (SDX-500C)

Use the following settings for switches 1 thru 4, if either of the following is true:

- The drive has older firmware and you choose not to update the firmware.
- The drive is a SDX-300C drive.

| Switch | Setting |
|--------|---------|
| 1      | 1       |
| 2      | 1       |
| 3      | 0       |
| 4      | 0       |

## Adding Quantum DLT 7000 Drives

For the IRIX system to recognize these drives, specific entries are needed in the kernel.

```
/* DEC DLT7000 drive */
{ DECDLT, TPDLT, 7, 7, "QUANTUM", "DLT7000", 0, 0,
{0, 0, 0, 0}, MTCAN_BSF|MTCAN_BSR|MTCAN_APPEND|MTCAN_LEOD|
MTCAN_CHKRDY|MTCAN_VAR|MTCAN_SETSZ|MTCAN_SILI|MTCAN_SEEK|
MTCAN_SYNC|MTCAN_CHTYPEANY|MTCAN_COMPRESS,
20, 8*60, 20*60, 5*60, 4096, 64*1024, 0, (u_char*)0 },
```

## Adding Quantum DLT8000 Drives or Stackers

For the system to recognize these drives, specific entries are needed in the kernel.

The section used to define arrays for density counts and density names must contain the following entry:

```
#define tpsc_dlt8000_dens_count 2
char *tpsc_dlt8000_hwg_dens_names[] = { "8000", "8000_compress" };
char *tpsc_dlt8000_alias_dens_names[] = { ".8000", ".8000c" };
The struct tpsc_types tpsc_types[] array must contain the following entry:
/* DEC THZxx DLT drive */
{ DECDLT, TPDLT, 0, 7, "QUANTUM", "DLT8000", 0, 0,
{0 /*8000*/, 0 /*8000c*/ },
MTCAN_BSF|MTCAN_BSR|MTCAN_APPEND|MTCAN_SPEOD|
MTCAN_CHKRDY|MTCAN_VAR| MTCAN_SETSZ|MTCAN_SILI|MTCAN_SEEK|
MTCAN_SYNC|MTCAN_CHTYPEANY|MTCAN_COMPRESS|MTCAN_SETDEN,
20, 8*60, 20*60, 5*60, 3*3600, 4096, 64*1024,
tpsc_dlt8000_dens_count, tpsc_dlt8000_hwg_dens_names,
tpsc_dlt8000_alias_dens_names,
{0}, 0, 0, 0, 0,
0, (u char *)0 },
```

## Adding Quantum SDLT220 Drives

For the IRIX system to recognize these drives, specific entries are needed in the kernel.

```
/* This is the config without compression */
{ DECDLT, TPDLT, 7, 9, "QUANTUM", "SuperDLT1", 0 , 0,
{0, 0, 0, 0 }, MTCAN_BSF|MTCAN_BSR|MTCAN_APPEND|MTCAN_SPEOD
|MTCAN_CHKRDY|MTCAN_VAR|MTCAN_SETSZ|MTCAN_SILI|MTCAN_SEEK
|MTCAN_SYNC|MTCAN_CHTYPEANY,
20, 8*60, 20*60, 5*60, 3*3600, 16384, 64*1024,
tpsc_default_dens_count, tpsc_default_hwg_dens_names,
tpsc_default_alias_dens_names,
```

 $\{0\}, 0, 0, 0, 0, (u_char *)0\},\$ 

## Adding Exabyte Mammoth2 Compression Drives

For the IRIX system to recognize these drives, specific entries are needed in the kernel.

```
/* EXABYTE Mammoth2 */
{ EXABYTE Mammoth2 */
{ EXABYTE8900, TP8MM_8900, 7, 8, "EXABYTE", "Mammoth2", 0,0,
{0, 0, 0, 0},
MTCAN_BSF|MTCAN_BSR|MTCAN_PREV|MTCAN_CHKRDY|MTCAN_VAR|MTCAN_SETSZ|
MTCAN_SILI|MTCAN_CHTYPEANY|MTCAN_SPEOD|MTCAN_SYNC|
MTCAN_SEEK|MTCAN_COMPRESS,
80, 4*60, 25*60, 5*60, 5*60, 1024, 128*1024,
tpsc_default_dens_count, tpsc_default_hwg_dens_names,
tpsc_default_alias_dens_names,
{0}, 0, 0, 0,
0, (u_char *)0 },
```

## Adding IBM 3590E Drives

For the IRIX system to recognize these drives, specific entries are needed in the kernel.

```
/* IBM NTP drive */
{ IBMNTP, TPNTP, 3, 8, "IBM", "03590E1A", 0, 0, {0, 0, 0},
MTCAN BSF | MTCAN BSR | MTCAN SPEOD | MTCANT RET | MTCAN CHKRDY |
MTCAN PREV MTCAN SEEK MTCAN APPEND MTCAN SILI MTCAN VAR
MTCAN SETSZ MTCAN CHTYPEANY MTCAN COMPRESS MTCANT LOAD
MTCAN LDREW ,
20, 14*60, 67*60, 14*60, 67*60, 16384, 512*1024,
tpsc default dens count, tpsc default hwg dens names,
tpsc default alias dens names,
"\300\0\0\30\0", 6, 0, 0,
0, (u char *) 0 \},
/* IBM NTPSTACKER drive */
{ IBMNTP, TPNTPSTACKER, 3, 8, "IBM", "03590E11", 0, 0, {0, 0, 0},
MTCAN BSF MTCAN BSR MTCAN SPEOD MTCANT RET MTCAN CHKRDY
MTCAN PREV MTCAN SEEK MTCAN APPEND MTCAN SILI MTCAN VAR
MTCAN SETSZ MTCAN CHTYPEANY MTCAN COMPRESS MTCANT LOAD
MTCAN LDREW ,
20, 14*60, 67*60, 14*60, 67*60, 16384, 512*1024,
tpsc default dens count, tpsc default hwg dens names,
```

```
tpsc default alias dens names,
"\300\0\0\30\0", 6, 0, 0,
0, (u char *)0 },
```

## Adding STK 9840 or T9940A FC Drives

For the IRIX system to recognize these drives, the following specific entry is needed in the kernel.

```
/* STK 9940 drive */
{ STK9840, TPSTK9840, 3, 4, "STK", "T9940A", 0, 0, {0, 0, 0},
MTCAN BSF | MTCAN BSR | MTCANT RET | MTCAN CHKRDY | MTCAN PREV |
MTCAN SPEOD | MTCAN SEEK | MTCAN APPEND | MTCAN SILI | MTCAN VAR |
MTCAN SETSZ | MTCAN CHTYPEANY | MTCAN COMPRESS,
20, 8*60, 10*60, 3*60, 3*60, 16384, 256*1024,
tpsc default dens count, tpsc default hwg dens names,
tpsc default alias dens names,
\{0\}, 0, 0, 0,
0, (u char *) 0 },
```

## Changing the /var/sysgen/master.d/scsi File

The IRIX tape driver (tpsc) provides support for all devices currently supported by VERITAS and coexists with the tape support (ts) system. You can choose which driver interface (ts or tpsc) to use for a particular device type.

The tape support system consists of a tape support driver, personality daemons, and a daemon to manage the personality daemons from SGI or the tape device vendor. For information on how to configure the tape support system, see the ts and ts.config man pages.

## Adding Drive Support

To add support for a new standalone or robotic drive for either driver interface, the appropriate array must contain entries for the drives, as follows:

- For the ts driver interface, put entries in struct ts types ts types [].
- For the tpsc driver interface, put entries in struct tpsc types tpsc types [].

These entries are required for the system to recognize the drives. You can find this array in /var/sysgen/master.d/scsi.

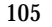

- 1. No further changes are necessary if the following are both true:
  - The appropriate entries for the drive are present in this file.
  - You have previously rebuilt the kernel and modified MAKEDEV as explained in "Reconfiguring the Kernel and Modifying the MAKEDEV Script".
- **2.** If the entries are *not* in the file, add them as follows:
  - **a.** Save a copy of /var/sysgen/master.d/scsi.
  - **b.** Add the entries. An easy way to make this addition is to copy the entries from the MediaMgr\_DeviceConfig\_Guide.txt file. See "Considerations When Using This Guide" on page 1.
  - **c.** Reconfigure the kernel as explained in "Reconfiguring the Kernel and Modifying the MAKEDEV Script".

## **Reconfiguring the Kernel and Modifying the MAKEDEV Script**

If you made any changes to the /var/sysgen/master.d/scsi file, then you must update the kernel and modify the MAKEDEV script as follows:

1. Run the following kernel auto-configuration script:

/etc/autoconfig

- 2. If you are using the tape support (ts) system, run chkconfig -f ts on.
- **3.** Reboot the system to utilize the newly-built kernel.

# **SSO Configurations With More Than 16 Tape Drives**

This is a NetBackup Enterprise Server topic.

When the number of tape devices that are configured approaches 16, changes in tape device status may not be visible to all media servers in a Shared Storage Option (SSO) configuration. This is because the default maximum size of IPC message queues may not be large enough.

In these cases, communication between the rdevmi process on the scan hosts and the oprd processes on the media servers can be interrupted when the number of messages sent exceeds the maximum size of the queue.

VERITAS recommends adding the following statements to the var/sysgen/stune file. These statements increase the maximum number of messages that can be created, and the number of bytes per queue. A reboot is necessary for the changes to take effect.

```
# Increase the maximum number of messages that can be created
msgtql = 512
```

```
# Increase message queue maximum number of bytes
msgmnb = 65536
```

Be aware that increasing the maximum size of the IPC message queue may increase the amount of memory allocated to other IPC message queues on the system. The impact of these changes should be fully assessed before they are implemented.

# **Configuring Optical Disk Drives**

When adding optical disk drives to a Media Manager configuration, you must specify the following device paths:

- Character device path (disk partition s7)
- Volume header disk device path (disk partition vh)

In a typical SGI IRIX configuration, most of the desired optical disk device files already exist and you just have to locate them in the /dev directory.

Character disk device files have the following format:

/dev/rdsk/dks*CONTROLLER*d*TARGET*s7

Volume disk device files have the following format:

/dev/rdsk/dksCONTROLLERdTARGETvh

Where:

- *CONTROLLER* is the SCSI bus (adapter) number.
- TARGET is the SCSI ID.
- \$7 is the desired character device partition.
- vh is the desired volume header partition.

## **Examples of Optical Disk Device Files**

If the desired optical disk drive is on SCSI bus 1 at SCSI ID 3, you specify the following paths:

/dev/rdsk/dks1d3vh (volume header)
/dev/rdsk/dks1d3s7 (character device)

# **Command Summary**

The following is a summary of commands that may be useful when configuring devices. See the procedures in this chapter for examples of their usage.

MAKEDEV Type

If the device files you need do not exist, you can execute this command from the /dev directory to create them.

*Type* indicates the type of device file, as follows:

- tps creates all the tape device file combinations for tps (the SCSI tape driver for Integral SCSI controllers)
- scsi creates all the device files for the generic SCSI driver.
- dks creates all the device files for dks (the SCSI disk driver for integral SCSI controllers).

/etc/autoconfig

Runs the kernel auto-configuration script.

/sbin/hinv -v

Shows the system configuration, including devices configured on SCSI controllers. This command can also be used to verify that a tape drive is recognized by the system.

```
/sbin/uname -aR
```

Shows what operating system is currently running.

mt status

Prints status information for the tape unit.

```
chkconfig -f ts on
```

Enables the (ts) tape support system.

Ī

# Intel Hosts Running Red Hat Enterprise Linux AS 2.1/ES 2.1

This chapter explains how to configure devices for use with Media Manager on an Intel host platform running Red Hat Linux. You can configure robots and drives for Media Manager using one of the available Media Manager administrative interfaces.

The main topics included in this chapter are as follows:

- Before You Start
- Configuring Robotic Controls
- Configuring Tape Drives
- Verifying The Device Configuration
- SSO Configurations With More Than 32 Tape Drives
- Other Considerations (Advanced Topics)
- Utilities to Test SCSI Devices
- Command Summary

# **Before You Start**

Observe the following important points when performing the tasks described in this chapter:

- Verify that the st (tape) device driver is installed or loaded in the kernel. This driver allows the use of SCSI tape drives.
- Verify that the sg device driver is installed or loaded in the kernel. This driver allows passthru commands to SCSI tape drives and control of robotic devices.

Use the following command to display and verify that these modules are loaded in the kernel: /sbin/lsmod. Example output from the lsmod command follows:

| Module | Size  | Used by |
|--------|-------|---------|
| sg     | 14844 | 0       |
| st     | 24556 | 0       |

7

The standard Red Hat Enterprise Linux AS 2.1/ES 2.1 releases have these modules available for loading. When running Red Hat Linux, these modules are dynamically loaded as needed.

It is also possible to load these modules if they are not in the kernel, use the following commands:

/sbin/insmod st /sbin/insmod sg

- During NetBackup installation (and also at boot time), the binary /usr/openv/volmgr/bin/make\_scsi\_dev will execute and does the following:
  - Creates the directories /dev/sg and /dev/st.
  - Obtains the device file output generated by the sg and st drivers.
  - Creates device files for each tape device and library of the format required by Media Manager and places them in these directories.
  - Establishes a default tape driver operating mode. If the operator changes the default mode, NetBackup may be unable to correctly read and write tape media, resulting in data loss.

In particular, never set MT\_ST\_ASYNC\_WRITES, or MT\_ST\_SYSV to the value one. Never set MTSETBLK to a non-zero value. Do not interfere with the execution of make\_scsi\_dev at system boot (it is called by the S77netbackup startup script).

See "Configuring SCSI Robotic Control Device Paths" on page 113 and "Adding Standard Tape Drives" on page 115.

- Verify that a SCSI low-level driver is installed for each HBA in your system. Refer to your HBA vendor documentation.
  - Follow the HBA Vendor's installation guide to install or load the driver in the kernel.
  - Configure the kernel for SCSI tape support, SCSI generic support.
  - Probe all LUNs on each SCSI device and enable the SCSI low-level driver for the HBA.
  - ♦ If using LILO, be sure to add max\_scsi\_luns=N to the lilo.conf file. Refer to HBA documentation for specific details.
  - Enable multi-LUN support for the kernel according to Red Hat documentation.

# If You Are Using NetBackup Server

Portions of this chapter include configuration topics and examples for configurations and options that are not supported in NetBackup Server. It is important to refer to the VERITAS support web site to determine support for NetBackup Server, before using this chapter.

## **Topics Not Applicable to NetBackup Server**

"SSO Configurations With More Than 32 Tape Drives" on page 116.

# **Configuring Robotic Controls**

To use robotics, the following drivers must be configured in the kernel or loaded as modules:

- Standard SCSI driver.
- SCSI-adaptor driver.
- Linux SCSI generic (sg) driver.

Information on supported SCSI robots (vendor models) can be found on the VERITAS support web site.

# **Configuring SCSI Robotic Control Device Paths**

The binary /usr/openv/volmgr/bin/make\_scsi\_dev creates device files in the /dev/sg directory. The names of these files in this directory have the following format:

hHOSTc CHANNELt TARGET LUN

Where:

- *HOST* is the host bus adaptor.
- CHANNEL is channel.
- *TARGET* is the target ID.
- *LUN* is the logical unit number.

Use the files in the  $/{\tt dev}/{\tt sg}$  directory for the robotic path when using Media Manager interfaces to configure robots.

There must be a /dev/sgN entry (where N is a decimal number from 0 to 255) for each device. These entries are needed by make\_scsi\_dev, which is run during the NetBackup installation.

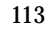

If you have devices that are not being discovered by Media Manager device discovery, it may be because the Linux default number of these entries is not sufficient. You may need to create additional entries.

Create device entries as follows, where N is a decimal number from 0 to 255. After creating all entries necessary, rerun make\_scsi\_dev.

```
mknod /dev/sgN c 21 N
```

## **Examples of SCSI Robotic Control Device Files**

h10c0t110 h10c0t210 h10c0t310 h25c0t010 h25c0t110

# **Configuring Tape Drives**

To use SCSI tape drives, the following drivers must be configured in the kernel or loaded as modules:

- Standard SCSI driver
- SCSI-adaptor driver
- ◆ SCSI tape (st) driver
- Linux SCSI generic (sg) driver

## Using the Passthru Driver for Tape Drives

NetBackup can function without a passthru path to tape devices, *but* the following capabilities are not available:

- Locate-block (fast-tape) positioning
- Data protection provided by SCSI reserve/release
- Automatic configuration for tape devices
- Performance optimization for Quantum SDLT drives

## **Enabling Passthru Paths**

Several sg device files are provided by default in the typical Linux installation. If you have more devices than the default number provided, you must create the required device files.

There must be a /dev/sgN entry for each device. These entries are needed by make\_scsi\_dev, which is run during the NetBackup installation.

If you have devices that are not being discovered by Media Manager device discovery, it may be because the Linux default number of these entries is not sufficient. You may need to create additional entries.

## To create device entries

- 1. Run mknod /dev/sgN c 21 N. N is a decimal number from 0 to 255.
- 2. Run make\_scsi\_dev.

# **Adding Standard Tape Drives**

make\_scsi\_dev creates device files in the /dev/st directory. The names of the no rewind device files in this directory have the following format:

nhHOSTcCHANNELtTARGETLLUN

Where:

- n is the no rewind on close device file.
- ◆ *HOST* is the host bus adaptor.
- *CHANNEL* is channel.
- ◆ *TARGET* is the target ID.
- *LUN* is the logical unit number.

When adding tape drives to a Media Manager configuration, you need to specify a no rewind on close device path. Use the files in the /dev/st directory when configuring tape drives.

## **Examples of SCSI Tape Device Files**

nh10c0t210 nh10c0t310

# **Verifying The Device Configuration**

The file /proc/scsi/scsi shows all devices recognized by the SCSI driver. To verify that the operating system can see the devices, run the following command from a terminal window to view this file:

cat /proc/scsi/scsi

The output displayed should be similar to the following example:

| Attached devices:                   |    |      |      |           |    |
|-------------------------------------|----|------|------|-----------|----|
| Host: scsi0 Channel: 00 Id: 01 Lun: | 00 |      |      |           |    |
| Vendor: HP Model: C7200-8000        |    | Rev: | 1040 |           |    |
| Type: Medium Changer                |    | ANSI | SCSI | revision: | 03 |
| Host: scsi0 Channel: 00 Id: 02 Lun: | 00 |      |      |           |    |
| Vendor: QUANTUM Model: DLT8000      |    | Rev: | 010F |           |    |
| Type: Sequential-Access             |    | ANSI | SCSI | revision: | 02 |
| Host: scsi0 Channel: 00 Id: 03 Lun: | 00 |      |      |           |    |
| Vendor: QUANTUM Model: DLT8000      |    | Rev: | 010F |           |    |
| Type: Sequential-Access             |    | ANSI | SCSI | revision: | 02 |
|                                     |    |      |      |           |    |

If the operating system can see your SCSI devices, Media Manager device discovery will also see the devices.

# **SSO Configurations With More Than 32 Tape Drives**

This is a NetBackup Enterprise Server topic.

When the number of tape devices that are configured approaches 32, changes in tape device status may not be visible to all media servers in a Shared Storage Option (SSO) configuration. This is because the default maximum size of IPC message queues may not be large enough.

Linux has no intrinsic limit for the maximum number of messages that can be created (MSGTQL). However, the maximum number of bytes for the message queue (MSGMNB) can be tuned.

VERITAS recommends adding the following statements to the /etc/sysctl.conf file. A reboot is necessary for the changes to take effect.

```
# Increase message queue max number of bytes
kernel.msgmnb = 65536
```

Be aware that increasing the maximum size of the IPC message queue may increase the amount of memory allocated to other IPC message queues on the system. The impact of these changes should be fully assessed before they are implemented.

# **Other Considerations (Advanced Topics)**

You may require the following advanced topics.

## **Support for Additional Tape Devices**

The st tape driver supports up to 32 tape devices in its default configuration. This configuration provides eight minor device numbers. The driver can be re-configured to support up to 64 tape devices (with four minor device numbers) or up to 128 tape devices (with two minor device numbers).

Since NetBackup uses only one minor number, you can modify the driver and support up to 128 tape devices. The st.h source file, found in the Linux source directory /drivers/scsi, must be modified to change the number of devices that will be supported as shown in the following table:

| Number of Tape<br>Devices Supported | Original Value             | New Value                  |
|-------------------------------------|----------------------------|----------------------------|
| 64                                  | #define ST_NBR_MODE_BITS 2 | #define ST_NBR_MODE_BITS 1 |
| 128                                 | #define ST_NBR_MODE_BITS 2 | #define ST_NBR_MODE_BITS 0 |

## **Improving Performance**

The st tape driver has internal buffers that have a default size of 32K. Performance may be enhanced if they are set to match the default block size used by bptm. The default block size for bptm is 64K. Edit the st\_options.h file as shown in the following table:

| Original Value              | New Value                   |
|-----------------------------|-----------------------------|
| #define ST_BUFFER_BLOCKS 32 | #define ST_BUFFER_BLOCKS 64 |

You also may need to change the following entry to have a smaller value depending on the available system memory:

#define ST\_MAX\_BUFFERS 4

Follow the Red Hat guidelines for incorporating these source changes into your system.

## Using the Debug Mode

The st tape driver can be put into a debug mode. This mode will echo each command and its result to the syslog. See Red Hat documentation for details.

# Using an Emulex HBA

If NetBackup is unable to mount tapes when using an Emulex HBA in a fibre channel configuration, it may be necessary to modify the lpfc.conf.c file.

Set lpfc\_check\_cond\_err to a value of zero. NetBackup is unable to mount tapes if this variable is left at a value of one.

The use of the touch file  $/usr/openv/volmgr/AVRD_DEBUG$  on a system with the Emulex HBA driver may cause the system log (syslog) to contain many entries that look like the following. You can ignore these messages.

```
Unknown drive error on DRIVENAME (device N, PATH) sense[0] = 0x70, sense[1] = 0x0, sensekey = 0x5
```

# **Using Persistent Binding**

Persistent bindings should be used to lock the mappings between SCSI Targets reported to Linux and specific devices. WWPN binding is often used. If binding is not possible with the HBA in your configuration, then add an ENABLE\_AUTO\_PATH\_CORRECTION entry in the /usr/openv/volmgr/vm.conf file on all Linux media servers.

# **Utilities to Test SCSI Devices**

You can manipulate tape devices with the system mt command. The man page for MT(1) explains how to do this.

Robots can be tested using the robtest utility in /usr/openv/volmgr/bin.

There is also a set of SCSI utilities available from the Linux SCSI Generic (sg) driver home page.

# **Command Summary**

The following is a summary of commands that may be useful when configuring devices. See the appropriate sections of this chapter for examples of their usage.

sbin/lsmod

List loaded modules.

sbin/insmod

Install loadable kernel modules.

/usr/sbin/reboot

Stop and restart the system.

/bin/mknod /dev/sgN c 21 N

Create SCSI generic device files. Where *N* is a decimal number from 0 to 255.

/usr/openv/volmgr/bin/make\_scsi\_dev

Create NetBackup device files.

Ī

# Intel Hosts Running Windows NT 4.0, 2000, 2003

This chapter explains how to install tape device drivers for use with Media Manager on an Intel host platform running Windows.

You can configure robots and drives for Media Manager using one of the available Media Manager administrative interfaces.

# **Installing 32 Bit Tape Device Drivers**

When installing NetBackup for the first time, VERITAS recommends that you install the device drivers for your storage device *after* you install NetBackup software and *before* you configure NetBackup.

If you are upgrading NetBackup, you can install the latest tape device drivers before you upgrade NetBackup.

Use the device driver install wizard to install the latest device drivers.

#### ▼ To use the Device Driver Installer wizard

This wizard (located on the NetBackup CD) guides you through the installation of the latest device drivers.

- 1. Log in as Administrator on the server where you installed NetBackup.
- **2.** Insert the NetBackup CD-ROM in the drive.

On Windows systems with AutoPlay enabled for CD-ROM drives, the NetBackup installation browser starts automatically.

On Windows systems that have AutoPlay for CD-ROM drives disabled, run Launch.exe from the top-level directory on the CD-ROM.

**3.** In the VERITAS CD Browser, click **Additional Products** > **Additional Product Installations** > **NetBackup Tape Device Drivers**.

The Device Driver Installer wizard starts.

4. Follow the prompts in the wizard to install device drivers for your storage device.

On the Choosing tape drives screen of the wizard, select **Use VERITAS tape drivers** for all tape devices.

Use the More Information button for explanations of the available choices.

5. At the completion of the wizard, be sure to reboot your system.

The drivers are installed in the following Windows directory. Different sets of drivers are installed for Windows 2000 and for Windows NT systems

 $C:\WINNT\system32\drivers$ 

#### ▼ To obtain device driver installation software

If you do not have a CD-ROM, you can download the NetBackup Tape Device Driver installation software from the VERITAS support web site.

http://www.support.veritas.com

#### To determine the version of a device driver

The drivers are installed in the following Windows directory:

C:\WINNT\system32\drivers

The device driver files do not have a version number. To determine the version of a device driver file, use the Modified date found in the file Properties dialog (right click on the driver file name).

#### ▼ To obtain the latest tape device drivers

Visit the VERITAS support web site.

http://www.support.veritas.com

# Index

#### Symbols

/etc/sysctl.conf file 116 /etc/system file 7 /usr/bin/X11/dxkerneltuner utility 89 /usr/sbin/sam utility 77

## Α

accessibility features xvii ACS (see Automated Cartridge System) AIX (see RS6000) AL-PA destination ID 13 APD 95 AT&T style close 16, 67 atdd driver 69 autoconfig command 109 Automated Cartridge System on Sun4/SPARC 6

#### В

Berkeley-style close on HP9000 67 on Sun4/SPARC 16 binding process 13 boot -r on Sun4/SPARC 30

#### С

cfgmgr command 56 chdev command 41, 56 chkconfig command 106, 109 command summary for HP Alpha 90 for HP9000 78 for RedHat Linux 118 for RS6000 55 for SGI IRIX 109 for Sun4/SPARC 29 configurations with more than 16 drives 7, 77, 89, 107 configurations with more than 32 drives 116 Configure Storage Devices wizard 76

#### D

D ID 36 DAT (see HP 4-mm DAT) **Device Configuration** wizard 76 device configuration sequence 2 device driver install wizard 121 device drivers ovpass 33 sd on Sun4/SPARC 29 sg on Red Hat Linux 111 on Sun4/SPARC 13 spt (SCSI passthru) on HP9000 62 st on Red Hat Linux 111 on Sun4/SPARC 22 Windows 121

#### Е

Exabyte compression drives on SGI IRIX 104 extended file marks 42

#### F

fabric assigned destination ID 13 fast-tape positioning (see locate-block) fibre channel configuration 66 drivers 6 fixed length block 41 fixed mode devices 19 forward-space-file/record 70 G

н

Glossary. See NetBackup Help. hinv command 109 HP 1.2 GB optical on RS6000 33, 50 HP 4-mm DAT on RS6000 46 on SGI IRIX 98 on Sun4/SPARC 23 HP Alpha **Dynamic Device Recognition 83** locate-block 81 SCSI robotic controls 80 HP C1560B DAT Autoloader on RS6000 46 on SGI IRIX 98 on Sun4/SPARC 23 HP LTO on HP Alpha 82 HP optical disk on HP9000 75 on RS6000 50 on SGI IRIX 108 on Sun4/SPARC 27 HP9000 optical disk configuration make device files 75 SCSI robotic controls 60 make device files 62.64 spt (SCSI passthru) driver 62 tape drive configuration Berkelev-style close 67 make device files 71 hwmgr command 80, 82, 90

#### L

IBM 3590E drives on SGI IRIX 104 IBM RS6000 (see RS6000) insmod command on Red Hat Linux 112 install\_ovpass script 33, 55 Intel hosts running Windows 121 ioscan command on HP9000 78 IRIX (see SGI IRIX)

#### Κ

kernel changes HP Alpha 82 HP9000 71 SGI IRIX for Exabyte compression 104 for HP 4-mm DAT drives 98 for IBM 3590E 104 for Quantum DLT 220 103 for Quantum DLT 7000 102 for Quantum DLT 7000 103 for Sony AIT-2 drives 100 for Sony DTF drives 100 for STK drives 105

## L

locate-block on HP Alpha 81 on RS6000 42 on SGI IRIX 96 on Sun4/SPARC 17 logical unit numbers on Sun4/SPARC 22 lsattr command 56 lsdev command on HP9000 78 on RS6000 55 lsmod command on Red Hat Linux 111

#### Μ

make\_scsi\_dev command on Red Hat Linux 112 MAKEDEV on SGI IRIX 109 mediad command 93 mkdev command 56 mknod command on HP9000 78 modinfo command 29 mt command 118

#### Ν

N\_Port address 36 NetBackup Enterprise Server xiv, 1, 6, 70, 71, 77, 89, 107, 116 NetBackup Server xiv, 1, 6, 59, 80, 92, 113

#### 0

odmget command 57 optical disk
on HP9000 75 on RS6000 50 on SGI IRIX 108 on Sun4/SPARC 27 ovpass driver 33

### Ρ

passthru driver (see SCSI)

#### Q

Quantum DLT 220 on SGI IRIX 103 Quantum DLT 7000 on SGI IRIX 102 Quantum DLT 8000 on SGI IRIX 103

## R

Red Hat Linux loading drivers 112 verifying the device configuration 116 rem\_drv command 29 remove\_ovpass command 33, 55 robotic controls SCSI on HP Alpha 80 on HP9000 60 on Red Hat Linux 113 on RS6000 34, 40 on SGI IRIX 94 on Sun4/SPARC 13 robtest utility 118 RS6000 adapter numbers 32 install\_ovpass script 33 locate-block 42 optical disk configuration make device files 50 set in nonvolatile memory 52 ovpass driver 33 installing 33 uninstalling 33 upgrading 33 passthru driver 33 remove\_ovpass command 33 SCSI robotic controls 34, 40 make device files 34, 40 smit tool 31, 33 tape drive configuration extended file marks 42

HP 4-mm DAT 46 make device files 43 multiple densities 46 Sony AIT 47 variable mode devices 41

# S

SAM utility 71 SAN media server xiv schgr device driver 60 scip SCSI controller 93 scripts install\_ovpass 33 remove\_ovpass 33 sg.install on Sun4/SPARC 8 sgscan 13, 17, 29 SCSI integral, on SGI IRIX 92 logical unit numbers on Sun4/SPARC 22 on board on SGI IRIX 92 passthru driver on RS6000 33 on Sun4/SPARC 7 robotic control on HP Alpha 80 on HP9000 60 on Red Hat Linux 113 on RS6000 34.40 on SGI IRIX 94 spt (SCSI passthru) driver on HP9000 62 SCSI reserve/release data integrity 3 disabling 3 enabling 70, 71 scsi\_command on RS6000 56 on Sun4/SPARC 29, 30 sd driver on Sun4/SPARC 29 Seagate LTO on HP Alpha 82 sg driver on Red Hat Linux 111 on Sun4/SPARC 13 sg.build command 29

sg.install script on Sun4/SPARC 8, 29 SGI Asynchronous Personality Daemon 95 91 SGI IRIX kernel changes for Exabyte compression 104 for HP 4-mm DAT 98 for IBM 3590E 104 for Quantum DLT 220 103 for Quantum DLT 7000 102 for Quantum DLT 8000 103 for Sony AIT-2 100 for Sony DTF 100 for STK 105 locate-block 96 mediaid command 93 optical disk configuration make device files 108 SCSI integral 92 on-board 92 robotic controls 94 tape drive configuration Exabyte compression 104 HP 4-mm DAT 98 IBM 3590E 104 make device files 96 Quantum DLT 220 103 Quantum DLT 7000 102 Quantum DLT 8000 103 Sony AIT-2 100 Sony DTF 100 **STK 105** using scip controllers 93 Shared Storage Option (SSO) configuration 7, 77, 89, 107, 116 optical drives 76 SCSI reserve/release 70 smit command 41 Sony AIT on HP 73 on HP Alpha 86 on RS6000 47 on Sun4/SPARC 24 Sony AIT-2 on SGI IRIX 100 on Sun4/SPARC 24 Sony DTF

on SGI IRIX 100 spt driver (see SCSI) st driver on Red Hat Linux 111 on Sun4/SPARC 22 st.conf file 19 STK on SGI IRIX 105 STK 9840 on HP Alpha 82 Sun4/SPARC adapter card removal 5 locate-block 17 optical disk configuration make device files 27 set in nonvolatile memory 28 SCSI passthru driver 7 SCSI robotic controls 13 sg driver install or reconfigure 8 sg.install script 8 st driver 22 st.conf file 19 tape drive configuration Berkeley-style close 16 HP 4-mm DAT 23 make device files 17 Sony AIT 24 Sony AIT-2 24 variable mode devices 19 using ACS 6 switch settings, HP 4-mm DAT on HP Alpha 85 on HP9000 72 on RS6000 46 on SGI IRIX 98 on Sun4/SPARC 23 switch settings, Sony AIT on HP 73 on HP Alpha 86 on RS6000 47 on SGI IRIX 101 on Sun4/SPARC 24 switch settings, Sony AIT2 on Sun4/SPARC 24

## Т

tape drive configuration on HP Alpha 81 on HP9000 71 on Red Hat Linux 115 on RS6000 HP 4-mm DAT 46 make device files 43 Sony AIT 47 on SGI IRIX Exabyte compression 104 HP 4-mm DAT 98 IBM 3590E 104 make device files 96 Quantum DLT 220 103 Quantum DLT 7000 102 Quantum DLT 8000 103 Sony AIT-2 100 Sony DTF 100 **STK 105** on Sun4/SPARC HP 4-mm DAT 23 make device files 17 Sony AIT 24 Sony AIT-2 24

text version of this guide 2

## U

uname command 109 using the passthru driver capabilities 67, 114 using the text version of this guide 2 using this guide 1

#### ۷

var/sysgen/stune file 107 variable length block 41 variable-mode devices on RS6000 41 on Sun4/SPARC 19 VERITAS Storage Migrator xiii VERITAS support web site 2 vold 27

#### W

world wide node names (WWNN) 13 world wide port names (WWPN) 12, 13